|                                                                        |              | Project Name                                                 | Login With Google                                                                                                    |       |                                                                                                    |                                                            |           |                                                 |                   |  |  |  |  |  |  |
|------------------------------------------------------------------------|--------------|--------------------------------------------------------------|----------------------------------------------------------------------------------------------------|-------|----------------------------------------------------------------------------------------------------|------------------------------------------------------------|-----------|-------------------------------------------------|-------------------|--|--|--|--|--|--|
|                                                                        |              | URL                                                          | https://phtub.                                                                                                    |       |                                                                                                    |                                                            |           |                                                 |                   |  |  |  |  |  |  |
|                                                                        |              | Features                                                     | https://gthub.<br>com/clampicgin-with-                                                                                            |       |                                                                                                    |                                                            |           |                                                 |                   |  |  |  |  |  |  |
|                                                                        |              | Created By                                                   | Lutfun Rinky                                                                                                    |       |                                                                                                    |                                                            |           |                                                 |                   |  |  |  |  |  |  |
|                                                                        |              | Executed By                                                  |                                                                                                    |       |                                                                                                    |                                                            |           |                                                 |                   |  |  |  |  |  |  |
|                                                                        |              | Date of Execution                                            | a September, 2022                                                                                                    |       |                                                                                                    |                                                            |           |                                                 |                   |  |  |  |  |  |  |
|                                                                        |              |                                                              |                                                                                                    |       |                                                                                                    |                                                            |           |                                                 | Feedback          |  |  |  |  |  |  |
| Prerequisites                                                          | Test case ID | Test Case                                                    | Test Scenario                                                                                                    | Given | When                                                                                                    | Then                                                       | QA Status | Reference                                       | from<br>Developer |  |  |  |  |  |  |
|                                                                        | LWG-01       |                                                              | Upload plugin zip file and install                                                                                                |       | opicad plugin zip tile and<br>install                                                                                                    | without getting any error                                  | Pass      |                                                 |                   |  |  |  |  |  |  |
|                                                                        | LWG-02       | Activate Login with Google                                   | Activate plugin                                                                                                    |       | Activate Plugin                                                                                                    | Showing success message<br>without getting any error       | Pass      |                                                 |                   |  |  |  |  |  |  |
| -                                                                      | LWG-03       | plugin                                                       | Check if Login from google is showing                                                                                             | User  | Navigate to on /wp-login.                                                                                                    | Showing Login from Google                                  | Pass      |                                                 |                   |  |  |  |  |  |  |
|                                                                        | LWG-04       |                                                              | Deactivate Plugin                                                                                                    |       | Deactivate Plagin                                                                                                    | Showing success message                                    | Pass      |                                                 |                   |  |  |  |  |  |  |
|                                                                        |              |                                                              |                                                                                                    |       | 1. Navigate to /wp-login.                                                                                                    | warman georg any error                                     |           |                                                 |                   |  |  |  |  |  |  |
|                                                                        | LWG-05       |                                                              | Log in with google on single site                                                                                                 |       | php?<br>2. Click on Login to<br>Google                                                                                                    | Will be logged in successfully                             | Pass      |                                                 |                   |  |  |  |  |  |  |
| Setup from Login                                                       | LWG-06       |                                                              | Log in with google on mutisite                                                                                                    |       | 1. Navigate to site/wp-<br>login.php?<br>2. Click on Login to                                                                                                    | Will be logged in successfully                             | Pass      |                                                 |                   |  |  |  |  |  |  |
| • Setup from<br>Goode developer                                        | 1000-07      | Login with Google                                            | Verify create new user from                                                                                                    | User  | Google<br>1. Go to login with Google<br>2. Check Create New User                                                                                                    | Will be beened to exceeded.                                | ~         |                                                 |                   |  |  |  |  |  |  |
| console                                                                |              |                                                              | settings                                                                                                    |       | Login with Google from<br>any other email     Go to login with Google                                                                                                    | which a suggest of Electricity                             |           |                                                 |                   |  |  |  |  |  |  |
|                                                                        | LWG-OB       |                                                              | Verify unsuccessful registration                                                                                                  |       | 2. Uncheck Create New<br>User<br>3. Login with Google from<br>any other email                                                                                                    | Getting Registration is not<br>allowed message             | Pass      |                                                 |                   |  |  |  |  |  |  |
|                                                                        | LWG-09       | Whitelist Domain                                             | Enter the whitelisted dorsain<br>with client Id and secret and<br>login with other dorsain gmail<br>account or @gmail.com account | User  | 1. Go to Login-with-<br>Google settings page wp-<br>admin(cptions-general.<br>php?page-wp-google-<br>login<br>2. Enter the values<br>3. Go to /wp-admin page<br>4. Login with any @gmail.<br>com account  | User should be logged successfully                         | Pasa      |                                                 |                   |  |  |  |  |  |  |
|                                                                        | LWG-010      |                                                              | Enter the whitelisted domain<br>with client id and secret and<br>login with allowed domain<br>account                             |       | 1. Go to Login-with-<br>Google settings page wp-<br>admin/cptions-general.<br>php?pagerwp-google-<br>login<br>2. Forter the values<br>3. Go to /wp-admin page<br>4. Login with any @gmail.<br>com account | User should successfully logged<br>is with any gmail ID    | Pass      |                                                 |                   |  |  |  |  |  |  |
| _                                                                      | LWG-011      |                                                              | Add Login with google block<br>and verify block UI                                                                                |       | Add Login with Google<br>button                                                                                                    | Will be added and show<br>successfully                     | Pass      |                                                 |                   |  |  |  |  |  |  |
|                                                                        |              |                                                              | Add Login with google block<br>and verify console messages                                                                        |       | Add Login with Google<br>button and open the<br>controls                                                                                                    | No console errors should be<br>displayed related to blocks | Pasa      |                                                 |                   |  |  |  |  |  |  |
| _                                                                      | LWG-012      |                                                              | Check block settings are available                                                                                                |       | Check and uncheck<br>display button                                                                                                    | Check/Uncheck will work on formland                        | Pass      |                                                 |                   |  |  |  |  |  |  |
|                                                                        | LWG-013      |                                                              | Check Gutenberg Block for<br>Google Login                                                                                         |       | 1. Not checked Display<br>logout button                                                                                                    | Won't be able to see the<br>Logout button                  | Pass      |                                                 |                   |  |  |  |  |  |  |
| Logged in mode                                                         | LWG-014      |                                                              | Check Gutenberg Block for<br>Google Login                                                                                         |       | 1. Checked Display logout<br>button<br>2. Drawley                                                                                                    | Will be able to see Logout<br>button                       | Pass      |                                                 |                   |  |  |  |  |  |  |
|                                                                        | LWG-015      | Create Gutenberg Block for                                   | Check Gutenberg Block for<br>Google Login                                                                                         | Unar  | 1. Not checked Display<br>logout button                                                                                                    | Will see the Login button                                  | Pass      |                                                 |                   |  |  |  |  |  |  |
| Logged out mode                                                        | LWG-015      | Google Login                                                 | Check Gutenberg Block for<br>Google Login                                                                                         |       | 1. Checked Display logout<br>button<br>2. Drawley                                                                                                    | Will see the Login button                                  | Pass      |                                                 |                   |  |  |  |  |  |  |
| Logged in mode                                                         | LWG-017      |                                                              | Check Logout functionality on<br>Google Login button from<br>freedward                                                            |       | Click on Google Login<br>button                                                                                                    | Will be logged out successfully                            | Pass      |                                                 |                   |  |  |  |  |  |  |
| Logged out mode                                                        | LWG-018      |                                                              | Check navigation after logged<br>in from frontend                                                                                 |       | Click on Google Login<br>button                                                                                                    | Will stay on the frontend page                             | Para      | Getting<br>navigated to<br>backend<br>dashboard |                   |  |  |  |  |  |  |
| Logged out mode                                                        | LWG-019      |                                                              | Check Login functionality on<br>Google Login button from<br>frontend                                                              |       | Click on Google Login<br>button                                                                                                    | Will be logged in successfully                             | Pass      |                                                 |                   |  |  |  |  |  |  |
| Logged in mode                                                         | LWG-020      |                                                              | Check navigation after logged<br>out from footaerd                                                                                |       | Click on Google Login                                                                                                    | Will stay on the frontend page                             | Pass      |                                                 |                   |  |  |  |  |  |  |
| Enable create new<br>user checkbox<br>from Login to<br>Google settings | LWG-021      | Collect First and Last Name<br>while Creating a user account | Verify First and Last name from newly registered Users                                                                            | User  | 1. Click on Login with<br>Google button<br>2. Navigate to Users<br>3. Check first and last<br>name of newly registered                                                                                    | Will show First and Last name<br>on the users              | Pasa      |                                                 |                   |  |  |  |  |  |  |

|                                 |              | Project Name                  | Login With Google                                             |       |                                                                          |                                                       |           |                         |           |  |  |  |  |  |  |
|---------------------------------|--------------|-------------------------------|---------------------------------------------------------------|-------|--------------------------------------------------------------------------|-------------------------------------------------------|-----------|-------------------------|-----------|--|--|--|--|--|--|
|                                 |              | LIPI                          | https://github.                                               |       |                                                                          |                                                       |           |                         |           |  |  |  |  |  |  |
|                                 |              |                               | comhtCamplicgin-with-poople<br>https://aithub.                |       |                                                                          |                                                       |           |                         |           |  |  |  |  |  |  |
|                                 |              | Features                      | comhtCarrollogin-with-                                        |       |                                                                          |                                                       |           |                         |           |  |  |  |  |  |  |
|                                 |              | Created By                    | Lutfun Rinky                                                  |       |                                                                          |                                                       |           |                         |           |  |  |  |  |  |  |
|                                 |              | Executed By                   |                                                               |       |                                                                          |                                                       |           |                         |           |  |  |  |  |  |  |
|                                 |              | Date of Creation              | 8 September, 2022                                             |       |                                                                          |                                                       |           |                         |           |  |  |  |  |  |  |
|                                 |              |                               | r Jepternoer, 2023                                            |       |                                                                          |                                                       |           |                         | Feedback  |  |  |  |  |  |  |
| Prerequisites                   | Test case ID | Test Case                     | Test Scenario                                                 | Given | When                                                                     | Then                                                  | QA Status | Reference               | from      |  |  |  |  |  |  |
|                                 |              |                               |                                                               |       | Upload plugin zip file and                                               | Showing success message                               |           |                         | Developer |  |  |  |  |  |  |
|                                 |              |                               | opcas prograp ne ano mara                                     |       | install                                                                  | without getting any error                             | 7 8 6 8   |                         |           |  |  |  |  |  |  |
|                                 | LWG-02       | Activate Login with Google    | Activate plugin                                               | User  | Activate Plugin                                                          | without getting any error                             | Pass      |                         |           |  |  |  |  |  |  |
|                                 | LWG-03       | progra                        | Check if Login from google is<br>showing                      |       | Navigate to on /wp-login.<br>php                                         | Showing Login from Google                             | Pass      |                         |           |  |  |  |  |  |  |
|                                 | LWG-04       |                               | Deactivate Plugin                                             |       | Deactivate Plagin                                                        | Showing success message<br>without petiting any error | Pass      |                         |           |  |  |  |  |  |  |
|                                 |              |                               |                                                               |       | 1. Navigate to /wp-login.                                                |                                                       |           |                         |           |  |  |  |  |  |  |
|                                 | LWG-05       |                               | Log in with google on single site                             |       | php?<br>2. Click on Login to                                             | Will be logged in successfully                        | Pass      |                         |           |  |  |  |  |  |  |
|                                 |              |                               |                                                               |       | Google<br>1 Navinate to site/am-                                         |                                                       |           |                         |           |  |  |  |  |  |  |
| Setup from Login                | LWG-06       |                               | Log in with google on mutisite                                |       | login.php7<br>7. Click on Login to                                       | Will be logged in successfully                        | Pass      |                         |           |  |  |  |  |  |  |
| with google<br>settings         |              | Lonin with County             |                                                               | line. | Google                                                                   |                                                       |           |                         |           |  |  |  |  |  |  |
| Setup from     Google developer | LWG-07       | cogn mun ocoĝis               | Verify create new user from                                   | uner, | 2. Check Create New User                                                 | Will be logged in successfully                        | Pass      |                         |           |  |  |  |  |  |  |
| console                         |              |                               | searge                                                        |       | 1. Login with Google from<br>any other email                             | ,,                                                    |           |                         |           |  |  |  |  |  |  |
|                                 |              |                               |                                                               |       | 1. Go to login with Google<br>7. Linchark Create New                     |                                                       |           |                         |           |  |  |  |  |  |  |
|                                 | LWG-OB       |                               | Verify unsuccessful registration                              | 1     | User<br>3 Loois with Goode from                                          | allowed message                                       | Pass      |                         |           |  |  |  |  |  |  |
|                                 |              |                               |                                                               |       | any other email                                                          |                                                       |           |                         |           |  |  |  |  |  |  |
|                                 |              |                               |                                                               |       | 1 Catel and with                                                         |                                                       |           |                         |           |  |  |  |  |  |  |
|                                 |              |                               |                                                               |       | Google settings page wp-                                                 |                                                       |           |                         |           |  |  |  |  |  |  |
|                                 |              |                               | Enter the whitelisted domain<br>with client id and secret and |       | php7pagerwp-google-                                                      | User should be logged                                 |           |                         |           |  |  |  |  |  |  |
|                                 | LWG-09       |                               | login with other domain gmail                                 |       | 2. Enter the values                                                      | successfully                                          | Pass      |                         |           |  |  |  |  |  |  |
|                                 |              |                               |                                                               |       | <ol> <li>Go to /wp-admin page</li> <li>Login with any @gmail.</li> </ol> |                                                       |           |                         |           |  |  |  |  |  |  |
|                                 |              |                               |                                                               |       | com account                                                              |                                                       |           |                         |           |  |  |  |  |  |  |
|                                 |              | Writelist Domain              |                                                               | User  |                                                                          |                                                       |           |                         |           |  |  |  |  |  |  |
|                                 |              |                               |                                                               |       | 1 Go to Login-with-<br>Google settings page wp-                          |                                                       |           |                         |           |  |  |  |  |  |  |
|                                 |              |                               | Enter the whitelisted domain                                  |       | admin/options-general.<br>php?pagerwp-google-                            | I have also of an average first strengt               |           |                         |           |  |  |  |  |  |  |
|                                 | LWG-010      |                               | login with allowed domain                                     |       | 2. Enter the values                                                      | in with any gmail ID                                  | Pass      |                         |           |  |  |  |  |  |  |
|                                 |              |                               | account.                                                      |       | <ol> <li>Go to /wp-admin page</li> <li>Login with any @gmail.</li> </ol> |                                                       |           |                         |           |  |  |  |  |  |  |
|                                 |              |                               |                                                               |       | com account                                                              |                                                       |           |                         |           |  |  |  |  |  |  |
|                                 | LWG-011      |                               | Add Login with google block and write block III               |       | Add Login with Google                                                    | Will be added and show                                | Pass      |                         |           |  |  |  |  |  |  |
|                                 |              |                               | Add Login with google block                                   |       | Add Login with Google                                                    | No console errors should be                           |           |                         |           |  |  |  |  |  |  |
|                                 |              |                               | and verify console messages                                   |       | console                                                                  | displayed related to blocks                           |           |                         |           |  |  |  |  |  |  |
| -                               | LWG-012      |                               | Check block settings are<br>available                         |       | Check and uncheck<br>display button                                      | Check/Uncheck will work on<br>frontend                | Pass      |                         |           |  |  |  |  |  |  |
|                                 | LWG-013      |                               | Check Gutenberg Block for                                     |       | 1. Not checked Display<br>logout button                                  | Won't be able to see the                              | Pass      |                         |           |  |  |  |  |  |  |
| Logged in mode                  |              |                               | Google Login                                                  |       | 2. Preview                                                               | Logout button                                         |           |                         |           |  |  |  |  |  |  |
|                                 | LWG-014      |                               | Check Gutenberg Block for<br>Google Login                     |       | L Unecked Display logout<br>button                                       | Will be able to see Logout<br>button                  | Pass      |                         |           |  |  |  |  |  |  |
|                                 |              |                               | Charab Codenhama Blands for                                   |       | 2. PTEVNEW<br>1. Not checked Display                                     |                                                       |           |                         |           |  |  |  |  |  |  |
|                                 | LWG-015      | Create Gutenberg Block for    | Google Login                                                  | User  | logout button<br>2. Preview                                              | Will see the Login button                             | Pass      |                         |           |  |  |  |  |  |  |
| Logged out mode                 | 1902-015     | ouoga coga                    | Check Gutenberg Block for                                     |       | 1. Checked Display logout                                                | Will see the Login button                             | Dawn      |                         |           |  |  |  |  |  |  |
|                                 |              |                               | Google Login                                                  |       | 2. Preview                                                               |                                                       |           |                         |           |  |  |  |  |  |  |
| Logged In mode                  | LWG-017      |                               | Google Login button from                                      |       | Click on Google Login                                                    | Will be logged out successfully                       | Pass      |                         |           |  |  |  |  |  |  |
|                                 |              |                               | frontend                                                      |       |                                                                          |                                                       |           | Getting                 |           |  |  |  |  |  |  |
| Logged out mode                 | LWG-018      |                               | Check navigation after logged<br>in from frontend             |       | Click on Google Login<br>button                                          | Will stay on the frontend page                        |           | navigated to<br>backend |           |  |  |  |  |  |  |
|                                 |              |                               | Character Lands for an allowed in some                        |       |                                                                          |                                                       |           | dashboard               |           |  |  |  |  |  |  |
| Logged out mode                 | LWG-019      |                               | Google Login button from                                      |       | Click on Google Login<br>button                                          | Will be logged in successfully                        | Pass      |                         |           |  |  |  |  |  |  |
| I annual to man'                | 1992-020     |                               | Check navigation after logged                                 |       | Click on Google Login                                                    | Will show on the function '                           |           |                         |           |  |  |  |  |  |  |
| cogges in mode                  |              |                               | out from frontend                                             |       | button<br>1 Click on Login with                                          | we may on the frontend page                           |           |                         |           |  |  |  |  |  |  |
| Enable create new               |              | Collect Einst and Last Name   | Varify Einst and Last name from                               |       | Google button<br>2. Nevicete to Linera                                   | WE show First and Last name                           |           |                         |           |  |  |  |  |  |  |
| from Login to<br>Google setting | LWG-021      | while Creating a user account | newly registered Users                                        | User  | 1. Check first and last                                                  | on the users                                          | P233      |                         |           |  |  |  |  |  |  |
|                                 |              |                               |                                                               |       |                                                                          |                                                       |           |                         |           |  |  |  |  |  |  |

|                                                                        |              | Project Name                                                 | Login With Google                                                                                                    |       |                                                                                                    |                                                            |            |                                                 |                   |  |  |  |  |  |  |
|------------------------------------------------------------------------|--------------|--------------------------------------------------------------|----------------------------------------------------------------------------------------------------|-------|----------------------------------------------------------------------------------------------------|------------------------------------------------------------|------------|-------------------------------------------------|-------------------|--|--|--|--|--|--|
|                                                                        |              | URL                                                          | https://phtub.                                                                                                    |       |                                                                                                    |                                                            |            |                                                 |                   |  |  |  |  |  |  |
|                                                                        |              | Features                                                     | https://gthub.<br>com/campiogin-with-                                                                                             |       |                                                                                                    |                                                            |            |                                                 |                   |  |  |  |  |  |  |
|                                                                        |              | Created By                                                   | Lutfun Rinky                                                                                                    |       |                                                                                                    |                                                            |            |                                                 |                   |  |  |  |  |  |  |
|                                                                        |              | Executed By                                                  |                                                                                                    |       |                                                                                                    |                                                            |            |                                                 |                   |  |  |  |  |  |  |
|                                                                        |              | Date of Execution                                            | a September, 2022                                                                                                    |       |                                                                                                    |                                                            |            |                                                 |                   |  |  |  |  |  |  |
|                                                                        |              |                                                              |                                                                                                    |       |                                                                                                    |                                                            |            |                                                 | Feedback          |  |  |  |  |  |  |
| Prerequisites                                                          | Test case ID | Test Case                                                    | Test Scenario                                                                                                    | Given | When                                                                                                    | Then                                                       | QA Status  | Reference                                       | from<br>Developer |  |  |  |  |  |  |
|                                                                        | LWG-01       |                                                              | Upload plugin zip file and install                                                                                                |       | opicad plugin zip tile and<br>install                                                                                                    | without getting any error                                  | Pass       |                                                 |                   |  |  |  |  |  |  |
|                                                                        | LWG-02       | Activate Login with Google                                   | Activate plugin                                                                                                    |       | Activate Plugin                                                                                                    | Showing success message<br>without getting any error       | Pass       |                                                 |                   |  |  |  |  |  |  |
| -                                                                      | LWG-03       | plugin                                                       | Check if Login from google is showing                                                                                             | User  | Navigate to on /wp-login.                                                                                                    | Showing Login from Google                                  | pass       |                                                 |                   |  |  |  |  |  |  |
|                                                                        | LWG-04       |                                                              | Deactivate Plugin                                                                                                    |       | Deactivate Plugin                                                                                                    | Showing success message                                    |            |                                                 |                   |  |  |  |  |  |  |
|                                                                        |              |                                                              |                                                                                                    |       | 1. Navigate to /wp-login.                                                                                                    | without getting any error                                  |            |                                                 |                   |  |  |  |  |  |  |
|                                                                        | LWG-05       |                                                              | Log in with google on single site                                                                                                 |       | php?<br>2. Click on Login to<br>Google                                                                                                    | Will be logged in successfully                             | pass       |                                                 |                   |  |  |  |  |  |  |
| Setup from Login                                                       | LWG-06       |                                                              | Log in with google on mutisite                                                                                                    |       | 1. Navigate to site/wp-<br>login.php?<br>2. Click on Login to                                                                                                    | Will be logged in successfully                             |            |                                                 |                   |  |  |  |  |  |  |
| with google<br>settings<br>• Setup from                                |              | Login with Google                                            | Verify create new user from                                                                                                    | User  | Google<br>1. Go to login with Google<br>2. Check Create New User                                                                                                    |                                                            |            |                                                 |                   |  |  |  |  |  |  |
| console                                                                | 100-07       |                                                              | settings                                                                                                    |       | Login with Google from<br>any other email     Go to login with Google                                                                                                    | will be logged in successfully                             | <b>PHH</b> |                                                 |                   |  |  |  |  |  |  |
|                                                                        | LWG-OB       |                                                              | Verify unsuccessful registration                                                                                                  |       | 2. Uncheck Create New<br>User<br>3. Login with Google from<br>any other email                                                                                                    | Getting Registration is not<br>allowed message             | pass       |                                                 |                   |  |  |  |  |  |  |
|                                                                        | LWG-09       | Whitelist Domain                                             | Enter the whitelisted dorsain<br>with client Id and secret and<br>login with other dorsain gmail<br>account or @gmail.com account | User  | 1. Go to Login-with-<br>Google settings page wp-<br>admin(cptions-general.<br>php?page-wp-google-<br>login<br>2. Enter the values<br>3. Go to /wp-admin page<br>4. Login with any @gmail.<br>com account  | User should be logged successfully                         | <b>,</b>   |                                                 |                   |  |  |  |  |  |  |
|                                                                        | LWG-010      |                                                              | Enter the whitelisted domain<br>with client id and secret and<br>login with allowed domain<br>account                             |       | 1. Go to Login-with-<br>Google settings page wp-<br>admin/cptions-general.<br>php?pagerwp-google-<br>login<br>2. Forter the values<br>3. Go to /wp-admin page<br>4. Login with any @gmail.<br>com account | User should successfully logged<br>in with any gmail ID    |            |                                                 |                   |  |  |  |  |  |  |
|                                                                        | LWG-011      |                                                              | Add Login with google block<br>and werify block LI                                                                                |       | Add Login with Google<br>hutton                                                                                                    | Will be added and show                                     | Pass       |                                                 |                   |  |  |  |  |  |  |
|                                                                        |              |                                                              | Add Login with google block<br>and verify console messages                                                                        |       | Add Login with Google<br>button and open the<br>controls                                                                                                    | No console errors should be<br>displayed related to blocks | Pasa       |                                                 |                   |  |  |  |  |  |  |
|                                                                        | LWG-012      |                                                              | Check block settings are available                                                                                                |       | Check and uncheck<br>display button                                                                                                    | Check/Uncheck will work on fronteerd                       | Pass       |                                                 |                   |  |  |  |  |  |  |
|                                                                        | LWG-013      |                                                              | Check Gutenberg Block for<br>Google Login                                                                                         |       | 1. Not checked Display<br>logout button                                                                                                    | Won't be able to see the<br>Logout button                  | Pass       |                                                 |                   |  |  |  |  |  |  |
| Logged in mode                                                         | LWG-014      |                                                              | Check Gutenberg Block for<br>Google Login                                                                                         |       | 1. Checked Display logout<br>button<br>2. Drawley                                                                                                    | Will be able to see Logout button                          | Pass       |                                                 |                   |  |  |  |  |  |  |
|                                                                        | LWG-015      | Create Gutenberg Block for                                   | Check Gutenberg Block for<br>Google Login                                                                                         | Unar  | 1. Not checked Display<br>logout button                                                                                                    | Will see the Login button                                  | Pass       |                                                 |                   |  |  |  |  |  |  |
| Logged out mode                                                        | LWG-015      | Google Login                                                 | Check Gutenberg Block for<br>Google Login                                                                                         |       | 1. Checked Display logout<br>button<br>2. Drawley                                                                                                    | Will see the Login button                                  | Pass       |                                                 |                   |  |  |  |  |  |  |
| Logged in mode                                                         | LWG-017      |                                                              | Check Logout functionality on<br>Google Login button from<br>freedward                                                            |       | Click on Google Login<br>button                                                                                                    | Will be logged out successfully                            | Pass       |                                                 |                   |  |  |  |  |  |  |
| Logged out mode                                                        | LWG-018      |                                                              | Check navigation after logged<br>in from frontend                                                                                 |       | Click on Google Login<br>button                                                                                                    | Will stay on the frontend page                             | rat .      | Getting<br>navigated to<br>backend<br>dashboard |                   |  |  |  |  |  |  |
| Logged out mode                                                        | LWG-019      |                                                              | Check Login functionality on<br>Google Login button from<br>frontend                                                              |       | Click on Google Login<br>button                                                                                                    | Will be logged in successfully                             | Pasa       |                                                 |                   |  |  |  |  |  |  |
| Logged in mode                                                         | LWG-020      |                                                              | Check navigation after logged<br>out from footaerd                                                                                |       | Click on Google Login                                                                                                    | Will stay on the frontend page                             | Pass       |                                                 |                   |  |  |  |  |  |  |
| Enable create new<br>user checkbox<br>from Login to<br>Google settings | LWG-021      | Collect First and Last Name<br>while Creating a user account | Verify First and Last name from newly registered Users                                                                            | User  | 1. Click on Login with<br>Google button<br>2. Navigate to Users<br>3. Check first and last<br>name of newly registered                                                                                    | Will show First and Last name<br>on the users              | Pasa       |                                                 |                   |  |  |  |  |  |  |

|                                                                        |              | Project Name                                                 | Login With Google                                                                                                    |       |                                                                                                    |                                                            |           |                                    |           |  |  |  |  |  |  |  |
|------------------------------------------------------------------------|--------------|--------------------------------------------------------------|----------------------------------------------------------------------------------------------------|-------|----------------------------------------------------------------------------------------------------|------------------------------------------------------------|-----------|------------------------------------|-----------|--|--|--|--|--|--|--|
|                                                                        |              | URL                                                          | https://pithub.                                                                                                    |       |                                                                                                    |                                                            |           |                                    |           |  |  |  |  |  |  |  |
|                                                                        |              |                                                              | https://pthub.                                                                                                    |       |                                                                                                    |                                                            |           |                                    |           |  |  |  |  |  |  |  |
|                                                                        |              | Features                                                     | com/rtCamp/login-with-<br>poople/issues/121                                                                                     |       |                                                                                                    |                                                            |           |                                    |           |  |  |  |  |  |  |  |
|                                                                        |              | Created By                                                   | Lutfun Rinky                                                                                                    |       |                                                                                                    |                                                            |           |                                    |           |  |  |  |  |  |  |  |
|                                                                        |              | Executed By<br>Date of Creation                              | Luttun Rinky<br>8 Sentember 2022                                                                                                |       |                                                                                                    |                                                            |           |                                    |           |  |  |  |  |  |  |  |
|                                                                        |              | Date of Modification                                         | 9 September, 2022                                                                                                    |       |                                                                                                    |                                                            |           |                                    |           |  |  |  |  |  |  |  |
| Prerequisites                                                          | Test case ID | Test Case                                                    | Test Scenario                                                                                                    | Given | When                                                                                                    | Then                                                       | QA Status | Reference                          | Feedback  |  |  |  |  |  |  |  |
|                                                                        |              |                                                              |                                                                                                    |       |                                                                                                    |                                                            |           |                                    | Developer |  |  |  |  |  |  |  |
|                                                                        | LWG-01       |                                                              | Upload plugin zip file and install                                                                                              |       | Upload plugin zip file and<br>install                                                                                                    | Showing success message<br>without getting any error       | Pass      |                                    |           |  |  |  |  |  |  |  |
|                                                                        | LWG-02       | Antipute Leads with County                                   | Activate plugin                                                                                                    |       | Activate Plugin                                                                                                    | Showing success message without patient any error          | Pass      |                                    |           |  |  |  |  |  |  |  |
| -                                                                      | 1005-03      | plugin                                                       | Check if Login from google is                                                                                                   | User  | Navigate to on /wp-login.                                                                                                    | Showing Loois from Google                                  | Dava      |                                    |           |  |  |  |  |  |  |  |
|                                                                        |              |                                                              | snowing<br>Describute Ducin                                                                                                    |       | pap<br>Describusts Diverts                                                                                                    | Showing success message                                    |           |                                    |           |  |  |  |  |  |  |  |
|                                                                        |              |                                                              | Descarate Ploga                                                                                                    |       | 1 Navinate to Jen-Jonin                                                                                                    | without getting any error                                  |           |                                    |           |  |  |  |  |  |  |  |
|                                                                        | LWG-05       |                                                              | Log in with google on single site                                                                                               |       | php?<br>2. Click on Login to<br>Google                                                                                                    | Will be logged in successfully                             | Pass      |                                    |           |  |  |  |  |  |  |  |
| Setup from Login                                                       | LWG-OS       |                                                              | Log in with google on mutisite                                                                                                  |       | 1. Navigate to site/wp-<br>login.php?<br>2. Click on Login to                                                                                                    | Will be logged in successfully                             | Pass      |                                    |           |  |  |  |  |  |  |  |
| settings<br>• Setup from<br>Google developer                           | 196-07       | Login with Google                                            | Verify create new user from                                                                                                    | User  | Google<br>1. Go to login with Google<br>2. Check Create New User                                                                                                    | Will be instead in successfully                            | Dam       |                                    |           |  |  |  |  |  |  |  |
| console                                                                |              |                                                              | seargs                                                                                                    |       | Login with Google from<br>any other email     Go to login with Google                                                                                                    |                                                            |           |                                    |           |  |  |  |  |  |  |  |
|                                                                        | LWG-OB       |                                                              | Verify unsuccessfull registration                                                                                               |       | 2. Uncheck Create New<br>User<br>3. Login with Google from<br>any other email                                                                                                    | Getting Registration is not<br>allowed message             | Pasa      |                                    |           |  |  |  |  |  |  |  |
|                                                                        | LWG-09       | Whitelist Domain                                             | Enter the whitelisted domain<br>with client Id and secret and<br>login with other domain gmail<br>account or @gmail.com account | User  | 1. Go to Login-with-<br>Goople settings page wp-<br>admin/cptions-general.<br>php?page-wp-goople-<br>login<br>2. Enter the values<br>2. Enter the values<br>4. Login with any (ggmal.<br>com account      | User should be logged auccessfully                         | Pass      |                                    |           |  |  |  |  |  |  |  |
|                                                                        | LWG-010      |                                                              | Enter the whitelisted domain<br>with client id and secret and<br>login with allowed domain<br>account                           |       | 1. Go to Login-with-<br>Google settings page sp-<br>admin/cptions-general.<br>php?page-way-google-<br>login<br>2. Enter the values<br>3. Go to /wp-admin page<br>4. Login with any @gmail.<br>com account | User should successfully logged<br>in with any gmail ID    | Pass      |                                    |           |  |  |  |  |  |  |  |
|                                                                        | LWG-011      |                                                              | Add Login with google block and write block III                                                                                 |       | Add Login with Google                                                                                                    | Will be added and show                                     | Pass      |                                    |           |  |  |  |  |  |  |  |
|                                                                        |              |                                                              | Add Login with google block<br>and verify console messages                                                                      |       | Add Login with Google<br>button and open the                                                                                                    | No console errors should be<br>displayed related to blocks | rat       |                                    |           |  |  |  |  |  |  |  |
| _                                                                      | LWG-012      |                                                              | Check block settings are                                                                                                    |       | Check and uncheck                                                                                                    | Check/Uncheck will work on                                 | Pass      |                                    |           |  |  |  |  |  |  |  |
|                                                                        | LWG-013      |                                                              | Check Gutenberg Block for<br>Google Login                                                                                       |       | 1. Not checked Display<br>logout button<br>2. Draview                                                                                                    | Won't be able to see the<br>Logout button                  | Pass      |                                    |           |  |  |  |  |  |  |  |
| Logged in mode                                                         | LWG-014      |                                                              | Check Gutenberg Block for<br>Google Login                                                                                       |       | 1. Checked Display logout<br>button<br>2. Draview                                                                                                    | Will be able to see Logout button                          | Pass      |                                    |           |  |  |  |  |  |  |  |
|                                                                        | LWG-015      | Create Gutenberg Elock for                                   | Check Gutenberg Block for<br>Google Login                                                                                       |       | 1. Not checked Display<br>logout button                                                                                                    | Will see the Login button                                  | Pass      |                                    |           |  |  |  |  |  |  |  |
| Logged out mode                                                        | LWG-015      | Google Login                                                 | Check Gutenberg Block for<br>Google Login                                                                                       | User  | 2. Preview<br>1. Checked Display logout<br>button<br>2. Preview                                                                                                    | Will see the Login button                                  | Pass      |                                    |           |  |  |  |  |  |  |  |
| Logged in mode                                                         | LWG-017      |                                                              | Check Logout functionality on<br>Google Login button from                                                                       |       | 2. Preview<br>Click on Google Login<br>button                                                                                                    | Will be logged out successfully                            | Pass      |                                    |           |  |  |  |  |  |  |  |
| Logged out mode                                                        | LWG-018      |                                                              | Check navigation after logged<br>in from frontend                                                                               |       | Click on Google Login<br>button                                                                                                    | Will stay on the frontend page                             | Fail      | Getting<br>navigated to<br>backend |           |  |  |  |  |  |  |  |
| Logged out mode                                                        | LWG-019      |                                                              | Check Login functionality on<br>Google Login button from                                                                        |       | Click on Google Login                                                                                                    | Will be logged in successfully                             | Pass      | dashboard                          |           |  |  |  |  |  |  |  |
| I wanted by mark                                                       | 1992-030     |                                                              | frontend<br>Check navigation after logged                                                                                       |       | Click on Google Login                                                                                                    | Will also an the function '                                |           |                                    |           |  |  |  |  |  |  |  |
| Logged in mode                                                         | LWG-020      |                                                              | out from frontend                                                                                                    |       | button                                                                                                    | was stay on the frontend page                              |           |                                    |           |  |  |  |  |  |  |  |
| Enable create new<br>user checkbox<br>from Login to<br>Google settings | LWG-021      | Collect First and Last Name<br>while Creating a user account | Verify First and Last name from<br>newly registered Users                                                                       | User  | Google button<br>2. Navigate to Users<br>3. Check first and last<br>name of newly registered                                                                                                    | Will show First and Last name<br>on the users              | Pasa      |                                    |           |  |  |  |  |  |  |  |

|                                                                        |              | Project Name                                                 | Login With Google                                                                                                    |       |                                                                                                    |                                                            |           |                                    |           |  |  |  |  |  |  |  |
|------------------------------------------------------------------------|--------------|--------------------------------------------------------------|----------------------------------------------------------------------------------------------------|-------|----------------------------------------------------------------------------------------------------|------------------------------------------------------------|-----------|------------------------------------|-----------|--|--|--|--|--|--|--|
|                                                                        |              | URL                                                          | https://pithub.                                                                                                    |       |                                                                                                    |                                                            |           |                                    |           |  |  |  |  |  |  |  |
|                                                                        |              |                                                              | https://pthub.                                                                                                    |       |                                                                                                    |                                                            |           |                                    |           |  |  |  |  |  |  |  |
|                                                                        |              | Features                                                     | com/rtCamp/login-with-<br>poople/issues/121                                                                                     |       |                                                                                                    |                                                            |           |                                    |           |  |  |  |  |  |  |  |
|                                                                        |              | Created By                                                   | Lutfun Rinky                                                                                                    |       |                                                                                                    |                                                            |           |                                    |           |  |  |  |  |  |  |  |
|                                                                        |              | Executed By<br>Date of Creation                              | Luttun Rinky<br>8 Sentember 2022                                                                                                |       |                                                                                                    |                                                            |           |                                    |           |  |  |  |  |  |  |  |
|                                                                        |              | Date of Modification                                         | 9 September, 2022                                                                                                    |       |                                                                                                    |                                                            |           |                                    |           |  |  |  |  |  |  |  |
| Prerequisites                                                          | Test case ID | Test Case                                                    | Test Scenario                                                                                                    | Given | When                                                                                                    | Then                                                       | QA Status | Reference                          | Feedback  |  |  |  |  |  |  |  |
|                                                                        |              |                                                              |                                                                                                    |       |                                                                                                    |                                                            |           |                                    | Developer |  |  |  |  |  |  |  |
|                                                                        | LWG-01       |                                                              | Upload plugin zip file and install                                                                                              |       | Upload plugin zip file and<br>install                                                                                                    | Showing success message<br>without getting any error       | Pass      |                                    |           |  |  |  |  |  |  |  |
|                                                                        | LWG-02       | Antipute Leads with County                                   | Activate plugin                                                                                                    |       | Activate Plugin                                                                                                    | Showing success message without patient any error          | Pass      |                                    |           |  |  |  |  |  |  |  |
| -                                                                      | 1005-03      | plugin                                                       | Check if Login from google is                                                                                                   | User  | Navigate to on /wp-login.                                                                                                    | Showing Loois from Google                                  | Dava      |                                    |           |  |  |  |  |  |  |  |
|                                                                        |              |                                                              | snowing<br>Describute Ducin                                                                                                    |       | pap<br>Describusts Diverts                                                                                                    | Showing success message                                    |           |                                    |           |  |  |  |  |  |  |  |
|                                                                        |              |                                                              | Descarate Ploga                                                                                                    |       | 1 Navinate to Jen-Jonin                                                                                                    | without getting any error                                  |           |                                    |           |  |  |  |  |  |  |  |
|                                                                        | LWG-05       |                                                              | Log in with google on single site                                                                                               |       | php?<br>2. Click on Login to<br>Google                                                                                                    | Will be logged in successfully                             | Pass      |                                    |           |  |  |  |  |  |  |  |
| Setup from Login                                                       | LWG-OS       |                                                              | Log in with google on mutisite                                                                                                  |       | 1. Navigate to site/wp-<br>login.php?<br>2. Click on Login to                                                                                                    | Will be logged in successfully                             | Pass      |                                    |           |  |  |  |  |  |  |  |
| settings<br>• Setup from<br>Google developer                           | 196-07       | Login with Google                                            | Verify create new user from                                                                                                    | User  | Google<br>1. Go to login with Google<br>2. Check Create New User                                                                                                    | Will be instead in successfully                            | Dam       |                                    |           |  |  |  |  |  |  |  |
| console                                                                |              |                                                              | seargs                                                                                                    |       | Login with Google from<br>any other email     Go to login with Google                                                                                                    |                                                            |           |                                    |           |  |  |  |  |  |  |  |
|                                                                        | LWG-OB       |                                                              | Verify unsuccessfull registration                                                                                               |       | 2. Uncheck Create New<br>User<br>3. Login with Google from<br>any other email                                                                                                    | Getting Registration is not<br>allowed message             | Pasa      |                                    |           |  |  |  |  |  |  |  |
|                                                                        | LWG-09       | Whitelist Domain                                             | Enter the whitelisted domain<br>with client Id and secret and<br>login with other domain gmail<br>account or @gmail.com account | User  | 1. Go to Login-with-<br>Goople settings page wp-<br>admin/cptions-general.<br>php?page-wp-goople-<br>login<br>2. Enter the values<br>2. Enter the values<br>4. Login with any (ggmal.<br>com account      | User should be logged auccessfully                         | Pass      |                                    |           |  |  |  |  |  |  |  |
|                                                                        | LWG-010      |                                                              | Enter the whitelisted domain<br>with client id and secret and<br>login with allowed domain<br>account                           |       | 1. Go to Login-with-<br>Google settings page sp-<br>admin/cptions-general.<br>php?page-way-google-<br>login<br>2. Enter the values<br>3. Go to /wp-admin page<br>4. Login with any @gmail.<br>com account | User should successfully logged<br>in with any gmail ID    | Pass      |                                    |           |  |  |  |  |  |  |  |
|                                                                        | LWG-011      |                                                              | Add Login with google block and write block III                                                                                 |       | Add Login with Google                                                                                                    | Will be added and show                                     | Pass      |                                    |           |  |  |  |  |  |  |  |
|                                                                        |              |                                                              | Add Login with google block<br>and verify console messages                                                                      |       | Add Login with Google<br>button and open the                                                                                                    | No console errors should be<br>displayed related to blocks | rat       |                                    |           |  |  |  |  |  |  |  |
|                                                                        | LWG-012      |                                                              | Check block settings are                                                                                                    |       | Check and uncheck                                                                                                    | Check/Uncheck will work on                                 | Pass      |                                    |           |  |  |  |  |  |  |  |
|                                                                        | LWG-013      |                                                              | Check Gutenberg Block for<br>Google Login                                                                                       |       | 1. Not checked Display<br>logout button<br>2. Draview                                                                                                    | Won't be able to see the<br>Logout button                  | Pass      |                                    |           |  |  |  |  |  |  |  |
| Logged in mode                                                         | LWG-014      |                                                              | Check Gutenberg Block for<br>Google Login                                                                                       |       | 1. Checked Display logout<br>button<br>2. Draview                                                                                                    | Will be able to see Logout button                          | Pass      |                                    |           |  |  |  |  |  |  |  |
|                                                                        | LWG-015      | Create Gutenberg Elock for                                   | Check Gutenberg Block for<br>Google Login                                                                                       |       | 1. Not checked Display<br>logout button                                                                                                    | Will see the Login button                                  | Pass      |                                    |           |  |  |  |  |  |  |  |
| Logged out mode                                                        | LWG-015      | Google Login                                                 | Check Gutenberg Block for<br>Google Login                                                                                       | User  | 2. Preview<br>1. Checked Display logout<br>button<br>2. Preview                                                                                                    | Will see the Login button                                  | Pass      |                                    |           |  |  |  |  |  |  |  |
| Logged in mode                                                         | LWG-017      |                                                              | Check Logout functionality on<br>Google Login button from                                                                       |       | 2. Preview<br>Click on Google Login<br>button                                                                                                    | Will be logged out successfully                            | Pass      |                                    |           |  |  |  |  |  |  |  |
| Logged out mode                                                        | LWG-018      |                                                              | Check navigation after logged<br>in from frontend                                                                               |       | Click on Google Login<br>button                                                                                                    | Will stay on the frontend page                             | Fail      | Getting<br>navigated to<br>backend |           |  |  |  |  |  |  |  |
| Logged out mode                                                        | LWG-019      |                                                              | Check Login functionality on<br>Google Login button from                                                                        |       | Click on Google Login                                                                                                    | Will be logged in successfully                             | Pass      | dashboard                          |           |  |  |  |  |  |  |  |
| I wanted by mark                                                       | 1992-030     |                                                              | frontend<br>Check navigation after logged                                                                                       |       | Click on Google Login                                                                                                    | Will also an the function '                                |           |                                    |           |  |  |  |  |  |  |  |
| Logged in mode                                                         | LWG-020      |                                                              | out from frontend                                                                                                    |       | button                                                                                                    | was stay on the frontend page                              |           |                                    |           |  |  |  |  |  |  |  |
| Enable create new<br>user checkbox<br>from Login to<br>Google settings | LWG-021      | Collect First and Last Name<br>while Creating a user account | Verify First and Last name from<br>newly registered Users                                                                       | User  | Google button<br>2. Navigate to Users<br>3. Check first and last<br>name of newly registered                                                                                                    | Will show First and Last name<br>on the users              | Pasa      |                                    |           |  |  |  |  |  |  |  |

|                                                                        |              | Project Name                                                 | Login With Google                                                                                                    |       |                                                                                                    |                                                            |           |                                    |                   |  |  |  |  |  |  |
|------------------------------------------------------------------------|--------------|--------------------------------------------------------------|----------------------------------------------------------------------------------------------------|-------|----------------------------------------------------------------------------------------------------|------------------------------------------------------------|-----------|------------------------------------|-------------------|--|--|--|--|--|--|
|                                                                        |              | URL                                                          | https://github.<br>com/tCamp/login-with-google                                                                                  |       |                                                                                                    |                                                            |           |                                    |                   |  |  |  |  |  |  |
|                                                                        |              | Features                                                     | https://gthub.<br>com/tCamp/login-with-                                                                                         |       |                                                                                                    |                                                            |           |                                    |                   |  |  |  |  |  |  |
|                                                                        |              | Created By                                                   | Lutfun Rinky                                                                                                    |       |                                                                                                    |                                                            |           |                                    |                   |  |  |  |  |  |  |
|                                                                        |              | Executed By                                                  | Lutfun Rinky                                                                                                    |       |                                                                                                    |                                                            |           |                                    |                   |  |  |  |  |  |  |
|                                                                        |              | Date of Creation                                             | 8 September, 2022<br>9 Sentember, 2022                                                                                          |       |                                                                                                    |                                                            |           |                                    |                   |  |  |  |  |  |  |
|                                                                        |              |                                                              |                                                                                                    |       |                                                                                                    |                                                            |           |                                    | Feedback          |  |  |  |  |  |  |
| Prerequisites                                                          | Test case ID | Test Case                                                    | Test Scenario                                                                                                    | Given | When                                                                                                    | Then                                                       | QA Status | Reference                          | from<br>Developer |  |  |  |  |  |  |
|                                                                        | LWG-01       |                                                              | Upload plugin zip file and install                                                                                              |       | opicad plugin zip tile and<br>install                                                                                                    | without getting any error                                  | Pass      |                                    |                   |  |  |  |  |  |  |
|                                                                        | LWG-02       | Activate Looin with Google                                   | Activate plugin                                                                                                    |       | Activate Plugin                                                                                                    | Showing success message<br>without getting any error       | Pass      |                                    |                   |  |  |  |  |  |  |
| -                                                                      | LWG-03       | plugin                                                       | Check if Login from google is showing                                                                                           | User  | Navigate to on /wp-login.                                                                                                    | Showing Login from Google                                  | Pass      |                                    |                   |  |  |  |  |  |  |
|                                                                        | LWG-04       |                                                              | Deactivate Plugin                                                                                                    |       | Deactivate Plagin                                                                                                    | Showing success message                                    | Pass      |                                    |                   |  |  |  |  |  |  |
|                                                                        |              |                                                              |                                                                                                    |       | 1. Navigate to /wp-login.                                                                                                    | warman georg any error                                     |           |                                    |                   |  |  |  |  |  |  |
|                                                                        | LWG-05       |                                                              | Log in with google on single site                                                                                               |       | php?<br>2. Click on Login to<br>Google                                                                                                    | Will be logged in successfully                             | Pass      |                                    |                   |  |  |  |  |  |  |
| Setup from Login                                                       | LWG-06       |                                                              | Log in with google on mutisite                                                                                                  |       | 1. Navigate to site/wp-<br>login.php?<br>2. Click on Login to                                                                                                    | Will be logged in successfully                             | Pass      |                                    |                   |  |  |  |  |  |  |
| with google<br>settings<br>• Setup from                                |              | Login with Google                                            | Verify create new user from                                                                                                    | User  | Google<br>1. Go to login with Google<br>2. Check Create New I have                                                                                                    |                                                            |           |                                    |                   |  |  |  |  |  |  |
| console                                                                | LWG-07       |                                                              | settings                                                                                                    |       | Login with Google from<br>any other email     Cate tasks with Caseda                                                                                                    | Will be logged in successfully                             | Pass      |                                    |                   |  |  |  |  |  |  |
|                                                                        | LWG-OB       |                                                              | Verify unsuccessful registration                                                                                                |       | 2. Uncheck Create New<br>User<br>3. Login with Google from<br>any other email                                                                                                    | Getting Registration is not<br>allowed message             | Pasa      |                                    |                   |  |  |  |  |  |  |
|                                                                        | LWG-09       | Whitelast Domain                                             | Enter the whitelisted domain<br>with client id and secret and<br>login with other domain gmail<br>account or @gmail.com account | User  | 1. Go to Login-with-<br>Google sattings page wp-<br>admin/cptions-general.<br>php?pagerwp-google-<br>login<br>2. Grate the values<br>3. Go to /up-admin page<br>4. Login with any @gmail.<br>com account  | User should be logged successfully                         | Pasa      |                                    |                   |  |  |  |  |  |  |
|                                                                        | LWG-010      |                                                              | Enter the whitelisted domain<br>with client id and secret and<br>login with allowed domain<br>account                           |       | 1. Go to Login-with-<br>Google settings page wp-<br>admin/cptions-general.<br>php?pagerwp-google-<br>login<br>2. Forter the values<br>3. Go to /wp-admin page<br>4. Login with any @gmail.<br>com account | User should successfully logged<br>is with any gmail ID    | Pass      |                                    |                   |  |  |  |  |  |  |
| _                                                                      | LWG-011      |                                                              | Add Login with google block<br>and verify block UI                                                                              |       | Add Login with Google<br>button                                                                                                    | Will be added and show<br>successfully                     | Pass      |                                    |                   |  |  |  |  |  |  |
|                                                                        |              |                                                              | Add Login with google block<br>and verify console messages                                                                      |       | Add Login with Google<br>button and open the<br>controls                                                                                                    | No console errors should be<br>displayed related to blocks | Pasa      |                                    |                   |  |  |  |  |  |  |
|                                                                        | LWG-012      |                                                              | Check block settings are                                                                                                    |       | Check and uncheck                                                                                                    | Check/Uncheck will work on                                 | Pass      |                                    |                   |  |  |  |  |  |  |
|                                                                        | LWG-013      |                                                              | Check Gutenberg Block for<br>Google Login                                                                                       |       | 1. Not checked Display<br>logout button                                                                                                    | Won't be able to see the<br>Logout button                  | Pass      |                                    |                   |  |  |  |  |  |  |
| Logged In mode                                                         | LWG-014      |                                                              | Check Gutenberg Block for<br>Google Login                                                                                       |       | 1. Checked Display logout<br>button                                                                                                    | Will be able to see Logout button                          | Pass      |                                    |                   |  |  |  |  |  |  |
|                                                                        | LWG-015      | Create Gutenberg Block for                                   | Check Gutenberg Block for<br>Google Login                                                                                       |       | 1. Not checked Display<br>logout button                                                                                                    | Will see the Login button                                  | Pass      |                                    |                   |  |  |  |  |  |  |
| Logged out mode                                                        | LWG-015      | Google Login                                                 | Check Gutenberg Block for<br>Google Login                                                                                       | User  | 2. Preview<br>1. Checked Display logout<br>button                                                                                                    | Will see the Login button                                  | Pasa      |                                    |                   |  |  |  |  |  |  |
| Logged in mode                                                         | LWG-017      |                                                              | Check Logout functionality on<br>Google Login button from                                                                       |       | 2. Preview<br>Click on Google Login<br>button                                                                                                    | Will be logged out successfully                            | Pass      |                                    |                   |  |  |  |  |  |  |
| Logged out mode                                                        | LWG-018      |                                                              | Check navigation after logged<br>in from frontend                                                                               |       | Click on Google Login<br>button                                                                                                    | Will stay on the frontend page                             | rat .     | Getting<br>navigated to<br>backend |                   |  |  |  |  |  |  |
| Logged out mode                                                        | LWG-019      |                                                              | Check Login functionality on<br>Google Login button from                                                                        |       | Click on Google Login<br>button                                                                                                    | Will be logged in successfully                             | Pass      | Galanced Bro                       |                   |  |  |  |  |  |  |
| Logged in mode                                                         | LWG-020      |                                                              | Check navigation after logged                                                                                                   |       | Click on Google Login                                                                                                    | Will stay on the frontend page                             | Pasa      |                                    |                   |  |  |  |  |  |  |
| Enable create new<br>user checkbox<br>from Login to<br>Google settings | LWG-021      | Collect First and Last Name<br>while Creating a user account | Verify First and Last name from<br>newly registered Users                                                                       | User  | 1. Click on Login with<br>Google button<br>2. Navigate to Users<br>3. Check first and last<br>name of newly registered                                                                                    | Will show First and Last name<br>on the users              | Pasa      |                                    |                   |  |  |  |  |  |  |

|                                 |              | Project Name                                                 | Login With Google                                             |       |                                                                          |                                                      |           |              |           |  |  |  |  |  |  |
|---------------------------------|--------------|--------------------------------------------------------------|---------------------------------------------------------------|-------|--------------------------------------------------------------------------|------------------------------------------------------|-----------|--------------|-----------|--|--|--|--|--|--|
|                                 |              | URL                                                          | https://pithub.                                               |       |                                                                          |                                                      |           |              |           |  |  |  |  |  |  |
|                                 |              |                                                              | https://pthub.                                                |       |                                                                          |                                                      |           |              |           |  |  |  |  |  |  |
|                                 |              | Features                                                     | comhtCampflogin-with-                                         |       |                                                                          |                                                      |           |              |           |  |  |  |  |  |  |
|                                 |              | Created By                                                   | Lutfun Rinky                                                  |       |                                                                          |                                                      |           |              |           |  |  |  |  |  |  |
|                                 |              | Executed By                                                  | Lutfun Rinky                                                  |       |                                                                          |                                                      |           |              |           |  |  |  |  |  |  |
|                                 |              | Date of Creation                                             | 8 September, 2022                                             |       |                                                                          |                                                      |           |              |           |  |  |  |  |  |  |
|                                 |              | Date of Mouncation                                           | 2 30pteriole, 2022                                            |       |                                                                          |                                                      |           |              | Feedback  |  |  |  |  |  |  |
| Prerequisites                   | Test case ID | Test Case                                                    | Test Scenario                                                 | Given | When                                                                     | Then                                                 | QA Status | Reference    | from      |  |  |  |  |  |  |
|                                 | 1992-01      |                                                              | I belowed achieved a size filter used involved                |       | Upload plugin zip file and                                               | Showing success message                              |           |              | Developer |  |  |  |  |  |  |
|                                 |              |                                                              |                                                               |       | install                                                                  | without getting any error<br>Showing success message |           |              |           |  |  |  |  |  |  |
|                                 | 100-02       | Activate Login with Google                                   | Activitie prugin                                              | User  | Activate Hugh                                                            | without getting any error                            | pass      |              |           |  |  |  |  |  |  |
|                                 | LWG-03       | progen                                                       | showing                                                       |       | php                                                                      | Showing Login from Google                            | Pass      |              |           |  |  |  |  |  |  |
|                                 | LWG-04       |                                                              | Deactivate Plugin                                             |       | Deactivate Plugin                                                        | Showing success message<br>without getting any error | pess      |              |           |  |  |  |  |  |  |
|                                 |              |                                                              |                                                               |       | 1. Navigate to /wp-login.                                                |                                                      |           |              |           |  |  |  |  |  |  |
|                                 | LWG-05       |                                                              | Log in with google on single site                             |       | 2. Click on Login to                                                     | Will be logged in successfully                       | pess      |              |           |  |  |  |  |  |  |
|                                 |              |                                                              |                                                               |       | 1. Navigate to site/wp-                                                  |                                                      |           |              |           |  |  |  |  |  |  |
| Setup from Login                | LWG-06       |                                                              | Log in with google on mutisite                                |       | login.php?<br>2. Click on Login to                                       | Will be logged in successfully                       | pass      |              |           |  |  |  |  |  |  |
| was google<br>settings          |              | Login with Google                                            |                                                               | User  | Google<br>1 Go to Josin with County                                      |                                                      |           |              |           |  |  |  |  |  |  |
| Setup from     Google developer | LWG-07       |                                                              | Verify create new user from                                   | -     | 2. Check Create New User                                                 | Will be logged in successfully                       | Pass      |              |           |  |  |  |  |  |  |
| console                         |              |                                                              |                                                               |       | any other email                                                          |                                                      |           |              |           |  |  |  |  |  |  |
|                                 |              |                                                              |                                                               |       | 1. Go to login with Google<br>2. Uncheck Create New                      |                                                      |           |              |           |  |  |  |  |  |  |
|                                 | LWG-08       |                                                              | Verify unsuccessfull registration                             | 1     | User<br>3. Looin with Google from                                        | allowed message                                      | Pass      |              |           |  |  |  |  |  |  |
|                                 |              |                                                              |                                                               |       | any other email                                                          |                                                      |           |              |           |  |  |  |  |  |  |
|                                 |              |                                                              |                                                               |       | 1 Called and a still                                                     |                                                      |           |              |           |  |  |  |  |  |  |
|                                 |              |                                                              |                                                               |       | Google settings page wp-                                                 |                                                      |           |              |           |  |  |  |  |  |  |
|                                 |              |                                                              | Enter the whitelisted domain<br>with client id and secret and |       | php?pagerwp-google-                                                      | User should be looped                                |           |              |           |  |  |  |  |  |  |
|                                 | LWG-09       |                                                              | login with other domain gmail                                 |       | 2. Enter the values                                                      | successfully                                         | Pass      |              |           |  |  |  |  |  |  |
|                                 |              |                                                              | account of granter contraccount                               |       | <ol> <li>Go to /wp-admin page</li> <li>Login with any @gmail.</li> </ol> |                                                      |           |              |           |  |  |  |  |  |  |
|                                 |              |                                                              |                                                               |       | com account                                                              |                                                      |           |              |           |  |  |  |  |  |  |
|                                 |              | Whitelast Domain                                             |                                                               | User  |                                                                          |                                                      |           |              |           |  |  |  |  |  |  |
|                                 |              |                                                              |                                                               |       | 1. Go to Login-with-<br>Google settings page wp-                         |                                                      |           |              |           |  |  |  |  |  |  |
|                                 |              |                                                              | Enter the whitelisted domain                                  |       | admin/options-general.<br>php?pagerwp-google-                            |                                                      |           |              |           |  |  |  |  |  |  |
|                                 | LWG-010      |                                                              | login with allowed domain                                     |       | login<br>7. Enter the values                                             | in with any gmail ID                                 | Pass      |              |           |  |  |  |  |  |  |
|                                 |              |                                                              | account                                                       |       | <ol> <li>Go to /wp-admin page</li> <li>Looin with any Granal</li> </ol>  |                                                      |           |              |           |  |  |  |  |  |  |
|                                 |              |                                                              |                                                               |       | com account                                                              |                                                      |           |              |           |  |  |  |  |  |  |
|                                 | LWG-011      |                                                              | Add Login with google block                                   |       | Add Login with Google                                                    | Will be added and show                               | Pass      |              |           |  |  |  |  |  |  |
|                                 |              |                                                              | Add Login with google block                                   |       | Add Login with Google                                                    | No console errors should be                          |           |              |           |  |  |  |  |  |  |
|                                 |              |                                                              | and verify console messages                                   |       | outton and open the<br>console                                           | displayed related to blocks                          | rat       |              |           |  |  |  |  |  |  |
| -                               | LWG-012      |                                                              | Check block settings are<br>available                         |       | Check and uncheck<br>display button                                      | Check/Uncheck will work on<br>frontend               | pess      |              |           |  |  |  |  |  |  |
|                                 | LWG-013      |                                                              | Check Gutenberg Block for                                     |       | 1. Not checked Display<br>logout button                                  | Won't be able to see the                             | Pass      |              |           |  |  |  |  |  |  |
| Logged in mode                  |              |                                                              | Google Login                                                  |       | 2. Preview                                                               | Logout button                                        |           |              |           |  |  |  |  |  |  |
|                                 | LWG-014      |                                                              | Check Gutenberg Block for<br>Google Login                     |       | L Checked Display logout<br>button                                       | Will be able to see Logout<br>button                 | Pass      |              |           |  |  |  |  |  |  |
|                                 |              |                                                              | Charle Coloriburg Black 1                                     |       | 2. Preview<br>1. Not checked Display                                     |                                                      |           |              |           |  |  |  |  |  |  |
|                                 | LWG-015      | Create Gutenberg Block for                                   | Google Login                                                  | User  | logout button<br>2. Preview                                              | Will see the Login button                            | Pass      |              |           |  |  |  |  |  |  |
| Logged out mode                 |              | Googie Login                                                 | Check Gutenberg Block for                                     |       | 1. Checked Display logout                                                | Will see the Louis builter                           |           |              |           |  |  |  |  |  |  |
|                                 |              |                                                              | Google Login                                                  |       | 2. Preview                                                               | we are the court basis                               |           |              |           |  |  |  |  |  |  |
| Logged in mode                  | LWG-017      |                                                              | Check Logout functionality on<br>Google Login button from     |       | Click on Google Login                                                    | Will be logged out successfully                      | Pass      |              |           |  |  |  |  |  |  |
|                                 |              |                                                              | frombend                                                      |       |                                                                          |                                                      |           | Getting      |           |  |  |  |  |  |  |
| Logged out mode                 | LWG-018      |                                                              | Check navigation after logged                                 |       | Click on Google Login                                                    | Will stay on the frontend page                       | Fail      | navigated to |           |  |  |  |  |  |  |
|                                 |              |                                                              | an more more and                                              |       | -                                                                        |                                                      |           | dashboard    |           |  |  |  |  |  |  |
| Logged out mode                 | LWG-019      |                                                              | Check Login functionality on<br>Google Login button from      |       | Click on Google Login                                                    | Will be logged in successfully                       | pass      |              |           |  |  |  |  |  |  |
|                                 |              |                                                              | frontend<br>Check navigation after invest                     |       | Click on Google Lonin                                                    |                                                      |           |              |           |  |  |  |  |  |  |
| Logged in mode                  | LWG-020      |                                                              | out from frontend                                             |       | button                                                                   | Will stay on the frontend page                       | Pass      |              |           |  |  |  |  |  |  |
| Enable create new               |              |                                                              |                                                               |       | L usck on Login with<br>Google button                                    |                                                      |           |              |           |  |  |  |  |  |  |
| from Login to                   | LWG-021      | Collect First and Last Name<br>while Creating a user account | Verify First and Last name from<br>newly registered Users     | User  | 2. Navigate to Users<br>3. Check first and last                          | Will show First and Last name<br>on the users        | Pass      |              |           |  |  |  |  |  |  |
| Google settings                 |              |                                                              |                                                               |       | name of newly registered                                                 |                                                      |           |              |           |  |  |  |  |  |  |

|                                                                        |              | Project Name                                                 | Login With Google                                                                                                    |       |                                                                                                    |                                                            |           |                                    |           |  |  |  |  |  |  |  |
|------------------------------------------------------------------------|--------------|--------------------------------------------------------------|----------------------------------------------------------------------------------------------------|-------|----------------------------------------------------------------------------------------------------|------------------------------------------------------------|-----------|------------------------------------|-----------|--|--|--|--|--|--|--|
|                                                                        |              | URL                                                          | https://pithub.                                                                                                    |       |                                                                                                    |                                                            |           |                                    |           |  |  |  |  |  |  |  |
|                                                                        |              |                                                              | https://pthub.                                                                                                    |       |                                                                                                    |                                                            |           |                                    |           |  |  |  |  |  |  |  |
|                                                                        |              | Features                                                     | com/rtCamp/login-with-<br>poople/issues/121                                                                                     |       |                                                                                                    |                                                            |           |                                    |           |  |  |  |  |  |  |  |
|                                                                        |              | Created By                                                   | Lutfun Rinky                                                                                                    |       |                                                                                                    |                                                            |           |                                    |           |  |  |  |  |  |  |  |
|                                                                        |              | Executed By<br>Date of Creation                              | Luttun Rinky<br>8 Sentember 2022                                                                                                |       |                                                                                                    |                                                            |           |                                    |           |  |  |  |  |  |  |  |
|                                                                        |              | Date of Modification                                         | 9 September, 2022                                                                                                    |       |                                                                                                    |                                                            |           |                                    |           |  |  |  |  |  |  |  |
| Prerequisites                                                          | Test case ID | Test Case                                                    | Test Scenario                                                                                                    | Given | When                                                                                                    | Then                                                       | QA Status | Reference                          | Feedback  |  |  |  |  |  |  |  |
|                                                                        |              |                                                              |                                                                                                    |       |                                                                                                    |                                                            |           |                                    | Developer |  |  |  |  |  |  |  |
|                                                                        | LWG-01       |                                                              | Upload plugin zip file and install                                                                                              |       | Upload plugin zip file and<br>install                                                                                                    | Showing success message<br>without getting any error       | Pass      |                                    |           |  |  |  |  |  |  |  |
|                                                                        | LWG-02       | Antipute Leads with County                                   | Activate plugin                                                                                                    |       | Activate Plugin                                                                                                    | Showing success message without patient any error          | Pass      |                                    |           |  |  |  |  |  |  |  |
| -                                                                      | 1005-03      | plugin                                                       | Check if Login from google is                                                                                                   | User  | Navigate to on /wp-login.                                                                                                    | Showing Loois from Google                                  | Dava      |                                    |           |  |  |  |  |  |  |  |
|                                                                        |              |                                                              | snowing<br>Describute Ducin                                                                                                    |       | pap<br>Describusts Diverts                                                                                                    | Showing success message                                    |           |                                    |           |  |  |  |  |  |  |  |
|                                                                        |              |                                                              | Descarate Ploga                                                                                                    |       | 1 Navinate to Jen-Jonin                                                                                                    | without getting any error                                  |           |                                    |           |  |  |  |  |  |  |  |
|                                                                        | LWG-05       |                                                              | Log in with google on single site                                                                                               |       | php?<br>2. Click on Login to<br>Google                                                                                                    | Will be logged in successfully                             | Pass      |                                    |           |  |  |  |  |  |  |  |
| Setup from Login                                                       | LWG-OS       |                                                              | Log in with google on mutisite                                                                                                  |       | 1. Navigate to site/wp-<br>login.php?<br>2. Click on Login to                                                                                                    | Will be logged in successfully                             | Pass      |                                    |           |  |  |  |  |  |  |  |
| settings<br>• Setup from<br>Google developer                           | 196-07       | Login with Google                                            | Verify create new user from                                                                                                    | User  | Google<br>1. Go to login with Google<br>2. Check Create New User                                                                                                    | Will be instead in successfully                            | Dam       |                                    |           |  |  |  |  |  |  |  |
| console                                                                |              |                                                              | seargs                                                                                                    |       | Login with Google from<br>any other email     Go to login with Google                                                                                                    |                                                            |           |                                    |           |  |  |  |  |  |  |  |
|                                                                        | LWG-OB       |                                                              | Verify unsuccessfull registration                                                                                               |       | 2. Uncheck Create New<br>User<br>3. Login with Google from<br>any other email                                                                                                    | Getting Registration is not<br>allowed message             | Pasa      |                                    |           |  |  |  |  |  |  |  |
|                                                                        | LWG-09       | Whitelist Domain                                             | Enter the whitelisted domain<br>with client Id and secret and<br>login with other domain gmail<br>account or @gmail.com account | User  | 1. Go to Login-with-<br>Goople sattings page wp-<br>admin/cptions-general.<br>php?page-wp-goople-<br>login<br>2. Enter the values<br>2. Enter the values<br>4. Login with any (ggmal.<br>com account      | User should be logged auccessfully                         | Pass      |                                    |           |  |  |  |  |  |  |  |
|                                                                        | LWG-010      |                                                              | Enter the whitelisted domain<br>with client id and secret and<br>login with allowed domain<br>account                           |       | 1. Go to Login-with-<br>Google settings page sp-<br>admin/cptions-general.<br>php?page-way-google-<br>login<br>2. Enter the values<br>3. Go to /wp-admin page<br>4. Login with any @gmail.<br>com account | User should successfully logged<br>in with any gmail ID    | Pass      |                                    |           |  |  |  |  |  |  |  |
|                                                                        | LWG-011      |                                                              | Add Login with google block and write block III                                                                                 |       | Add Login with Google                                                                                                    | Will be added and show                                     | Pass      |                                    |           |  |  |  |  |  |  |  |
|                                                                        |              |                                                              | Add Login with google block<br>and verify console messages                                                                      |       | Add Login with Google<br>button and open the                                                                                                    | No console errors should be<br>displayed related to blocks | rat       |                                    |           |  |  |  |  |  |  |  |
| _                                                                      | LWG-012      |                                                              | Check block settings are                                                                                                    |       | Check and uncheck                                                                                                    | Check/Uncheck will work on                                 | Pass      |                                    |           |  |  |  |  |  |  |  |
|                                                                        | LWG-013      |                                                              | Check Gutenberg Block for<br>Google Login                                                                                       |       | 1. Not checked Display<br>logout button<br>2. Draview                                                                                                    | Won't be able to see the<br>Logout button                  | Pass      |                                    |           |  |  |  |  |  |  |  |
| Logged in mode                                                         | LWG-014      |                                                              | Check Gutenberg Block for<br>Google Login                                                                                       |       | 1. Checked Display logout<br>button<br>2. Draview                                                                                                    | Will be able to see Logout button                          | Pass      |                                    |           |  |  |  |  |  |  |  |
|                                                                        | LWG-015      | Create Gutenberg Elock for                                   | Check Gutenberg Block for<br>Google Login                                                                                       |       | 1. Not checked Display<br>logout button                                                                                                    | Will see the Login button                                  | Pass      |                                    |           |  |  |  |  |  |  |  |
| Logged out mode                                                        | LWG-015      | Google Login                                                 | Check Gutenberg Block for<br>Google Login                                                                                       | User  | 2. Preview<br>1. Checked Display logout<br>button<br>2. Preview                                                                                                    | Will see the Login button                                  | Pass      |                                    |           |  |  |  |  |  |  |  |
| Logged in mode                                                         | LWG-017      |                                                              | Check Logout functionality on<br>Google Login button from                                                                       |       | 2. Preview<br>Click on Google Login<br>button                                                                                                    | Will be logged out successfully                            | Pass      |                                    |           |  |  |  |  |  |  |  |
| Logged out mode                                                        | LWG-018      |                                                              | Check navigation after logged<br>in from frontend                                                                               |       | Click on Google Login<br>button                                                                                                    | Will stay on the frontend page                             | Fail      | Getting<br>navigated to<br>backend |           |  |  |  |  |  |  |  |
| Logged out mode                                                        | LWG-019      |                                                              | Check Login functionality on<br>Google Login button from                                                                        |       | Click on Google Login                                                                                                    | Will be logged in successfully                             | Pass      | dashboard                          |           |  |  |  |  |  |  |  |
| I wanted by mark                                                       | 1992-030     |                                                              | frontend<br>Check navigation after logged                                                                                       |       | Click on Google Login                                                                                                    | Will also an the function '                                |           |                                    |           |  |  |  |  |  |  |  |
| Logged in mode                                                         | LWG-020      |                                                              | out from frontend                                                                                                    |       | button                                                                                                    | was stay on the frontend page                              |           |                                    |           |  |  |  |  |  |  |  |
| Enable create new<br>user checkbox<br>from Login to<br>Google settings | LWG-021      | Collect First and Last Name<br>while Creating a user account | Verify First and Last name from<br>newly registered Users                                                                       | User  | Google button<br>2. Navigate to Users<br>3. Check first and last<br>name of newly registered                                                                                                    | Will show First and Last name<br>on the users              | Pasa      |                                    |           |  |  |  |  |  |  |  |

|                                  |              | Project Name                               | Login With Google                                  |       |                                                                          |                                                    |           |                         |           |  |  |  |  |  |  |
|----------------------------------|--------------|--------------------------------------------|----------------------------------------------------|-------|--------------------------------------------------------------------------|----------------------------------------------------|-----------|-------------------------|-----------|--|--|--|--|--|--|
|                                  |              | URL                                        | https://pithub.                                    |       |                                                                          |                                                    |           |                         |           |  |  |  |  |  |  |
|                                  |              |                                            | https://pthub.                                     |       |                                                                          |                                                    |           |                         |           |  |  |  |  |  |  |
|                                  |              | Features                                   | com/rtCamp/login-with-<br>popole/insues/121        |       |                                                                          |                                                    |           |                         |           |  |  |  |  |  |  |
|                                  |              | Created By                                 | Lutfun Rinky                                       |       |                                                                          |                                                    |           |                         |           |  |  |  |  |  |  |
|                                  |              | Executed By<br>Date of Creation            | Lutfun Rinky<br>8 Sentember 2022                   |       |                                                                          |                                                    |           |                         |           |  |  |  |  |  |  |
|                                  |              | Date of Modification                       | 9 September, 2022                                  |       |                                                                          |                                                    |           |                         |           |  |  |  |  |  |  |
|                                  |              |                                            |                                                    |       |                                                                          |                                                    |           |                         | Feedback  |  |  |  |  |  |  |
| Prerequisites                    | Teat Case 10 | rest case                                  | rest scenano                                       | Given | when                                                                     | inen                                               | QA Status | Reference               | Developer |  |  |  |  |  |  |
|                                  | LWG-01       |                                            | Upload plugin zip file and install                 |       | Upload plugin zip file and install                                       | Showing success message without petition any entry | Pass      |                         |           |  |  |  |  |  |  |
|                                  | LWG-02       |                                            | Activate plugin                                    |       | Activate Plugin                                                          | Showing success message                            | Pass      |                         |           |  |  |  |  |  |  |
| -                                |              | Activate Login with Google<br>plugin       | Check if Login from google is                      | User  | Navigate to on /wp-login.                                                | wenout getting any error                           |           |                         |           |  |  |  |  |  |  |
|                                  |              |                                            | showing                                            |       | php                                                                      | Showing success message                            |           |                         |           |  |  |  |  |  |  |
|                                  | LWG-04       |                                            | Deactivate Plugin                                  |       | Deactivate Plagin                                                        | without getting any error                          | Pass      |                         |           |  |  |  |  |  |  |
|                                  | LWG-05       |                                            | Log in with google on single site                  |       | php?                                                                     | Will be logged in successfully                     |           |                         |           |  |  |  |  |  |  |
|                                  |              |                                            |                                                    |       | 2. Click on Login to<br>Google                                           |                                                    |           |                         |           |  |  |  |  |  |  |
|                                  | 1982-04      |                                            | I are in with seconds are subjects                 |       | 1. Navigate to site/wp-<br>login.php7                                    | Will be been die europeen falle.                   |           |                         |           |  |  |  |  |  |  |
| setup from Login     with google |              |                                            |                                                    |       | 2. Click on Login to<br>Google                                           | in a same in the contrary                          |           |                         |           |  |  |  |  |  |  |
| Setup from                       |              | Login with Google                          | Varify create new user from                        | User  | 1. Go to login with Google<br>2. Check Create New User                   |                                                    |           |                         |           |  |  |  |  |  |  |
| console                          | LWG-07       |                                            | settings                                           |       | 1 Login with Google from                                                 | Will be logged in successfully                     | Pass      |                         |           |  |  |  |  |  |  |
|                                  |              |                                            |                                                    |       | 1. Go to login with Google                                               |                                                    |           |                         |           |  |  |  |  |  |  |
|                                  | LWG-08       |                                            | Verify unsuccessful registration                   |       | 2. Uncheck Create New<br>User                                            | Getting Registration is not<br>allowed measures    | Pass      |                         |           |  |  |  |  |  |  |
|                                  |              |                                            |                                                    |       | <ol> <li>Login with Google from<br/>any other email</li> </ol>           |                                                    |           |                         |           |  |  |  |  |  |  |
|                                  |              |                                            |                                                    |       |                                                                          |                                                    |           |                         |           |  |  |  |  |  |  |
|                                  |              |                                            |                                                    |       | 1 Go to Login-with-<br>Google settings page wp-                          |                                                    |           |                         |           |  |  |  |  |  |  |
|                                  |              |                                            | Enter the whitelisted domain                       |       | admin/options-general.<br>php?pagerwp-google-                            | I have also old has been ad                        |           |                         |           |  |  |  |  |  |  |
|                                  | LWG-09       |                                            | login with other domain gmail                      |       | login<br>2. Enter the values                                             | successfully                                       | Pass      |                         |           |  |  |  |  |  |  |
|                                  |              |                                            | account or (pgmail.com account                     | 5     | <ol> <li>Go to /wp-admin page</li> <li>Login with any @gmail.</li> </ol> |                                                    |           |                         |           |  |  |  |  |  |  |
|                                  |              |                                            |                                                    |       | com account                                                              |                                                    |           |                         |           |  |  |  |  |  |  |
|                                  |              | Whitelist Domain                           |                                                    | User  |                                                                          |                                                    |           |                         |           |  |  |  |  |  |  |
|                                  |              |                                            |                                                    |       | 1. Go to Login-with-<br>Google settings page wp-                         |                                                    |           |                         |           |  |  |  |  |  |  |
|                                  |              |                                            | Enter the whitelisted domain                       |       | admin/options-general.<br>php?pagerwp-google-                            | I have also of an average first strengt            |           |                         |           |  |  |  |  |  |  |
|                                  | LWG-010      |                                            | login with allowed domain                          |       | login<br>2. Enter the values                                             | in with any gmail ID                               | Pass      |                         |           |  |  |  |  |  |  |
|                                  |              |                                            | account.                                           |       | <ol> <li>Go to /wp-admin page</li> <li>Login with any @gmail.</li> </ol> |                                                    |           |                         |           |  |  |  |  |  |  |
|                                  |              |                                            |                                                    |       | com account                                                              |                                                    |           |                         |           |  |  |  |  |  |  |
| -                                | LWG-011      |                                            | Add Login with google block<br>and verify block UI |       | Add Login with Google<br>button                                          | Will be added and show<br>successfully             | Pass      |                         |           |  |  |  |  |  |  |
|                                  |              |                                            | Add Login with google block                        |       | Add Login with Google<br>button and onen the                             | No console errors should be                        | Del .     |                         |           |  |  |  |  |  |  |
|                                  |              |                                            | and verify console messages                        |       | console                                                                  | displayed related to blocks                        |           |                         |           |  |  |  |  |  |  |
| -                                | LWG-012      |                                            | uneck block settings are<br>available              |       | display button                                                           | frontend                                           | Pass      |                         |           |  |  |  |  |  |  |
|                                  | LWG-013      |                                            | Check Gutenberg Block for                          |       | 1. Not checked Display<br>logout button                                  | Won't be able to see the                           | Pass      |                         |           |  |  |  |  |  |  |
| Logged in mode                   |              |                                            | oooge coge                                         |       | 2. Preview<br>1. Checked Display Invent                                  | Logon Datos                                        |           |                         |           |  |  |  |  |  |  |
|                                  | LWG-014      |                                            | Check Gutenberg Block for<br>Google Login          |       | button<br>7 Preview                                                      | Will be able to see Logout<br>button               | Pass      |                         |           |  |  |  |  |  |  |
|                                  |              |                                            | Check Gutenberg Block for                          |       | 1. Not checked Display                                                   | Will one that I make builters                      |           |                         |           |  |  |  |  |  |  |
| Logged out mode                  | LWG-DIS      | Create Gutenberg Block for<br>Google Login | Google Login                                       | User  | 2. Preview                                                               | will see the Login button                          | - au      |                         |           |  |  |  |  |  |  |
|                                  | LWG-016      |                                            | Check Gutenberg Block for                          |       | 1. Checked Display logout<br>button                                      | Will see the Login button                          | Pass      |                         |           |  |  |  |  |  |  |
|                                  |              |                                            | Check Lopput functionality on                      |       | 2. Preview                                                               |                                                    |           |                         |           |  |  |  |  |  |  |
| Logged in mode                   | LWG-017      |                                            | Google Login button from<br>frontend               |       | Click on Google Login<br>button                                          | Will be logged out successfully                    | Pass      |                         |           |  |  |  |  |  |  |
|                                  |              |                                            | Characterization after h                           |       | Click on Country Law 1                                                   |                                                    |           | Getting                 |           |  |  |  |  |  |  |
| Logged out mode                  | LWG-018      |                                            | in from frontend                                   |       | button                                                                   | Will stay on the frontend page                     | Fail      | navigated to<br>backend |           |  |  |  |  |  |  |
|                                  |              |                                            | Check Login functionality on                       |       | Click on Google Login                                                    |                                                    |           | dasnooard               |           |  |  |  |  |  |  |
| Logged out mode                  | LWG-019      |                                            | Google Login button from<br>frontend               |       | button                                                                   | Will be logged in successfully                     | Pass      |                         |           |  |  |  |  |  |  |
| Logged in mode                   | LWG-020      |                                            | Check navigation after logged<br>out from frontend |       | Click on Google Login<br>button                                          | Will stay on the frontend page                     | Pass      |                         |           |  |  |  |  |  |  |
| Inable create                    |              |                                            |                                                    |       | 1. Click on Login with<br>Google button                                  |                                                    |           |                         |           |  |  |  |  |  |  |
| user checkbox                    | LWG-021      | Collect First and Last Name                | Verify First and Last name from                    | User  | 2. Navigate to Users<br>3. Check first and lost                          | Will show First and Last name                      | Pass      |                         |           |  |  |  |  |  |  |
| Google settings                  |              | where creating a user account              | newly regarded Users                               |       | name of newly registered                                                 | Unit of the Losses of                              |           |                         |           |  |  |  |  |  |  |

|                                                                        |              | Project Name                                                 | Login With Google                                                                                                    |       |                                                                                                    |                                                         |           |                                    |        |
|------------------------------------------------------------------------|--------------|--------------------------------------------------------------|----------------------------------------------------------------------------------------------------|-------|----------------------------------------------------------------------------------------------------|---------------------------------------------------------|-----------|------------------------------------|--------|
|                                                                        |              | 1101                                                         | https://phhub.                                                                                                    |       |                                                                                                    |                                                         |           |                                    |        |
|                                                                        |              |                                                              | comhtCampliopin-with-google<br>https://github.                                                                                  |       |                                                                                                    |                                                         |           |                                    |        |
|                                                                        |              | Features                                                     | comhtCartoRogin-with-                                                                                                    |       |                                                                                                    |                                                         |           |                                    |        |
|                                                                        |              | Created By                                                   | Lutfun Rinky                                                                                                    |       |                                                                                                    |                                                         |           |                                    |        |
|                                                                        |              | Executed By                                                  | Lutfun Rinky                                                                                                    |       |                                                                                                    |                                                         |           |                                    |        |
|                                                                        |              | Date of Creation                                             | 8 September, 2022                                                                                                    |       |                                                                                                    |                                                         |           |                                    |        |
| Prerequisites                                                          | Test case ID | Test Case                                                    | Test Scenario                                                                                                    | Given | When                                                                                                    | Then                                                    | QA Status | Reference                          | Feedba |
|                                                                        |              |                                                              |                                                                                                    |       |                                                                                                    |                                                         |           |                                    | Devel  |
|                                                                        | LWG-01       |                                                              | Upload plugin zip file and install                                                                                              |       | Upload plugin zip file and<br>install                                                                                                    | Showing success message<br>without getting any error    | Pass      |                                    |        |
|                                                                        | LWG-02       | Activate Login with Google                                   | Activate plugin                                                                                                    |       | Activate Plugin                                                                                                    | Showing success message<br>without getting any error    | Pass      |                                    |        |
|                                                                        | LWG-03       | plugin                                                       | Check if Login from google is                                                                                                   | User  | Navigate to on /wp-login.                                                                                                    | Showing Login from Google                               | Pass      |                                    |        |
|                                                                        | 1005-04      |                                                              | Descrituate Ramin                                                                                                    |       | Descrituate Rhanin                                                                                                    | Showing success message                                 |           |                                    |        |
|                                                                        |              |                                                              |                                                                                                    |       | 1. Navigate to /wp-losin                                                                                                    | without getting any error                               |           |                                    |        |
|                                                                        | LWG-05       |                                                              | Log in with google on single site                                                                                               |       | php?<br>2. Click on Login to<br>Google                                                                                                    | Will be logged in successfully                          | Pass      |                                    |        |
| Setup from Login                                                       | LWG-OS       |                                                              | Log in with google on mutisite                                                                                                  |       | 1. Navigate to site/wp-<br>login.php?<br>2. Click on Login to                                                                                                    | Will be logged in successfully                          | Pass      |                                    |        |
| with google<br>settings                                                |              | Login with Google                                            |                                                                                                    | User  | Google<br>1. Go to locin with Google                                                                                                    |                                                         |           |                                    |        |
| Setup from<br>Google developer<br>console                              | LWG-07       |                                                              | Verify create new user from<br>settings                                                                                         |       | 2. Check Create New User<br>3. Login with Google from<br>any other email                                                                                                    | Will be logged in successfully                          | Pass      |                                    |        |
|                                                                        |              |                                                              |                                                                                                    |       | 1. Go to login with Google<br>2. Uncheck Create New                                                                                                    | Getting Registration is not                             |           |                                    |        |
|                                                                        | LWG-08       |                                                              | verry unsuccessful registration                                                                                                 | 1     | User<br>3. Login with Google from<br>any other email                                                                                                    | allowed message                                         |           |                                    |        |
|                                                                        |              |                                                              |                                                                                                    |       |                                                                                                    |                                                         |           |                                    |        |
|                                                                        | LWG-09       |                                                              | Enter the whitelisted domain<br>with client id and secret and<br>login with other domain gmail<br>account or @gmail.com account | e     | Code satings page wo-<br>down of the sating set of the sating set of | User should be logged successfully                      | Para      |                                    |        |
|                                                                        |              | Whitelist Domain                                             |                                                                                                    | User  |                                                                                                    |                                                         |           |                                    |        |
|                                                                        | LWG-010      |                                                              | Enter the whitelisted domain<br>with client id and secret and<br>login with allowed domain<br>account                           |       | 1. Go to Login-with-<br>Google sattings page wg-<br>admin/options-general.<br>http://pagemmp-google-<br>login<br>2. Enter the values<br>3. Go to /wp-admin page<br>4. Login with any @gmail.<br>com account                                                                                                    | User should successfully logged<br>in with any gmail ID | Pass      |                                    |        |
|                                                                        | LWG-011      |                                                              | Add Login with google block                                                                                                    |       | Add Login with Google                                                                                                    | Will be added and show                                  | Pasa      |                                    |        |
|                                                                        | 1005-012     |                                                              | Check block settings are                                                                                                    |       | Check and uncheck                                                                                                    | Check/Uncheck will work on                              | Dana      |                                    |        |
|                                                                        |              |                                                              | avallable                                                                                                    |       | display button<br>1. Not checked Display                                                                                                    | frontend                                                |           |                                    |        |
| Logged in mode                                                         | LWG-013      |                                                              | Lineck Gutenberg Block for<br>Google Login                                                                                      |       | logout button<br>2. Preview                                                                                                    | vonit be able to see the<br>Logout button               | Pass      |                                    |        |
|                                                                        | LWG-014      |                                                              | Check Gutenberg Block for<br>Google Login                                                                                       |       | 2. Preview                                                                                                    | Will be able to see Logout<br>button                    | Pass      |                                    |        |
| Looped out mode                                                        | LWG-015      |                                                              | Check Gutenberg Block for<br>Google Login                                                                                       |       | 1. Not checked Display<br>logout button<br>2. Preview                                                                                                    | Will see the Login button                               | Pass      |                                    |        |
| Logges SUI mode                                                        | LWG-015      | Create Gutenberg Block for<br>Google Login                   | Check Gutenberg Block for<br>Google Login                                                                                       | User  | 1. Checked Display logout<br>button<br>2. Preview                                                                                                    | Will see the Login button                               | Pasa      |                                    |        |
| Logged in mode                                                         | LWG-017      |                                                              | Check Logout functionality on<br>Google Login button from<br>frontend                                                           |       | Click on Google Login<br>button                                                                                                    | Will be logged out successfully                         | Pasa      |                                    |        |
| Logged out mode                                                        | LWG-018      |                                                              | Check navigation after logged<br>in from frontend                                                                               |       | Click on Google Login<br>button                                                                                                    | WII stay on the frontend page                           | Fail      | Getting<br>navigated to<br>backend |        |
| Logged out mode                                                        | LWG-019      |                                                              | Check Login functionality on<br>Google Login button from                                                                        |       | Click on Google Login<br>button                                                                                                    | Will be logged in successfully                          | Pass      | dashboard                          |        |
| Logged in morte                                                        | LWG-020      |                                                              | frontend<br>Check navigation after logged                                                                                       |       | Click on Google Login                                                                                                    | Will stay on the frontervi name                         | Pasa      |                                    |        |
|                                                                        |              |                                                              | out from frontend                                                                                                    |       | 1. Click on Login with                                                                                                    | ter any er als normers page                             |           |                                    |        |
| Enable create new<br>user checkbox<br>from Login to<br>Google settings | LWG-021      | Collect First and Last Name<br>while Creating a user account | Verify First and Last name from<br>newly registered Users                                                                       | User  | Google button<br>2. Navigate to Users<br>3. Check first and last<br>name of newly registered                                                                                                    | Will show First and Last name<br>on the users           | Pasa      |                                    |        |

|               |                 | Project Name                                                                                                    | wp-google-login                                                                                                    |                                                                                                    |                                                                                                    |        |          |           |  |  |  |  |  |  |  |
|---------------|-----------------|----------------------------------------------------------------------------------------------------|----------------------------------------------------------------------------------------------------|----------------------------------------------------------------------------------------------------|----------------------------------------------------------------------------------------------------|--------|----------|-----------|--|--|--|--|--|--|--|
|               |                 | URL                                                                                                    | https://pithub.com/itCamp.wp-google-<br>login                                                                                |                                                                                                    |                                                                                                    |        |          |           |  |  |  |  |  |  |  |
|               |                 | Module                                                                                                    | Add filter support                                                                                                    |                                                                                                    |                                                                                                    |        |          |           |  |  |  |  |  |  |  |
|               |                 | Created By                                                                                                    | Juhi Saxena                                                                                                    |                                                                                                    |                                                                                                    |        |          |           |  |  |  |  |  |  |  |
|               |                 | Executed By                                                                                                    | Juhi Saxena                                                                                                    |                                                                                                    |                                                                                                    |        |          |           |  |  |  |  |  |  |  |
|               |                 | Date of Creation                                                                                                    | 5 May 2020                                                                                                    |                                                                                                    |                                                                                                    |        |          |           |  |  |  |  |  |  |  |
|               |                 | Date of Medification                                                                                                    | 14 July 2020                                                                                                    |                                                                                                    |                                                                                                    |        |          |           |  |  |  |  |  |  |  |
|               |                 | Date of Woullication                                                                                                    | 14 369, 2020                                                                                                    |                                                                                                    |                                                                                                    |        |          |           |  |  |  |  |  |  |  |
|               |                 |                                                                                                    |                                                                                                    |                                                                                                    |                                                                                                    |        | GH Issue | Automatio |  |  |  |  |  |  |  |
| <u>Sr. No</u> | Test Case ID    | Objective                                                                                                    | Prerequisite                                                                                                    | Steps                                                                                                    | Expected Result                                                                                                    | Status | Link     | n Status  |  |  |  |  |  |  |  |
|               | 1 wp-go-log-01  | Enter the client id and secret in<br>settings page                                                                              |                                                                                                    | Co to wp-google-login settings page wp-<br>adminicptions-general.php?page-wp-google-<br>login     Entrar the values     Co to /wp-admin page     4. Login with any gmail account      | User should be logged in<br>with any email id                                                                                | Pass   |          |           |  |  |  |  |  |  |  |
|               | 2 wp-go-log-02  | Enter the whitelisted domain with<br>client id and secret and login with<br>other domain gmail account or<br>@gmail.com account |                                                                                                    | Co to wp-google-login settings page wp-<br>adminioptions-general.php?page-wp-google-<br>login     Entrar the values     Co to /wp-admin page     4. Login with any @gmail.com account | User should not be logged<br>in and should throw an<br>error "User can not<br>register with un@gmail.<br>com email address." | Pass   |          |           |  |  |  |  |  |  |  |
|               | 3 wp-go-log-03  | Enter the whitelisted domain with<br>client id and secret and login with<br>allowed domain account                              |                                                                                                    | Co to wp-google-login settings page wp-<br>adminicptions-general.php?page-wp-google-<br>login     Enter the values     Co to /wp-admin page     4. Login with allowed domain account  | User should be logged<br>successfully                                                                                        | Pass   |          |           |  |  |  |  |  |  |  |
|               | 4 wp-go-log-04  | Allow login with all google user                                                                                                | For more info https://github.<br>com/ttCamp/wp-google-login#how-to-<br>restrict-user-registration-to-one-or-more-<br>domains | 1. Make sure define(<br>WP_GODGLE_LOGIN_WHITELIST_DOMAINS<br>''texample.com' annule.com') is not set<br>2. App is external                                                            | User should successfullt<br>logged in with any gmail<br>ID                                                                   | Pass   |          |           |  |  |  |  |  |  |  |
|               | 5 wp-go-log-05  | New User Default Role                                                                                                    |                                                                                                    | 1. Go to wp-admin/options-general.php<br>2. Select New User Default Role                                                                                                    | User should be registered<br>as selected default role                                                                        | Pass   |          |           |  |  |  |  |  |  |  |
|               | 6 wp-go-log-06  | When Create new user and<br>Anyone can register is not checked                                                                  | For more info https://github.<br>com/t/Camp/wp-google-<br>logintree/develop#how-to-enable-user-<br>registration              | 1. Uncheck "Anyone can register " under<br>membership settings<br>2. "Create new user" is not checked<br>2. Go to login with new email id                                             | User shouldn't get<br>regiestered, should get<br>this message "User<br>emailed not registered in<br>WordPress."              | Pass   |          |           |  |  |  |  |  |  |  |
|               | 7 wp-go-log-07  | When define(<br>'WP_GOOGLE_LOGIN_USER_RE<br>GISTRATION', true ) in wp-corifg                                                    |                                                                                                    | <ol> <li>Set constant in wp-config.php</li> <li>In settings page, 'enable registration' should<br/>be checked and non editable</li> <li>Go to login with new email id</li> </ol>      | Use should get registered                                                                                                    | Pass   |          |           |  |  |  |  |  |  |  |
|               | 8 wp-go-log-08  | When Create new user is checked<br>and Anyone can register is not<br>checked                                                    | For more info https://github.<br>com/itCamp/wp-google-<br>loginitree/develop#how-to-enable-user-<br>registration             | Uncheck "Anyone can register " under<br>membership settings     Create new user is checked     Co to login with new email id                                                          | User should get registered                                                                                                   | Pass   |          |           |  |  |  |  |  |  |  |
|               | 9 wp-go-log-09  | Allow login with all google user                                                                                                | For more info https://github.<br>com/ttCamp/wp-google-login#how-to-<br>restrict-user-registration-to-one-or-more-<br>domains | 1. Make sure define(<br>WP_GODGLE_LOGIN_WHITELIST_DOMAINS<br>''texample.com' sample.com') is not set<br>2. App is external                                                            | User should successfullt<br>logged in with any gmail<br>ID                                                                   | Pass   |          |           |  |  |  |  |  |  |  |
|               | 10 wp-go-log-10 | Settings page when Client ID and<br>Secret etc are configured in wp-<br>config.php                                              | constants should be set in wp-config.php                                                                                     | 1. Go to wp-google-login settings page wp-<br>adminioptions-general.php?page=wp-google-<br>login                                                                                      | Settings page inputs<br>should be prefilled with<br>wp-config constants value<br>and should not be editable                  | Pass   |          |           |  |  |  |  |  |  |  |
|               | 11 wp-go-log-11 | Settings page when Client ID and<br>Secret etc are not configured in<br>wp-config.php                                           |                                                                                                    | 1. Go to wp-google-login settings page wp-<br>adminioptions-general.php?page=wp-google-<br>login                                                                                      | Settings page inputs<br>should be blank and<br>should allow to enter to<br>the values                                        | Pass   |          |           |  |  |  |  |  |  |  |
|               | 12 wp-go-log-12 | Enter the whitelisted domain with<br>client id and secret and login with<br>allowed domain account                              |                                                                                                    | Oc to wp-google-login settings page wp-<br>adminicptions-general.php?page-wp-google-<br>login     Enter the values     Oc to /wp-admin page     4. Login with allowed domain account  | User should be logged<br>successfullt                                                                                        |        |          |           |  |  |  |  |  |  |  |

|        |                | Project Name                                                             | wp-google-login                                                                  |                                                                                                    |                                 |        |          |           |  |  |  |  |  |  |  |
|--------|----------------|--------------------------------------------------------------------------|----------------------------------------------------------------------------------|----------------------------------------------------------------------------------------------------|---------------------------------|--------|----------|-----------|--|--|--|--|--|--|--|
|        |                | URI                                                                      | https://github.com/rtCamp/wp-google-                                             |                                                                                                    |                                 |        |          |           |  |  |  |  |  |  |  |
|        |                |                                                                          | login.                                                                           |                                                                                                    |                                 |        |          |           |  |  |  |  |  |  |  |
|        |                | Module                                                                   | Add filter support                                                               |                                                                                                    |                                 |        |          |           |  |  |  |  |  |  |  |
|        |                | Created By                                                               | Juhi Saxena                                                                      |                                                                                                    |                                 |        |          |           |  |  |  |  |  |  |  |
|        |                | Executed By                                                              | Juhi Saxena                                                                      |                                                                                                    |                                 |        |          |           |  |  |  |  |  |  |  |
|        |                | Date of Creation                                                         | 5 May. 2020                                                                      |                                                                                                    |                                 |        |          |           |  |  |  |  |  |  |  |
|        |                | Date of Madification                                                     | 14 her 2020                                                                      |                                                                                                    |                                 |        |          |           |  |  |  |  |  |  |  |
|        |                | Date of Woulderton                                                       |                                                                                  |                                                                                                    |                                 |        |          |           |  |  |  |  |  |  |  |
|        |                |                                                                          |                                                                                  |                                                                                                    | Funneted                        |        | GH Isouo | Automatio |  |  |  |  |  |  |  |
| Sr. No | Test Case ID   | Objective                                                                | Prerequisite                                                                     | Steps                                                                                                    | Expected                        | Status | GHISSUE  | Automatio |  |  |  |  |  |  |  |
|        |                |                                                                          |                                                                                  | 1. Go to wp-google-login settings page wp-<br>admin/options-general.php?page=wp-google-                   | User should be                  |        | LIIIK    | II Status |  |  |  |  |  |  |  |
|        | 1 wp-go-log-01 | Enter the client id and secret in<br>settings page                       |                                                                                  | togin<br>2. Enter the values<br>3. Go to /wp-admin page<br>4. Login with any omail account                | logged in with<br>any email id  | Pass   |          |           |  |  |  |  |  |  |  |
|        |                |                                                                          |                                                                                  |                                                                                                    | User should not                 |        |          |           |  |  |  |  |  |  |  |
|        |                |                                                                          |                                                                                  | 1. Go to wp-google-login settings page wp-                                                                | be logged in<br>and should      |        |          |           |  |  |  |  |  |  |  |
|        |                | Enter the whitelisted domain with<br>client id and secret and login with |                                                                                  | admin/options-general.php?page=wp-google-<br>login                                                        | throw an error                  | -      |          |           |  |  |  |  |  |  |  |
|        | 2 wp-go-log-02 | other domain gmail account or                                            |                                                                                  | 2. Enter the values                                                                                       | register with                   | Pass   |          |           |  |  |  |  |  |  |  |
|        |                | iggmair.com account                                                      |                                                                                  | <ol> <li>Go to rep-admin page</li> <li>Login with any @gmail.com account</li> </ol>                       | un@gmail.com                    |        |          |           |  |  |  |  |  |  |  |
|        |                |                                                                          |                                                                                  |                                                                                                    | address."                       |        |          |           |  |  |  |  |  |  |  |
|        |                |                                                                          |                                                                                  | 1. Go to wp-google-login settings page wp-                                                                |                                 |        |          |           |  |  |  |  |  |  |  |
|        |                | Enter the whitelisted domain with                                        |                                                                                  | adminroptions-general.php?page=wp-google-<br>login                                                        | User should be                  | 0      |          |           |  |  |  |  |  |  |  |
|        | s wp-go-rog-us | allowed domain account                                                   |                                                                                  | 2. Enter the values                                                                                       | successfullt                    | 1989   |          |           |  |  |  |  |  |  |  |
|        |                |                                                                          |                                                                                  | <ol> <li>Go to rep-admin page</li> <li>Login with allowed domain account</li> </ol>                       |                                 |        |          |           |  |  |  |  |  |  |  |
|        |                |                                                                          | For more info https://github.                                                    | 1. Make sure define(                                                                                      | User should                     |        |          |           |  |  |  |  |  |  |  |
|        | 4 wp-go-log-04 | Allow login with all google user                                         | com/rtCamp/wp-google-login#how-to-<br>restrict-user-registration-to-one-or-more- | WP_GOOGLE_LOGIN_WHITELIST_DOMAINS<br>' 'example.com' i: is not set                                        | successfullt<br>logged in with  | Pass   |          |           |  |  |  |  |  |  |  |
|        |                |                                                                          | domains                                                                          | 2. App is external                                                                                        | any gmail ID                    |        |          |           |  |  |  |  |  |  |  |
|        |                |                                                                          |                                                                                  | 1. Go to un administratione assertal alte                                                                 | User should be                  |        |          |           |  |  |  |  |  |  |  |
|        | 5 wp-go-log-05 | New User Detault Hole                                                    |                                                                                  | 2. Select New User Default Role                                                                           | selected default                | Pass   |          |           |  |  |  |  |  |  |  |
|        |                |                                                                          |                                                                                  |                                                                                                    | Liser shruide?                  |        |          |           |  |  |  |  |  |  |  |
|        |                |                                                                          | For more info https://github.                                                    | 1. Uncheck "Anyone can register " under                                                                   | get regiestered,                |        |          |           |  |  |  |  |  |  |  |
|        | 6 wp-go-log-06 | When Create new user and                                                 | com/tCamp/wp-google-                                                             | membership settings                                                                                       | message "User                   | Pasa   |          |           |  |  |  |  |  |  |  |
|        |                | Anyone can register is not checked                                       | registration                                                                     | <ol> <li>Create new user is not checked</li> <li>Go to login with new email id</li> </ol>                 | emailid not                     |        |          |           |  |  |  |  |  |  |  |
|        |                |                                                                          |                                                                                  |                                                                                                    | WordPress."                     |        |          |           |  |  |  |  |  |  |  |
|        |                | When define(                                                             |                                                                                  | 1. Set constant in wp-config php                                                                          |                                 |        |          |           |  |  |  |  |  |  |  |
|        | 7 wp-go-log-07 | WP_GOOGLE_LOGIN_USER_RE                                                  |                                                                                  | <ol> <li>In settings page, enable registration should<br/>be checked and non editable</li> </ol>          | Use should get<br>registered    | Pass   |          |           |  |  |  |  |  |  |  |
|        |                | GISTRATION, true ) in wp-config                                          |                                                                                  | 3. Go to login with new email id                                                                          |                                 |        |          |           |  |  |  |  |  |  |  |
|        |                | When Create new user is checked                                          | For more info https://github.<br>com/tfCampian.ononie.                           | <ol> <li>Uncheck "Anyone can register " under<br/>membershin settings</li> </ol>                          | Liser should net                |        |          |           |  |  |  |  |  |  |  |
|        | s wp-go-log-08 | and Anyone can register is not<br>checked                                | login tree/develop#how-to-enable-user-                                           | 2. Create new user is checked                                                                             | registered                      | Mass   |          |           |  |  |  |  |  |  |  |
|        |                |                                                                          | registration                                                                     | 2. Go to login with new email id<br>1. Make own defined                                                   | Liner should                    |        |          |           |  |  |  |  |  |  |  |
|        | Photo and      | Allow Innin with all nonnie user                                         | com/rtCamp/wp-google-login#how-to-                                               | WP_GOOGLE_LOGIN_WHITELIST_DOMAINS                                                                         | successfullt                    | Pass   |          |           |  |  |  |  |  |  |  |
|        |                | an googe cae                                                             | restrict-user-registration-to-one-or-more-<br>domains                            | ; 'example.com, sample.com'); is not set<br>2. App is external                                            | togged in with<br>any omail ID  |        |          |           |  |  |  |  |  |  |  |
|        |                |                                                                          |                                                                                  |                                                                                                    | Settings page                   |        |          |           |  |  |  |  |  |  |  |
|        |                | Settings page when Clight ID and                                         |                                                                                  | 1. Go to un apople logio cettines pass un                                                                 | inputs should                   |        |          |           |  |  |  |  |  |  |  |
| 1      | 0 wp-go-log-10 | Secret etc are configured in wp-                                         | constants should be set in wp-config php                                         | admin/options-general.php?page=wp-google-                                                                 | wp-config                       |        |          |           |  |  |  |  |  |  |  |
|        |                | contig.php                                                               |                                                                                  | login                                                                                                    | constants value                 |        |          |           |  |  |  |  |  |  |  |
|        |                |                                                                          |                                                                                  |                                                                                                    | be editable                     | Pass   |          |           |  |  |  |  |  |  |  |
|        |                |                                                                          |                                                                                  |                                                                                                    | Settings page<br>inputs should  |        |          |           |  |  |  |  |  |  |  |
| 1      | 1 wp-op-log-11 | Settings page when Client ID and<br>Secret etc are not configured in     |                                                                                  | <ol> <li>Go to wp-google-login settings page wp-<br/>admin/options-general.phg?page=wp-google-</li> </ol> | be blank and                    |        |          |           |  |  |  |  |  |  |  |
|        |                | wp-config.php                                                            |                                                                                  | login                                                                                                    | should allow to<br>enter to the |        |          |           |  |  |  |  |  |  |  |
|        |                |                                                                          |                                                                                  |                                                                                                    | values                          | Pass   |          |           |  |  |  |  |  |  |  |
|        |                |                                                                          |                                                                                  | <ol> <li>Go to wp-google-login settings page wp-<br/>admin/options-general.php?page=wp-google-</li> </ol> |                                 |        |          |           |  |  |  |  |  |  |  |
| 1      | 2 wp-go-log-12 | Enter the whitessted domain with<br>client id and secret and login with  |                                                                                  | login                                                                                                    | User should be<br>logged        |        |          |           |  |  |  |  |  |  |  |
|        |                | allowed domain account                                                   |                                                                                  | <ol> <li>criter trie values</li> <li>Go to /wp-admin page</li> </ol>                                      | successfullt                    |        |          |           |  |  |  |  |  |  |  |
|        |                |                                                                          |                                                                                  | 4. Login with allowed domain account                                                                      |                                 |        |          |           |  |  |  |  |  |  |  |

|        |                | Project Name                                                                                                    | wp-google-login                                                                                                    |                                                                                                    |                                                                                                    |        |                  |                       |  |  |  |  |  |  |  |
|--------|----------------|----------------------------------------------------------------------------------------------------|----------------------------------------------------------------------------------------------------|----------------------------------------------------------------------------------------------------|----------------------------------------------------------------------------------------------------|--------|------------------|-----------------------|--|--|--|--|--|--|--|
|        |                | URL                                                                                                    | https://github.com/itCamp/wp-google.login                                                                                |                                                                                                    |                                                                                                    |        |                  |                       |  |  |  |  |  |  |  |
|        |                | Module                                                                                                    | https://github.com/itCamp/wp-google-<br>login/pull/36                                                                    |                                                                                                    |                                                                                                    |        |                  |                       |  |  |  |  |  |  |  |
|        |                | Created By                                                                                                    | Juhi Saxena                                                                                                    |                                                                                                    |                                                                                                    |        |                  |                       |  |  |  |  |  |  |  |
|        |                | Executed By                                                                                                    | Juhi Saxena                                                                                                    |                                                                                                    |                                                                                                    |        |                  |                       |  |  |  |  |  |  |  |
|        |                | Date of Creation                                                                                                | 5 May, 2020                                                                                                    |                                                                                                    |                                                                                                    |        |                  |                       |  |  |  |  |  |  |  |
|        |                | Date of Modification                                                                                            | 5 May, 2020                                                                                                    |                                                                                                    |                                                                                                    |        |                  |                       |  |  |  |  |  |  |  |
|        |                | Date Of Execution                                                                                               | 5 May, 2020                                                                                                    |                                                                                                    |                                                                                                    |        |                  |                       |  |  |  |  |  |  |  |
|        |                |                                                                                                    |                                                                                                    |                                                                                                    |                                                                                                    |        |                  |                       |  |  |  |  |  |  |  |
| Sr. No | Test Case ID   | O Objective                                                                                                    | Prerequisite                                                                                                    | Steps                                                                                                    | Expected<br>Result                                                                                                    | Status | GH Issue<br>Link | Automatio<br>n Status |  |  |  |  |  |  |  |
|        | 1 wp-go-log-01 | Login with Google for allowed domain                                                                            | Settings as mentioned here https://github.<br>com/rtCamp/wp-google-login#how-to-use-it                                   | 1. Go to /wp-login.php<br>2. Login with google should appear<br>3. Click on login with google<br>4. Login with allowed domain email                           | Should be<br>logged in<br>successfully                                                                                | Pass   |                  |                       |  |  |  |  |  |  |  |
|        | 2 wp-go-log-02 | Login with Google for not allowed domains                                                                       | Settings as mentioned here https://github.<br>com/ttCamp/wp-google-login#how-to-use-it                                   | 1. Go to /wp-login.php<br>2. Login with google should appear<br>3. Click on login with google<br>4. Login with not allowed domain email                       | Should throw an<br>error "This<br>client is<br>restricted to<br>users within its<br>organization.                     | Pass   |                  |                       |  |  |  |  |  |  |  |
|        | 3 wp-go-log-03 | New User Default Role                                                                                           | Settings as mentioned here https://github.<br>com/rtCamp/wp-google-login#how-to-use-it                                   | 1. Go to wp-admin/options-general.php<br>2. Select New User Default Role                                                                                      | User should be<br>registered as<br>selected default<br>role                                                           | Pass   |                  |                       |  |  |  |  |  |  |  |
|        | 4 wp-go-log-04 | When define(<br>WP_GOOGLE_LOGIN_USER_REGISTRATION, true<br>); is not set and Anyone can register is not checked | For more info https://github.com/ttCamp/wp-<br>google-login/trealdevelop@how-to-enable-<br>user-registration             | 1. Uncheck "Anyone can register " under<br>membership settings<br>2. Go to login with new email id                                                            | User shouldn't<br>get regiestered,<br>should get this<br>message "User<br>emailed not<br>registered in<br>WordPress." | Pass   |                  |                       |  |  |  |  |  |  |  |
|        | 5 wp-go-log-05 | When define(<br>WP_GOOGLE_LOGIN_USER_REGISTRATION, true<br>); is set and Anyone can register is not checked     |                                                                                                    | <ol> <li>Set constant in wp-config php</li> <li>Uncheck "Anyone can register" under<br/>membership settings</li> <li>Go to login with new email id</li> </ol> | Use should get<br>registered                                                                                          | Pasa   |                  |                       |  |  |  |  |  |  |  |
|        | 6 wp-go-log-06 | Allow login with all google user                                                                                | For more info https://github.com/ttCamp/wp-<br>google-login#how-to-restrict-user-<br>registration-to-one-or-more-domains | 1. Make sure define(<br>WP_GOOGLE_LOGIN_WHITELIST_DOMAI<br>NS', 'example.com, sample.com') is not set                                                         | User should<br>successfullt<br>logged in with                                                                         | Pass   |                  |                       |  |  |  |  |  |  |  |

|               |                 | Project Name                                                                                                    | wp-google-login                                                                                                    |                                                                                                    |                                                                                                    |        |                           |                          |  |  |  |  |  |  |  |
|---------------|-----------------|----------------------------------------------------------------------------------------------------|----------------------------------------------------------------------------------------------------|----------------------------------------------------------------------------------------------------|----------------------------------------------------------------------------------------------------|--------|---------------------------|--------------------------|--|--|--|--|--|--|--|
|               |                 | URL                                                                                                    | https://github.com/ttCamp/wp-gcople-login/issues/45                                                                      |                                                                                                    |                                                                                                    |        |                           |                          |  |  |  |  |  |  |  |
|               |                 | Module                                                                                                    | Add Settings Page                                                                                                    |                                                                                                    |                                                                                                    |        |                           |                          |  |  |  |  |  |  |  |
|               |                 | Created By                                                                                                    | Juhi Saxena                                                                                                    |                                                                                                    |                                                                                                    |        |                           |                          |  |  |  |  |  |  |  |
|               |                 | Executed By                                                                                                    | Juhi Saxena                                                                                                    |                                                                                                    |                                                                                                    |        |                           |                          |  |  |  |  |  |  |  |
|               |                 | Date of Creation                                                                                                    | 5 May, 2020                                                                                                    |                                                                                                    |                                                                                                    |        |                           |                          |  |  |  |  |  |  |  |
|               |                 | Date of Modification                                                                                                    | 5 June, 2020                                                                                                    |                                                                                                    |                                                                                                    |        |                           |                          |  |  |  |  |  |  |  |
|               |                 | Date Of Execution                                                                                                    | 16 July, 2020                                                                                                    |                                                                                                    |                                                                                                    |        |                           |                          |  |  |  |  |  |  |  |
|               |                 |                                                                                                    |                                                                                                    |                                                                                                    |                                                                                                    |        |                           |                          |  |  |  |  |  |  |  |
| <u>Sr. No</u> | Test Case ID    | Objective                                                                                                    | Prerequisite                                                                                                    | Steps                                                                                                    | Expected Result                                                                                                    | Status | Status<br>with<br>Develop | Status<br>with<br>Master |  |  |  |  |  |  |  |
|               | 1 wp-go-log-01  | Enter the client id and secret in<br>settings page                                                                              |                                                                                                    | Co to wp-google-login settings page<br>wp-adminioptions-general.php?<br>page-wp-poogle-login<br>2. Enter the values     Go to /wp-admin page     4. Login with any gmail account       | User should be logged in with<br>any email id                                                                               | Pass   | Pass                      | Pass                     |  |  |  |  |  |  |  |
|               | 2 wp-go-log-02  | Enter the whitelisted domain<br>with client id and secret and<br>login with other domain gmail<br>account or @gmail.com account |                                                                                                    | Co to wp-google-login sattings page<br>wp-admin/options-general.ptp?<br>page-wp-google-login<br>2. Enter the values<br>3. Go to /wp-admin page<br>4. Login with any @gmail.com account | User should not be logged in<br>and should throw an error<br>"User can not register with<br>un@gmail.com email<br>address." | Pass   | Pass                      | Pass                     |  |  |  |  |  |  |  |
|               | 3 wp-go-log-03  | Enter the whitelisted domain<br>with client id and secret and<br>login with allowed domain<br>account                           |                                                                                                    | Co to wp-google-login sattings page<br>wp-admin/options-general.ptp?<br>page-wp-google-login     Enter the values     Co to /wp-admin page     Login with allowed domain account       | User should be logged successfullt                                                                                          | Pass   | Pasa                      | Pass                     |  |  |  |  |  |  |  |
|               | 4 wp-go-log-04  | Allow login with all google user                                                                                                | For more info https://github.com/rtCamp/wp-google-<br>login#how-to-restrict-user-registration-to-one-or-<br>more-domains | 1. Make sure define(<br>WP_GOOGLE_LOGIN_WHITELIST_D<br>OMAINS', lexample.com, sample.com<br>is not set<br>2. App is external                                                           | User should successfullt<br>logged in with any gmail ID                                                                     | Pass   | Pass                      | Pass                     |  |  |  |  |  |  |  |
|               | 5 wp-go-log-05  | New User Default Role                                                                                                    |                                                                                                    | 1. Go to wp-admin/options-general.php<br>2. Select New Liser Default Role                                                                                                    | User should be registered as<br>selected refault role                                                                       | Pass   | Pass                      | Pass                     |  |  |  |  |  |  |  |
|               | 6 wp-go-log-06  | When enable registration and<br>Anyone can register is not<br>checked                                                           | For more info https://github.com/itCamp/wp-google-<br>logintrealdevelop#how-to-enable-user-registration                  | 1. Uncheck "Anyone can register "<br>under membership settings<br>2. Enable registration is not checked<br>2. Go to login with new email id                                            | User shouldn't get<br>regiestered, should get this<br>message "User emailed not<br>registered in WordPress."                | Pass   | Pass                      | Pass                     |  |  |  |  |  |  |  |
|               | 7 wp-go-log-07  | When define(<br>WP_GOOGLE_LOGIN_USER_<br>REGISTRATION', true ) in wp-<br>config                                                 |                                                                                                    | 1. Set constant in wp-config.php<br>2. In settings page, enable registration<br>should be checked and non editable<br>3. Go to login with new email id                                 | Use should get registered                                                                                                   | Pass   | Pass                      | Pass                     |  |  |  |  |  |  |  |
|               | 8 wp-go-log-08  | When enable registration is<br>checked and Anyone can<br>register is not checked                                                | For more info https://github.com/rtCamp/wp-google-<br>logintree/develop#how-to-enable-user-registration                  | 1. Uncheck "Anyone can register"<br>under membership settings<br>2. Enable registration is not checked<br>2. Go to login with new email id                                             | User should get registered                                                                                                  | Pass   | Pass                      | Pass                     |  |  |  |  |  |  |  |
|               | 9 wp-go-log-09  | Allow login with all google user                                                                                                | For more info https://github.com/itCamp/wp-google-<br>login#how-to-restrict-user-registration-to-one-or-<br>more-domains | 1. Make sure define(<br>WP_GOOGLE_LOGIN_WHITELIST_D<br>OMAINS', lexample.com, sample.com<br>is not set<br>2. App is external                                                           | User should successfullt<br>logged in with any gmail ID                                                                     | Pass   | Pass                      | Pass                     |  |  |  |  |  |  |  |
|               | 10 wp-go-log-10 | Settings page when Client ID<br>and Secret etc are configured in<br>wp-config.php                                               | constants should be set in wp-config php                                                                                 | 1. Go to wp-google-login settings page<br>wp-adminioptions-general.php?<br>page-wp-google-login                                                                                        | Settings page inputs should<br>be prelified with wp-config<br>constants value and should<br>not be editable                 | Pass   | Pass                      | Pass                     |  |  |  |  |  |  |  |
|               | 11 wp-go-log-11 | Settings page when Client ID<br>and Secret etc are not<br>configured in wp-config.php                                           |                                                                                                    | 1. Go to wp-google-login settings page<br>wp-adminioptions-general.php?<br>page-wp-google-login                                                                                        | Settings page inputs should<br>be blank and should allow to<br>enter to the values                                          | Pass   | Pass                      | Pass                     |  |  |  |  |  |  |  |

|        |                | Project Name                                               | wp-google-login                                                                                                    |                                                                                                  |                                                          |        |         |        |                   |  |  |  |  |  |  |  |
|--------|----------------|------------------------------------------------------------|----------------------------------------------------------------------------------------------------|--------------------------------------------------------------------------------------------------|----------------------------------------------------------|--------|---------|--------|-------------------|--|--|--|--|--|--|--|
|        |                | URI                                                        | WP 5 5 Rate Release Testing                                                                                                    |                                                                                                  |                                                          |        |         |        |                   |  |  |  |  |  |  |  |
|        |                | a de de de                                                 |                                                                                                    |                                                                                                  |                                                          |        |         |        |                   |  |  |  |  |  |  |  |
|        |                | Widdule                                                    | Compare plugin searing whening to test cases sheet                                                                                                    |                                                                                                  |                                                          |        |         |        |                   |  |  |  |  |  |  |  |
|        |                | Created By                                                 | Juhi Saxena                                                                                                    |                                                                                                  |                                                          |        |         |        |                   |  |  |  |  |  |  |  |
|        |                | Executed By                                                | Pooja Kilekar                                                                                                    |                                                                                                  |                                                          |        |         |        |                   |  |  |  |  |  |  |  |
|        |                | Date of Creation                                           | 5 May, 2020                                                                                                    |                                                                                                  |                                                          |        |         |        |                   |  |  |  |  |  |  |  |
|        |                | Date of Modification                                       | 5 June, 2020                                                                                                    |                                                                                                  |                                                          |        |         |        |                   |  |  |  |  |  |  |  |
|        |                | Date Of Execution                                          | Sth Avenuet 2020                                                                                                    |                                                                                                  |                                                          |        |         |        |                   |  |  |  |  |  |  |  |
|        |                | Date of Execution                                          |                                                                                                    |                                                                                                  |                                                          |        |         |        |                   |  |  |  |  |  |  |  |
|        |                |                                                            |                                                                                                    |                                                                                                  |                                                          |        | Status  | Status | 5th August        |  |  |  |  |  |  |  |
| Sr. No | Test Case ID   | Objective                                                  | Prerequisite                                                                                                    | Steps                                                                                            | Expected Result                                          | Status | with    | with   | Test with WP beta |  |  |  |  |  |  |  |
|        |                |                                                            |                                                                                                    |                                                                                                  |                                                          |        | Develop | Master | release status    |  |  |  |  |  |  |  |
|        |                |                                                            |                                                                                                    | 1. Go to wp-google-login settings page                                                           |                                                          |        |         |        |                   |  |  |  |  |  |  |  |
|        |                | Enter the client id and secret in                          |                                                                                                    | wp-admin/options-general.php?                                                                    | User should be looped in with                            |        |         |        |                   |  |  |  |  |  |  |  |
|        | 1 wp-go-log-01 | settings page                                              |                                                                                                    | 2. Enter the values                                                                              | any email id                                             | Pass   | Pass    |        | Pass              |  |  |  |  |  |  |  |
|        |                |                                                            |                                                                                                    | <ol> <li>Go to /wp-admin page</li> <li>Login with any gmail account</li> </ol>                   |                                                          |        |         | Pasa   |                   |  |  |  |  |  |  |  |
|        |                |                                                            |                                                                                                    | 1. Go to wp-google-login settings page                                                           | User should get be beend in                              |        |         |        |                   |  |  |  |  |  |  |  |
|        |                | Enter the whitelated domain<br>with shart id and asset and |                                                                                                    | wp-admin/options-general.php?                                                                    | and should throw an error                                |        |         |        |                   |  |  |  |  |  |  |  |
|        | 2 wp-go-log-02 | login with other domain gmail                              |                                                                                                    | 2. Enter the values                                                                              | "User can not register with<br>unformal com small        |        |         |        | Pass              |  |  |  |  |  |  |  |
|        |                | account or @gmail.com account                              |                                                                                                    | 3. Go to /wp-admin page<br>4. Login with any (Romail com account)                                | address."                                                | Dava   | Pass    | Pass   |                   |  |  |  |  |  |  |  |
|        |                |                                                            |                                                                                                    | 1. Go to wo-google-login settings page                                                           |                                                          |        |         |        |                   |  |  |  |  |  |  |  |
|        |                | Enter the whitelated domain<br>with shart id and asset and |                                                                                                    | wp-admin/options-general.php?                                                                    | User about the langest                                   |        |         |        |                   |  |  |  |  |  |  |  |
|        | 3 wp-go-log-03 | login with allowed domain                                  |                                                                                                    | 2. Enter the values                                                                              | successfult                                              |        |         |        | Pass              |  |  |  |  |  |  |  |
|        |                | account                                                    |                                                                                                    | 3. Go to /wp-admin page                                                                          |                                                          | 0      | 0       | 0      |                   |  |  |  |  |  |  |  |
|        |                |                                                            |                                                                                                    | 1. Make sure defined                                                                             |                                                          | 7 455  | 7 465   | 7 888  |                   |  |  |  |  |  |  |  |
|        | 4 0.4          | Allow basis with all spants upon                           | For more info https://github.com/HCamplep-google-                                                                                                    | WP_GOOGLE_LOGN_WHITELIST_D                                                                       | User should successfullt                                 | 0      | 0       | 0      | Beer              |  |  |  |  |  |  |  |
|        | a spyroyoa     | Anna shi an a hoha ma                                      | more-domains                                                                                                    | is not set                                                                                       | logged in with any gmail ID                              | 7 888  | 7 885   |        | r ana             |  |  |  |  |  |  |  |
|        |                |                                                            |                                                                                                    | 2. App is external                                                                               |                                                          |        |         |        |                   |  |  |  |  |  |  |  |
|        | 5 wp-go-log-05 | New User Default Role                                      |                                                                                                    | <ol> <li>Go to wp-adminioptions-general php</li> <li>Select New User Default Role</li> </ol>     | User should be registered as<br>selected default role    | Pass   | Pass    | Pass   | Pass              |  |  |  |  |  |  |  |
|        |                | When eachly contribution and                               |                                                                                                    | 1. Uncheck "Anyone can register "                                                                | User shouldn't get                                       |        |         |        |                   |  |  |  |  |  |  |  |
|        | 6 wp-go-log-05 | Anyone can register is not                                 | For more info https://github.com/HCamp/ep-google-                                                                                                    | under membership settings                                                                        | regiestered, should get this                             | Pass   | Pass    | Pass   | Pass              |  |  |  |  |  |  |  |
|        |                | checked                                                    | high the second provide the second second se | 2. Go to login with new email id                                                                 | registered in WordPress."                                |        |         |        |                   |  |  |  |  |  |  |  |
|        |                | When define(                                               |                                                                                                    | 1. Set constant in wp-config.php                                                                 |                                                          |        |         |        |                   |  |  |  |  |  |  |  |
|        | 7 wp-go-log-07 | REGISTRATION, true ) in wp-                                |                                                                                                    | <ol><li>In settings page, 'enable registration'<br/>should be checked and non editable</li></ol> | Use should get registered                                | Pass   | Pass    | Pass   | Pass              |  |  |  |  |  |  |  |
|        |                | config                                                     |                                                                                                    | 3. Go to login with new email id                                                                 |                                                          |        |         |        |                   |  |  |  |  |  |  |  |
|        |                | When enable registration is                                | For most info billing Unitherly consult/Campian.counder-                                                                                                    | 1. Uncheck "Anyone can register"<br>under membership settings                                    |                                                          |        |         |        |                   |  |  |  |  |  |  |  |
|        | 8 wp-go-log-08 | checked and Arryone can<br>recipiter is not checked        | logintree/develop#how-to-enable-user-registration                                                                                                    | 2. Enable registration is not checked                                                            | User should get registered                               | Pass   | Pass    | Pass   | Pass              |  |  |  |  |  |  |  |
|        |                | regater is not checked                                     |                                                                                                    | 2. Go to login with new email id                                                                 |                                                          |        |         |        |                   |  |  |  |  |  |  |  |
|        |                |                                                            | For more info https://pithub.com/t/Camplep-google-                                                                                                    | 1. Make sure define(<br>WP GOOGLE LOGIN WHITELIST D                                              |                                                          |        |         |        |                   |  |  |  |  |  |  |  |
|        | 9 wp-go-log-09 | Allow login with all google user                           | login#how-to-restrict-user-registration-to-one-or-                                                                                                    | OMAINS', 'example.com, sample.com' )                                                             | logged in with any gmail ID                              | Pass   | Pass    | Pass   | Pass              |  |  |  |  |  |  |  |
|        |                |                                                            | more-comains                                                                                                    | 2. App is external                                                                               |                                                          |        |         |        |                   |  |  |  |  |  |  |  |
|        |                | Settings page when Client ID                               |                                                                                                    | 1. Go to wo-google-login settings page                                                           | Settings page inputs should                              |        |         |        |                   |  |  |  |  |  |  |  |
| 1      | 0 wp-go-log-10 | and Secret etc are configured in                           | constants should be set in wp-config.php                                                                                                    | wp-admin/options-general.php?                                                                    | be prefiled with wp-config<br>constants value and should | Pass   | Pass    | Pass   | Pass              |  |  |  |  |  |  |  |
|        |                | wp-config.php                                              |                                                                                                    | page-wp-google-login                                                                             | not be editable                                          |        |         |        |                   |  |  |  |  |  |  |  |
|        |                | Settings page when Client ID                               |                                                                                                    | 1. Go to wp-google-login settings page                                                           | Settings page inputs should                              | 0      | 0       | 0      | Deese             |  |  |  |  |  |  |  |
|        | - aprys-10g-11 | configured in wo-config.php                                |                                                                                                    | page-wo-google-login                                                                             | enter to the values                                      |        |         |        | r                 |  |  |  |  |  |  |  |

|               |              | Project Name                                                                                                    | wp-google-login                                                                                                    |                                                                                                    |                                                                                                    |                                 |  |  |  |  |  |  |  |
|---------------|--------------|----------------------------------------------------------------------------------------------------|----------------------------------------------------------------------------------------------------|----------------------------------------------------------------------------------------------------|----------------------------------------------------------------------------------------------------|---------------------------------|--|--|--|--|--|--|--|
|               |              | URL                                                                                                    | https://wordpress.org/plugins/login-with-google/                                                                         |                                                                                                    |                                                                                                    |                                 |  |  |  |  |  |  |  |
|               |              | Module                                                                                                    | WP 5.6 RC3                                                                                                    |                                                                                                    |                                                                                                    |                                 |  |  |  |  |  |  |  |
|               |              | Created By                                                                                                    | Juhi Saxena                                                                                                    |                                                                                                    |                                                                                                    |                                 |  |  |  |  |  |  |  |
|               |              | Executed By                                                                                                    | Juhi Saxena                                                                                                    |                                                                                                    |                                                                                                    |                                 |  |  |  |  |  |  |  |
|               |              | Date of Creation                                                                                                    | 4 December, 2020                                                                                                    |                                                                                                    |                                                                                                    |                                 |  |  |  |  |  |  |  |
|               |              | Date of Modification                                                                                                    | 4 December, 2020                                                                                                    |                                                                                                    |                                                                                                    |                                 |  |  |  |  |  |  |  |
|               |              | Date Of Execution                                                                                                    | 12/4/2020                                                                                                    |                                                                                                    |                                                                                                    |                                 |  |  |  |  |  |  |  |
|               |              |                                                                                                    |                                                                                                    |                                                                                                    |                                                                                                    |                                 |  |  |  |  |  |  |  |
| <u>Sr. No</u> | Test Cas     | ID Objective                                                                                                    | Prerequisite                                                                                                    | Steps                                                                                                    | Expected Result                                                                                                    | Status with<br>Master<br>branch |  |  |  |  |  |  |  |
|               | 1 wp-go-log  | D1 Enter the client id and secret in<br>settings page                                                                           |                                                                                                    | Go to wp-google-login settings page<br>wp-admin/options-general.php?<br>page=wp-google-login     Enter the values     Go to wp-admin page     4. Login with any gmail account        | User should be logged in with<br>any email id                                                                               | Pass                            |  |  |  |  |  |  |  |
|               | 2 wp-go-log  | Enter the whitelisted domain<br>with client id and secret and<br>login with other domain gmail<br>account or @gmail.com account | t                                                                                                    | Go to wp-google-login settings page<br>wp-admin/options-general.php?<br>page=wp-google-login     Enter the values     Go to wp-admin page     4. Login with any @gmail.com account   | User should not be logged in<br>and should throw an error<br>"User can not register with<br>un@gmail.com email<br>address." | Pass                            |  |  |  |  |  |  |  |
|               | 3 wp-go-log  | Enter the whitelisted domain<br>with client id and secret and<br>login with allowed domain<br>account                           |                                                                                                    | Go to wp-google-login settings page<br>wp-admin/options-general.php?<br>page=wp-google-login<br>2. Enter the values     Go to wp-admin page     4. Login with allowed domain account | User should be logged successfully                                                                                          | Pass                            |  |  |  |  |  |  |  |
|               | 4 wp-go-log  | D4 Allow login with all google user                                                                                             | For more info https://github.com/ntCamp/wp-google-<br>login#how-to-reatrict-user-registration-to-one-or-<br>more-domains | 1. Make sure define(<br>WP_GOOGLE_LOGIN_WHITELIST_D<br>OMAINS', 'example.com, sample.com')<br>is not set<br>2. App is external                                                       | User should successfullt<br>logged in with any gmail ID                                                                     | Pass                            |  |  |  |  |  |  |  |
|               | 5 wp-go-log  | 05 New User Default Role                                                                                                    |                                                                                                    | 1. Go to wp-admin/options-general.php<br>2. Select New User Default Role                                                                                                    | User should be registered as<br>selected default role                                                                       | Pass                            |  |  |  |  |  |  |  |
|               | 6 wp-go-log  | When Create new user and<br>Anyone can register is not<br>checked                                                               | For more info https://github.com/ttCamp/wp-google-<br>login/tree/develop#how-to-enable-user-registration                 | Uncheck "Anyone can register"<br>under membership settings     Create new user" is not checked     Go to login with new email id                                                     | User shouldn't get<br>regiestered, should get this<br>message "User emailed not<br>registered in WordPress."                | Pass                            |  |  |  |  |  |  |  |
|               | 7 wp-go-log  | When define(<br>WP_GOOGLE_LOGIN_USER<br>REGISTRATION, true ) in wp-<br>config                                                   |                                                                                                    | 1. Set constant in wp-config.php<br>2. In settings page, 'Create new user'<br>should be checked and non editable<br>3. Go to login with new email id                                 | Use should get registered                                                                                                   | Pass                            |  |  |  |  |  |  |  |
|               | 8 wp-go-log  | When Create new user is<br>checked and Anyone can<br>register is not checked                                                    | For more info https://github.com/rtCamp/wp-google-<br>login/tree/develop#how-to-enable-user-registration                 | Uncheck "Anyone can register "<br>under membership settings     Create new user is checked     Co to login with new email id                                                         | User should get registered                                                                                                  | Fai                             |  |  |  |  |  |  |  |
|               | 9 wp-go-log  | 09 Allow login with all google user                                                                                             | For more into https://github.com/rtCamp/wp-google-<br>login#how-to-restrict-user-registration-to-one-or-<br>more-domains | 1. Make sure define(<br>WP_GOOGLE_LOGIN_WHITELIST_D<br>OMAINS', 'example.com, sample.com')<br>is not set<br>2. App is external                                                       | User should successfullt<br>logged in with any gmail ID                                                                     | Pass                            |  |  |  |  |  |  |  |
|               | 10 wp-go-log | Settings page when Client ID<br>and Secret etc are configured in<br>wp-config.php                                               | constants should be set in wp-config.php                                                                                 | 1. Go to wp-google-login settings page<br>wp-admin/options-general.php?<br>page=wp-google-login                                                                                      | Settings page inputs should<br>be prefiled with wp-config<br>constants value and should<br>not be editable                  | Pass                            |  |  |  |  |  |  |  |
|               | 11 wp-go-log | Settings page when Client ID<br>and Secret etc are not<br>configured in wp-config.php                                           |                                                                                                    | 1. Go to wp-google-login settings page<br>wp-admin/options-general.php?<br>page=wp-google-login                                                                                      | Settings page inputs should<br>be blank and should allow to<br>enter to the values                                          | Pass                            |  |  |  |  |  |  |  |

|               |              | Project Name                                                                                                    | wp-google-login                                                                                                    |                                                                                                    |                                                                                                    |                                 |  |  |  |  |  |  |  |
|---------------|--------------|----------------------------------------------------------------------------------------------------|----------------------------------------------------------------------------------------------------|----------------------------------------------------------------------------------------------------|----------------------------------------------------------------------------------------------------|---------------------------------|--|--|--|--|--|--|--|
|               |              | URL                                                                                                    | https://wordpress.org/plugins/login-with-google/                                                                         |                                                                                                    |                                                                                                    |                                 |  |  |  |  |  |  |  |
|               |              | Module                                                                                                    | WP 5.6 RC3                                                                                                    |                                                                                                    |                                                                                                    |                                 |  |  |  |  |  |  |  |
|               |              | Created By                                                                                                    | Juhi Saxena                                                                                                    |                                                                                                    |                                                                                                    |                                 |  |  |  |  |  |  |  |
|               |              | Executed By                                                                                                    | Juhi Saxena                                                                                                    |                                                                                                    |                                                                                                    |                                 |  |  |  |  |  |  |  |
|               |              | Date of Creation                                                                                                    | 4 December, 2020                                                                                                    |                                                                                                    |                                                                                                    |                                 |  |  |  |  |  |  |  |
|               |              | Date of Modification                                                                                                    | 4 December, 2020                                                                                                    |                                                                                                    |                                                                                                    |                                 |  |  |  |  |  |  |  |
|               |              | Date Of Execution                                                                                                    | 12/4/2020                                                                                                    |                                                                                                    |                                                                                                    |                                 |  |  |  |  |  |  |  |
|               |              |                                                                                                    |                                                                                                    |                                                                                                    |                                                                                                    |                                 |  |  |  |  |  |  |  |
| <u>Sr. No</u> | Test Cas     | ID Objective                                                                                                    | Prerequisite                                                                                                    | Steps                                                                                                    | Expected Result                                                                                                    | Status with<br>Master<br>branch |  |  |  |  |  |  |  |
|               | 1 wp-go-log  | D1 Enter the client id and secret in<br>settings page                                                                           |                                                                                                    | Go to wp-google-login settings page<br>wp-admin/options-general.php?<br>page=wp-google-login     Enter the values     Go to wp-admin page     4. Login with any gmail account      | User should be logged in with<br>any email id                                                                               | Pass                            |  |  |  |  |  |  |  |
|               | 2 wp-go-log  | Enter the whitelisted domain<br>with client id and secret and<br>login with other domain gmail<br>account or @gmail.com account | t                                                                                                    | Go to wp-google-login settings page<br>wp-admin/options-general.php?<br>page=wp-google-login     Enter the values     Go to wp-admin page     4. Login with any @gmail.com account | User should not be logged in<br>and should throw an error<br>"User can not register with<br>un@gmail.com email<br>address." | Pass                            |  |  |  |  |  |  |  |
|               | 3 wp-go-log  | Enter the whitelisted domain<br>with client id and secret and<br>login with allowed domain<br>account                           |                                                                                                    | Go to wp-google-login settings page<br>wp-admin/options-general.php?<br>page=wp-google-login     Enter the values     Go to wp-admin page     4. Login with allowed domain account | User should be logged successfully                                                                                          | Pass                            |  |  |  |  |  |  |  |
|               | 4 wp-go-log  | D4 Allow login with all google user                                                                                             | For more info https://github.com/ntCamp/wp-google-<br>login#how-to-reatrict-user-registration-to-one-or-<br>more-domains | 1. Make sure define(<br>WP_GOOGLE_LOGIN_WHITELIST_D<br>OMAINS', 'example.com, sample.com')<br>is not set<br>2. App is external                                                     | User should successfullt<br>logged in with any gmail ID                                                                     | Pass                            |  |  |  |  |  |  |  |
|               | 5 wp-go-log  | 05 New User Default Role                                                                                                    |                                                                                                    | 1. Go to wp-admin/options-general.php<br>2. Select New User Default Role                                                                                                    | User should be registered as<br>selected default role                                                                       | Pass                            |  |  |  |  |  |  |  |
|               | 6 wp-go-log  | When Create new user and<br>Anyone can register is not<br>checked                                                               | For more info https://github.com/ttCamp/wp-google-<br>login/tree/develop#how-to-enable-user-registration                 | Uncheck "Anyone can register"<br>under membership settings     Create new user" is not checked     Go to login with new email id                                                   | User shouldn't get<br>regiestered, should get this<br>message "User emailed not<br>registered in WordPress."                | Pass                            |  |  |  |  |  |  |  |
|               | 7 wp-go-log  | When define(<br>WP_GOOGLE_LOGIN_USER_<br>REGISTRATION; true ) in wp-<br>config                                                  |                                                                                                    | 1. Set constant in wp-config.php<br>2. In settings page, 'Create new user'<br>should be checked and non editable<br>3. Go to login with new email id                               | Use should get registered                                                                                                   | Pass                            |  |  |  |  |  |  |  |
|               | 8 wp-go-log  | When Create new user is<br>checked and Anyone can<br>register is not checked                                                    | For more info https://github.com/ttCamp/wp-google-<br>login/tree/develop#how-to-enable-user-registration                 | 1. Uncheck "Anyone can register "<br>under membership settings<br>2. Create new user is checked<br>2. Go to login with new email id                                                | User should get registered                                                                                                  | Pass                            |  |  |  |  |  |  |  |
|               | 9 wp-go-log  | 09 Allow login with all google user                                                                                             | For more into https://github.com/rtCamp/wp-google-<br>login#how-to-restrict-user-registration-to-one-or-<br>more-domains | 1. Make sure define(<br>WP_GOOGLE_LOGIN_WHITELIST_D<br>OMAINS', 'example.com, sample.com')<br>is not set<br>2. App is external                                                     | User should successfullt<br>logged in with any gmail ID                                                                     | Pass                            |  |  |  |  |  |  |  |
|               | 10 wp-go-log | Settings page when Client ID<br>and Secret etc are configured in<br>wp-config.php                                               | constants should be set in wp-config.php                                                                                 | 1. Go to wp-google-login settings page<br>wp-admin/options-general.php?<br>page=wp-google-login                                                                                    | Settings page inputs should<br>be prefiled with wp-config<br>constants value and should<br>not be editable                  | Pass                            |  |  |  |  |  |  |  |
|               | 11 wp-go-log | Settings page when Client ID<br>and Secret etc are not<br>configured in wp-config.php                                           |                                                                                                    | 1. Go to wp-google-login settings page<br>wp-admin/options-general.php?<br>page=wp-google-login                                                                                    | Settings page inputs should<br>be blank and should allow to<br>enter to the values                                          | Pass                            |  |  |  |  |  |  |  |

|        |                 | Project Name                                                                                                    | wp-google-login                                                                                                    |                                                                                                    |                                                                                                    |                                                                                   |                                                                                                    |  |  |  |  |  |  |  |
|--------|-----------------|----------------------------------------------------------------------------------------------------|----------------------------------------------------------------------------------------------------|----------------------------------------------------------------------------------------------------|----------------------------------------------------------------------------------------------------|-----------------------------------------------------------------------------------|----------------------------------------------------------------------------------------------------|--|--|--|--|--|--|--|
|        |                 | URL                                                                                                    | https://wordpress.org/plugins/login-with-google/                                                                         |                                                                                                    |                                                                                                    |                                                                                   |                                                                                                    |  |  |  |  |  |  |  |
|        |                 |                                                                                                    | With new changes in the plugin https://github.                                                                           |                                                                                                    |                                                                                                    |                                                                                   |                                                                                                    |  |  |  |  |  |  |  |
|        |                 | Module                                                                                                    | comitCamplogin-with-google/pull/74                                                                                       |                                                                                                    |                                                                                                    |                                                                                   |                                                                                                    |  |  |  |  |  |  |  |
|        |                 |                                                                                                    | v1.0.15                                                                                                    |                                                                                                    |                                                                                                    |                                                                                   |                                                                                                    |  |  |  |  |  |  |  |
|        |                 | Created By                                                                                                    | Pooja K                                                                                                    |                                                                                                    |                                                                                                    |                                                                                   |                                                                                                    |  |  |  |  |  |  |  |
|        |                 | Executed By                                                                                                    | Pooja K                                                                                                    |                                                                                                    |                                                                                                    |                                                                                   |                                                                                                    |  |  |  |  |  |  |  |
|        |                 | Date of Creation                                                                                                    | 2nd June 2021                                                                                                    |                                                                                                    |                                                                                                    |                                                                                   |                                                                                                    |  |  |  |  |  |  |  |
|        |                 | Date of Modification                                                                                                    | 2nd June 2021                                                                                                    |                                                                                                    |                                                                                                    |                                                                                   |                                                                                                    |  |  |  |  |  |  |  |
|        |                 | Date Of Execution                                                                                                    | 6/2/2021                                                                                                    |                                                                                                    |                                                                                                    |                                                                                   |                                                                                                    |  |  |  |  |  |  |  |
|        |                 |                                                                                                    |                                                                                                    |                                                                                                    |                                                                                                    |                                                                                   |                                                                                                    |  |  |  |  |  |  |  |
| Sr. No | Test Case ID    | Objective                                                                                                    | Prerequisite                                                                                                    | Steps                                                                                                    | Expected Result                                                                                                    | Status v1.0.15                                                                    | Status v1.1plugin                                                                                                    |  |  |  |  |  |  |  |
|        | 1 wp-go-log-01  | Enter the client id and secret in settings page                                                                                 |                                                                                                    | 1. Go to wp-google-login settings page<br>wp-adminioptions-general php?<br>page=wp-google-login<br>2. Enter the values                                                                       | User should be logged in with<br>any email id                                                                               | Pass                                                                              | Pass                                                                                                    |  |  |  |  |  |  |  |
|        |                 |                                                                                                    |                                                                                                    | 4. Login with any gmail account                                                                                                    |                                                                                                    |                                                                                   |                                                                                                    |  |  |  |  |  |  |  |
|        | 2 wp-go-log-02  | Enter the whitelisted domain<br>with client id and secret and<br>login with other domain gmail<br>account or @gmail.com account |                                                                                                    | Loo to wp-googe-login settings page<br>wp-adminioptions-general ptp?<br>page-wp-google-login     Enter the values     Go to /wp-admin page     4. Login with any @gmail.com account          | User should not be logged in<br>and should throw an error<br>"User can not register with<br>un@gmail.com email<br>address." | Pass                                                                              | Pass                                                                                                    |  |  |  |  |  |  |  |
|        | 3 wp-go-log-03  | Enter the whitelisted domain<br>with client id and secret and<br>login with allowed domain<br>account                           |                                                                                                    | 1. Go to wp-google-login settings page<br>wp-adminippions-general.ptp?<br>page-wp-google-login<br>2. Enter the values     3. Go to /wp-admin page     4. Login with adminid densitie account | User should be logged successfully                                                                                          | Bare                                                                              | Pass                                                                                                    |  |  |  |  |  |  |  |
|        | 4 wp-go-log-04  | Allow login with all google user                                                                                                | For more info https://github.com/rtCamp/wp-google-<br>loginthow-to-restrict-user-registration-to-one-or-<br>more-domains | 1. Make sure define(<br>WP_OODGLE_LOGIN_WHITELIST_D<br>OMAINS', 'example.com', sample.com'),<br>is not set<br>2. App is external                                                             | User should successfullt<br>logged in with any gmail ID                                                                     | Pass                                                                              | Pass                                                                                                    |  |  |  |  |  |  |  |
|        | 5 wp-go-log-05  | New User Default Role                                                                                                    |                                                                                                    | 1. Go to wp-adminioptions-general.php<br>2. Select New User Default Role                                                                                                    | User should be registered as<br>selected default role                                                                       | Pass                                                                              | Pass                                                                                                    |  |  |  |  |  |  |  |
|        | 6 wp-go-log-06  | When Create new user and<br>Anyone can register is not<br>checked                                                               | For more info https://github.com/rtCamp/wp-google-<br>login/tree/develop#how-to-enable-user-registration                 | 1. Uncheck "Anyone can register "<br>under membership settings<br>2. "Create new user" is not checked<br>2. Go to login with new email id                                                    | User shouldn't get<br>regiestered, should get this<br>message "User emailed not<br>registered in WordPress."                | Pass                                                                              | Pass                                                                                                    |  |  |  |  |  |  |  |
|        | 7 wp-go-log-07  | When define(<br>WP_GOOGLE_LOGIN_USER_<br>REGISTRATION; true ) in wp-<br>config                                                  |                                                                                                    | 1. Set constant in wp-config php<br>2. In settings page, 'Create new user'<br>should be checked and non editable<br>3. Go to login with new email id                                         | Use should get registered                                                                                                   | This is deprecated in v1.<br>0.15 - with new changes<br>we are not using this     | This was deprecated<br>but as requested by sys<br>team this feature is<br>added back. <u>Reference</u><br>And works as expected |  |  |  |  |  |  |  |
|        | 8 wp-go-log-08  | When Create new user is<br>checked and Anyone can<br>register is not checked                                                    | For more into https://github.com/itCamp/wp-google-<br>login/tree/develop#how-to-enable-user-registration                 | 1. Uncheck "Anyone can register "<br>under membership settings<br>2. Create new user is checked<br>2. Go to login with new email id                                                          | User should get registered                                                                                                  | Pass                                                                              | Pass                                                                                                    |  |  |  |  |  |  |  |
|        | 9 wp-go-log-09  | Allow login with all google user                                                                                                | For more info https://github.com/rtCamp/wp-google-<br>login#how-to-restrict-user-registration-to-one-or-<br>more-domains | 1. Make sure define(<br>WP_GOOGLE_LOGIN_WHITELIST_D<br>OMAINS', 'example.com, sample.com')<br>is not set<br>2. App is external                                                               | User should successfullt<br>logged in with any gmail ID                                                                     | Pass                                                                              | Pass                                                                                                    |  |  |  |  |  |  |  |
|        | 10 wp-go-log-10 | Settings page when Client ID<br>and Secret etc are configured in<br>wp-config.php                                               | constants should be set in wp-config.php                                                                                 | 1. Go to wp-google-login settings page<br>wp-adminicptions-general.php?<br>page=wp-google-login                                                                                              | Settings page inputs should<br>be profiled with wp-config<br>constants value and should<br>not be editable                  | This is deprecated in v1.<br>0.15 - with new changes<br>we are not using this     | This was deprecated<br>but as requested by sys<br>team this feature is<br>added back. <u>Reference</u><br>And works as expected |  |  |  |  |  |  |  |
|        | 11 wp-go-log-11 | Settings page when Client ID<br>and Secret etc are not<br>configured in wp-config.php                                           |                                                                                                    | 1. Go to wp-google-login settings page<br>wp-adminioptions-general php?<br>page=wp-google-login                                                                                              | Settings page inputs should<br>be blank and should allow to<br>enter to the values                                          | Since constants are<br>deprecated in v1.0.15<br>this test case becomes<br>invalid | The constants are<br>available now and this<br>test case is valid and<br>works as expected                                      |  |  |  |  |  |  |  |
|        |                 |                                                                                                    |                                                                                                    | 1. Go to any page/post<br>2. Add shortcode (google_login /] - this<br>will be minimal shortcode you can add<br>further attributes                                                            | Once you visit the page where<br>shortcode is added 'Login<br>with google' option will be<br>shown                          |                                                                                   |                                                                                                    |  |  |  |  |  |  |  |
|        | 12 wp-go-lo-12  | Shortcode - new feature in v1.<br>0.15                                                                                          | This is new feature included. If we use shortcode in<br>any page google login option will be shown                       | Ex: [google_login redirect_to=https:<br>//example.com/wp-admin/profile.php]                                                                                                    |                                                                                                    |                                                                                   | Pass                                                                                                    |  |  |  |  |  |  |  |

|               |                 | Project Name                                                   | wp-google-login                                                                                          |                                                                                                    |                                                         |                                                  |                                                  |  |  |  |  |  |  |  |
|---------------|-----------------|----------------------------------------------------------------|----------------------------------------------------------------------------------------------------|----------------------------------------------------------------------------------------------------|---------------------------------------------------------|--------------------------------------------------|--------------------------------------------------|--|--|--|--|--|--|--|
|               |                 | URL                                                            | https://wordpress.org/plugins/login-with-google/                                                         |                                                                                                    |                                                         |                                                  |                                                  |  |  |  |  |  |  |  |
|               |                 | Module                                                         | v1.1 Release Version of plugin                                                                           |                                                                                                    |                                                         |                                                  |                                                  |  |  |  |  |  |  |  |
|               |                 | Created By                                                     | Ponia K                                                                                                  |                                                                                                    |                                                         |                                                  |                                                  |  |  |  |  |  |  |  |
|               |                 | Executed By                                                    | Ponia K                                                                                                  |                                                                                                    |                                                         |                                                  |                                                  |  |  |  |  |  |  |  |
|               |                 | Data of Creation                                               | 15th July 2021                                                                                           |                                                                                                    |                                                         |                                                  |                                                  |  |  |  |  |  |  |  |
|               |                 | Date of Cleation                                               | 1361 307 2021                                                                                            |                                                                                                    |                                                         |                                                  |                                                  |  |  |  |  |  |  |  |
|               |                 | Date of Modification                                           | 15th July 2021                                                                                           |                                                                                                    |                                                         |                                                  |                                                  |  |  |  |  |  |  |  |
|               |                 | Date Of Execution                                              | 7/15/2021                                                                                                |                                                                                                    |                                                         |                                                  |                                                  |  |  |  |  |  |  |  |
|               |                 |                                                                |                                                                                                    |                                                                                                    |                                                         | Charles - 1 A 45                                 |                                                  |  |  |  |  |  |  |  |
| <u>Sr. No</u> | Test Case ID    | Objective                                                      | Prerequisite                                                                                             | Steps                                                                                                 | Expected Result                                         | plugin                                           | Status v1.1plugin                                |  |  |  |  |  |  |  |
|               |                 |                                                                |                                                                                                    | <ol> <li>Go to wp-google-login settings page<br/>wn-administrations-opperal stor?</li> </ol>          |                                                         |                                                  |                                                  |  |  |  |  |  |  |  |
|               | 1 wp-go-log-01  | Enter the client id and secret in                              |                                                                                                    | page=wp-google-login                                                                                  | User should be logged in with                           | Pass                                             | Pass                                             |  |  |  |  |  |  |  |
|               |                 | settings page                                                  |                                                                                                    | <ol> <li>Enter the values</li> <li>Go to /wp-admin page</li> </ol>                                    | any email id                                            |                                                  |                                                  |  |  |  |  |  |  |  |
|               |                 |                                                                |                                                                                                    | 4. Login with any gmail account                                                                       |                                                         |                                                  |                                                  |  |  |  |  |  |  |  |
|               |                 | Enter the whitelisted domain                                   |                                                                                                    | <ol> <li>Go to wp-google-login settings page<br/>wp-admin/options-general.php?</li> </ol>             | User should not be logged in                            |                                                  |                                                  |  |  |  |  |  |  |  |
|               | 2 wp-go-log-02  | with client id and secret and<br>looin with other domain amail |                                                                                                    | page=wp-google-login                                                                                  | "User can not register with                             |                                                  | Pass                                             |  |  |  |  |  |  |  |
|               |                 | account or @gmail.com account                                  |                                                                                                    | 3. Go to /wp-admin page                                                                               | un@gmail.com email<br>address "                         |                                                  |                                                  |  |  |  |  |  |  |  |
|               |                 |                                                                |                                                                                                    | <ol> <li>Login with any @gmail.com account</li> <li>Co to we account logic actions account</li> </ol> |                                                         | Pass                                             |                                                  |  |  |  |  |  |  |  |
|               |                 | Enter the whitelisted domain                                   |                                                                                                    | wp-admin/options-general.php?                                                                         |                                                         |                                                  |                                                  |  |  |  |  |  |  |  |
|               | 3 wp-go-log-03  | with client id and secret and<br>login with allowed domain     |                                                                                                    | page=wp-google-login<br>2. Enter the values                                                           | User should be logged<br>successfully                   |                                                  | Pass                                             |  |  |  |  |  |  |  |
|               |                 | account                                                        |                                                                                                    | 3. Go to /wp-admin page                                                                               |                                                         | D                                                |                                                  |  |  |  |  |  |  |  |
|               |                 |                                                                |                                                                                                    | <ol> <li>Login with allowed domain account</li> <li>Make sure define(</li> </ol>                      |                                                         | P #36                                            |                                                  |  |  |  |  |  |  |  |
|               |                 | Allen laste ofte all seconds on a                              | For more info https://github.com/rtCamp/wp-google-                                                       | WP_GOOGLE_LOGIN_WHITELIST_D                                                                           | User should successfullt                                | D                                                | D                                                |  |  |  |  |  |  |  |
|               | * wp-go-tog-o+  | Allow login with all google user                               | more-domains                                                                                             | is not set                                                                                            | logged in with any gmail ID                             | P 436                                            | Pies                                             |  |  |  |  |  |  |  |
|               |                 |                                                                |                                                                                                    | 2. App is external                                                                                    |                                                         |                                                  |                                                  |  |  |  |  |  |  |  |
|               | 5 wp-go-log-05  | New User Default Role                                          |                                                                                                    | <ol> <li>Go to wp-adminioptions-general prip</li> <li>Select New User Default Role</li> </ol>         | user should be registered as<br>selected default role   | Pass                                             | Pass                                             |  |  |  |  |  |  |  |
|               |                 | When Create new user and                                       | For more infection: initial completions access                                                           | 1. Uncheck "Anyone can register "                                                                     | User shouldn't get                                      |                                                  |                                                  |  |  |  |  |  |  |  |
|               | 6 wp-go-log-06  | Anyone can register is not<br>cherked                          | logintree/develop#how-to-enable-user-registration                                                        | 2. "Create new user" is not checked                                                                   | message "User emailid not                               | Pass                                             | Pass                                             |  |  |  |  |  |  |  |
|               |                 |                                                                |                                                                                                    | 2. Go to login with new email id                                                                      | registered in WordPress.*                               |                                                  | This was descended                               |  |  |  |  |  |  |  |
|               |                 | When define(                                                   |                                                                                                    | 1. Set constant in wp-config php                                                                      |                                                         | This is demonsted in v1                          | but as requested by sys                          |  |  |  |  |  |  |  |
|               | 7 wp-go-log-07  | WP_GOOGLE_LOGIN_USER_<br>REGISTRATION', true ) in wp-          |                                                                                                    | <ol><li>In settings page, 'Create new user'<br/>should be checked and non editable</li></ol>          | Use should get registered                               | 0.15 - with new changes                          | team this feature is<br>added back. Reference    |  |  |  |  |  |  |  |
|               |                 | config                                                         |                                                                                                    | 3. Go to login with new email id                                                                      |                                                         | we are not using this                            | And made as an and d                             |  |  |  |  |  |  |  |
|               |                 |                                                                |                                                                                                    | 1 Unrherk "Anvene can renister "                                                                      |                                                         |                                                  | And works as expected                            |  |  |  |  |  |  |  |
|               | 8 wp-go-log-08  | When Create new user is<br>checked and Anyone can              | For more info https://github.com/rtCamp/wp-google-                                                       | under membership settings                                                                             | User should get registered                              | Pass                                             | Pass                                             |  |  |  |  |  |  |  |
|               |                 | register is not checked                                        | logintree/develop#now-to-enable-user-registration                                                        | <ol> <li>Create new user is checked</li> <li>Go to login with new email id</li> </ol>                 |                                                         |                                                  |                                                  |  |  |  |  |  |  |  |
|               |                 |                                                                |                                                                                                    | 1. Make sure define(                                                                                  |                                                         |                                                  |                                                  |  |  |  |  |  |  |  |
|               | 9 wp-go-log-09  | Allow login with all google user                               | For more into https://github.com/rtCamp/wp-google-<br>login#how-to-restrict-user-registration-to-one-or- | 'WP_GOOGLE_LOGIN_WHITELIST_D<br>OMAINS', 'example.com, sample.com' 1                                  | User should successfullt                                | Pass                                             | Pass                                             |  |  |  |  |  |  |  |
|               |                 |                                                                | more-domains                                                                                             | is not set                                                                                            | logged in with any gmail ID                             |                                                  |                                                  |  |  |  |  |  |  |  |
|               |                 |                                                                |                                                                                                    | 2. App is external                                                                                    |                                                         |                                                  | This was denrenated                              |  |  |  |  |  |  |  |
|               |                 | Settings page when Client ID                                   |                                                                                                    | 1. Go to wp-google-login settings page                                                                | Settings page inputs should                             |                                                  | but as requested by sys                          |  |  |  |  |  |  |  |
|               | 10 wp-go-log-10 | and Secret etc are configured in                               | constants should be set in wp-config.php                                                                 | wp-admin/options-general.php?                                                                         | constants value and should                              | This is deprecated in v1.                        | added back. Reference                            |  |  |  |  |  |  |  |
|               |                 | mb-received burb.                                              |                                                                                                    | halte-ab.foodla.offi                                                                                  | not be editable                                         | 0.15 - with new changes<br>we are ont usion this | And works as expected                            |  |  |  |  |  |  |  |
|               |                 | Contract and the Officer ID                                    |                                                                                                    |                                                                                                    | Outlines and loss to should                             | Since constants are                              | The constants are                                |  |  |  |  |  |  |  |
|               | 11 wp-go-log-11 | and Secret etc are not                                         |                                                                                                    | wp-admin/options-general.php?                                                                         | be blank and should allow to                            | deprecated in v1.0.15                            | available now and this<br>test cose is wolid and |  |  |  |  |  |  |  |
|               |                 | configured in wp-config.php                                    |                                                                                                    | page=wp-google-login                                                                                  | enter to the values                                     | invalid                                          | works as expected                                |  |  |  |  |  |  |  |
|               |                 |                                                                |                                                                                                    | 1. Go to any page/post<br>2. Add shortroots (accede logic (), this                                    | Once you visit the page where shortends is added 1 onio |                                                  |                                                  |  |  |  |  |  |  |  |
|               |                 |                                                                |                                                                                                    | will be minimal shortcode you can add                                                                 | with google' option will be                             |                                                  |                                                  |  |  |  |  |  |  |  |
|               |                 |                                                                |                                                                                                    | turther attributes                                                                                    | snown                                                   |                                                  |                                                  |  |  |  |  |  |  |  |
|               |                 | Shortooda any fastura in ut                                    | This is new feature instuded. If we use shortcode in                                                     | Ex: [google_login redirect_to=https:                                                                  |                                                         |                                                  |                                                  |  |  |  |  |  |  |  |
|               | 12 wp-go-lo-12  | 0.15                                                           | any page google login option will be shown                                                               | recample commp-adminiprome.pript                                                                      |                                                         |                                                  | Pass                                             |  |  |  |  |  |  |  |

|        |                 | Project Name                                                                                                    | wp-google-login                                       |                                                                                                    |                                                                 |                           |                         |                     |  |  |  |  |  |  |
|--------|-----------------|----------------------------------------------------------------------------------------------------|-------------------------------------------------------|----------------------------------------------------------------------------------------------------|-----------------------------------------------------------------|---------------------------|-------------------------|---------------------|--|--|--|--|--|--|
|        |                 | UBI                                                                                                    | https://wordpress.org/plugins/login-with-popple/      |                                                                                                    |                                                                 |                           |                         |                     |  |  |  |  |  |  |
|        |                 |                                                                                                    |                                                       |                                                                                                    |                                                                 |                           |                         |                     |  |  |  |  |  |  |
|        |                 | Module                                                                                                    | v1.1.1 Yet to release this version of plugin          |                                                                                                    |                                                                 |                           |                         |                     |  |  |  |  |  |  |
|        |                 | Created By                                                                                                    | Pooja K                                               |                                                                                                    |                                                                 |                           |                         |                     |  |  |  |  |  |  |
|        |                 |                                                                                                    | Device K                                              |                                                                                                    |                                                                 |                           |                         |                     |  |  |  |  |  |  |
|        |                 | Executed By                                                                                                    | Pooja K                                               |                                                                                                    |                                                                 |                           |                         |                     |  |  |  |  |  |  |
|        |                 | Date of Creation                                                                                                    | 15th July 2021                                        |                                                                                                    |                                                                 |                           |                         |                     |  |  |  |  |  |  |
|        |                 | Data of Madification                                                                                                    | 15th July 2021                                        |                                                                                                    |                                                                 |                           |                         |                     |  |  |  |  |  |  |
|        |                 | Date of Woodification                                                                                                    | iour outy zoz i                                       |                                                                                                    |                                                                 |                           |                         |                     |  |  |  |  |  |  |
|        |                 | Date Of Execution                                                                                                    | 7/15/2021                                             |                                                                                                    |                                                                 |                           |                         |                     |  |  |  |  |  |  |
|        |                 |                                                                                                    |                                                       |                                                                                                    |                                                                 |                           |                         |                     |  |  |  |  |  |  |
|        |                 |                                                                                                    |                                                       |                                                                                                    |                                                                 | Status v1.0.15            |                         |                     |  |  |  |  |  |  |
| Sr. No | Test Case ID    | Objective                                                                                                    | Prerequisite                                          | Steps                                                                                                    | Expected Result                                                 | nlugin                    | Status v1.1plugin       | Status v1.1.1plugin |  |  |  |  |  |  |
|        |                 |                                                                                                    |                                                       |                                                                                                    |                                                                 | hangen                    |                         |                     |  |  |  |  |  |  |
|        |                 |                                                                                                    |                                                       | 1. Go to wp-google-login settings page                                                                                                    |                                                                 |                           |                         |                     |  |  |  |  |  |  |
|        |                 | Enter the client id and secret in                                                                                                    |                                                       | pege+wp-google-login                                                                                                    | User should be looped in with                                   | -                         | -                       | -                   |  |  |  |  |  |  |
|        | 1 wp-go-log-01  | settings page                                                                                                    |                                                       | 2. Enter the values                                                                                                    | any email id                                                    | Pass                      | Pass                    | Pass                |  |  |  |  |  |  |
|        |                 |                                                                                                    |                                                       | 3. Go to /wp-admin page                                                                                                    |                                                                 |                           |                         |                     |  |  |  |  |  |  |
|        |                 |                                                                                                    |                                                       | 4. Login with any gmail account                                                                                                    |                                                                 |                           |                         |                     |  |  |  |  |  |  |
|        |                 | Enter the whitelisted domain                                                                                                    |                                                       | <ol> <li>up administrations_neneral nbn?</li> </ol>                                                                                                    | User should not be logged in                                    |                           |                         |                     |  |  |  |  |  |  |
|        | 2 we as he 02   | with client id and secret and                                                                                                    |                                                       | page=wp-google-login                                                                                                    | and should throw an error                                       |                           | Date                    | Rase                |  |  |  |  |  |  |
|        | * abdoord.or    | login with other domain gmail                                                                                                    |                                                       | 2. Enter the values                                                                                                    | un@gmail.com email                                              |                           | 1 844                   | 7 855               |  |  |  |  |  |  |
|        |                 | account or @gmail.com account                                                                                                    |                                                       | 3. Go to Avp-admin page                                                                                                    | address."                                                       | 0                         |                         |                     |  |  |  |  |  |  |
|        |                 |                                                                                                    |                                                       | 1 Go to wounded in the setting name                                                                                                    |                                                                 | 7 8.65                    |                         |                     |  |  |  |  |  |  |
|        |                 | Enter the whitelisted domain                                                                                                    |                                                       | wp-admin/options-general.php?                                                                                                    |                                                                 |                           |                         |                     |  |  |  |  |  |  |
|        | 3 wp-po-lop-03  | with client id and secret and                                                                                                    |                                                       | page=wp-google-login                                                                                                    | User should be logged                                           |                           | Pass                    | Pasa                |  |  |  |  |  |  |
|        |                 | logn with allowed domain                                                                                                    |                                                       | 2. Enter the values<br>2. Co to two admin option                                                                                                    | successfully                                                    |                           |                         |                     |  |  |  |  |  |  |
|        |                 | account                                                                                                    |                                                       | 4. Looin with allowed domain account                                                                                                    |                                                                 | Pasa                      |                         |                     |  |  |  |  |  |  |
|        |                 |                                                                                                    |                                                       | 1. Make sure define(                                                                                                    |                                                                 |                           |                         |                     |  |  |  |  |  |  |
|        |                 |                                                                                                    | For more info https://github.com/rtCamp/wp-google-    | WP_GOOGLE_LOGIN_WHITELIST_D                                                                                                    | Liser shruld surcessful?                                        |                           |                         |                     |  |  |  |  |  |  |
|        | 4 wp-go-log-04  | Allow login with all google user                                                                                                    | login#how-to-restrict-user-registration-to-one-or-    | UMAINS', 'example.com, sample.com' )                                                                                                    | logged in with any gmail ID                                     | Pass                      | Pass                    | Pass                |  |  |  |  |  |  |
|        |                 |                                                                                                    | more-comaris                                          | a not set<br>2 Ann is external                                                                                                    |                                                                 |                           |                         |                     |  |  |  |  |  |  |
|        |                 |                                                                                                    |                                                       | 1 On to use administrations opported also                                                                                                    | Lines should be maintened as                                    |                           |                         |                     |  |  |  |  |  |  |
|        | 5 wp-go-log-05  | New User Default Role                                                                                                    |                                                       | 2. Select New User Default Role                                                                                                    | selected default role                                           | Pass                      | Pass                    | Pass                |  |  |  |  |  |  |
|        |                 | When Onesta and and                                                                                                    |                                                       | 1. Uncheck "Anyone can register "                                                                                                    | User shouldn't get                                              |                           |                         |                     |  |  |  |  |  |  |
|        | 6 wp.co.log.06  | Anyone can renister is not                                                                                                    | For more info https://github.com/rtCamp/wp-google-    | under membership settings                                                                                                    | regiestered, should get this                                    | Pass                      | Pass                    | Page                |  |  |  |  |  |  |
|        |                 | checked                                                                                                    | login/tree/develop#how-to-enable-user-registration    | <ol> <li>"Create new user" is not checked</li> <li>Co to login with new creat id</li> </ol>                                                                                                    | message "User emailed not<br>meintered in MontDurce "           |                           |                         |                     |  |  |  |  |  |  |
|        |                 |                                                                                                    |                                                       | 2. Go to toget with the entantic                                                                                                    | Negative in Hore reas.                                          |                           | This was descended      |                     |  |  |  |  |  |  |
|        |                 | When define!                                                                                                    |                                                       | 1. Set constant in wo-config.php                                                                                                    |                                                                 | This is descented in a    | but as requested by sys |                     |  |  |  |  |  |  |
|        | 7 we as he 07   | 'WP_GOOGLE_LOGIN_USER_                                                                                                    |                                                       | 2. In settings page, 'Create new user'                                                                                                    | Lise should get maintaind                                       | 115 is deprecised in VI.  | team this feature is    | Rase                |  |  |  |  |  |  |
|        | , while when    | REGISTRATION', true ) in wp-                                                                                                    |                                                       | should be checked and non editable                                                                                                    | Over alloads get regulatered                                    | we are not using this     | added back. Reference   | 7 855               |  |  |  |  |  |  |
|        |                 | config                                                                                                    |                                                       | 3. Go to login with new email id                                                                                                    |                                                                 |                           | And works as expected   |                     |  |  |  |  |  |  |
|        |                 |                                                                                                    |                                                       | 1 Unrherk "Arwine can register."                                                                                                    |                                                                 |                           |                         |                     |  |  |  |  |  |  |
|        | 8 um en los 08  | When Create new user is                                                                                                    | For more info https://github.com/rtCamp/wp-google-    | under membership settings                                                                                                    | Lines should not conjectured                                    | Base                      | Pare .                  | Rate                |  |  |  |  |  |  |
|        | o white of on   | register is not checked                                                                                                    | login/tree/develop#how-to-enable-user-registration    | 2. Create new user is checked                                                                                                    | Cher and the gen regulation                                     | 1 8.65                    | 1 844                   | 7 855               |  |  |  |  |  |  |
|        |                 |                                                                                                    |                                                       | 2. Go to login with new email to                                                                                                    |                                                                 |                           |                         |                     |  |  |  |  |  |  |
|        |                 |                                                                                                    | For more info https://pittuth.com/rtCampiwp.copole.   | 1. Make sure define(<br>WP GOOGLE LOGIN WHITELIST D                                                                                                    |                                                                 |                           |                         |                     |  |  |  |  |  |  |
|        | 9 wp-go-log-09  | Allow login with all google user                                                                                                    | login#how-to-restrict-user-registration-to-one-or-    | OMAINS', 'example.com, sample.com' )                                                                                                    | User should successfult                                         | Pass                      | Pass                    | Pass                |  |  |  |  |  |  |
|        |                 |                                                                                                    | more-domains                                          | is not set                                                                                                    | logged in with any gmail to                                     |                           |                         |                     |  |  |  |  |  |  |
|        |                 |                                                                                                    |                                                       | 2. App is external                                                                                                    |                                                                 |                           |                         |                     |  |  |  |  |  |  |
|        |                 |                                                                                                    |                                                       |                                                                                                    | 0                                                               |                           | This was deprecated     |                     |  |  |  |  |  |  |
|        |                 | Settings page when Client ID                                                                                                    | and the stand of the section of the state             | 1. Go to wp-google-login settings page                                                                                                    | be prefiled with wo-config                                      |                           | team this feature is    | 0                   |  |  |  |  |  |  |
|        | 10 wp-go-log-10 | and Secret etc are configured in                                                                                                    | constants should be set in wp-comp.php                | wp-admin/options-general.php?                                                                                                    | constants value and should                                      | This is deprecated in v1. | added back. Reference   | Pass                |  |  |  |  |  |  |
|        |                 | where we have a second that the second the second the s |                                                       | balle-ab.Brodie.ofti                                                                                                    | not be editable                                                 | 0.15 - with new changes   | Sec. 1.                 |                     |  |  |  |  |  |  |
|        |                 |                                                                                                    |                                                       |                                                                                                    |                                                                 | we are not using this     | And works as expected   |                     |  |  |  |  |  |  |
|        |                 | Settings page when Client ID                                                                                                    |                                                       | 1. Go to wp-google-login settings page                                                                                                    | Settings page inputs should                                     | descented is v1.0.15      | available new and this  |                     |  |  |  |  |  |  |
|        | 11 wp-go-log-11 | and Secret etc are not                                                                                                    |                                                       | wp-admin/options-general.php?                                                                                                    | be blank and should allow to                                    | this test case becomes    | test case is valid and  | Pass                |  |  |  |  |  |  |
|        |                 | congoing in ap-cong-pro-                                                                                                    |                                                       | hade-ab.doodie.odu                                                                                                    |                                                                 | irwalid                   | works as expected       |                     |  |  |  |  |  |  |
|        |                 |                                                                                                    |                                                       | 1. Go to any page/post                                                                                                    | Once you visit the page where                                   |                           |                         |                     |  |  |  |  |  |  |
|        |                 |                                                                                                    |                                                       | <ol> <li>Add shortcode [google_login i] - this<br/>will be minimal shortcode you can add</li> </ol>                                                                                                    | with oppole' option will be                                     |                           |                         |                     |  |  |  |  |  |  |
|        |                 |                                                                                                    |                                                       | further attributes                                                                                                    | shown                                                           |                           |                         |                     |  |  |  |  |  |  |
|        |                 |                                                                                                    |                                                       | Professional and a section of the section of the se |                                                                 |                           |                         |                     |  |  |  |  |  |  |
|        |                 | Shortcode - new feature in v1.                                                                                                    | This is new feature included. If we use shortcode in  | //example.com/wp-admin/profile.ohol                                                                                                    |                                                                 |                           |                         |                     |  |  |  |  |  |  |
|        | 12 wp-go-log-12 | 0.15                                                                                                    | any page google login option will be shown            |                                                                                                    |                                                                 |                           | Pass                    | Pass                |  |  |  |  |  |  |
|        |                 |                                                                                                    |                                                       |                                                                                                    | Once this option is enabled,                                    |                           |                         |                     |  |  |  |  |  |  |
|        |                 |                                                                                                    | This feature allows users to jogin in one two lutter  |                                                                                                    | one tap togin will be shown                                     |                           |                         |                     |  |  |  |  |  |  |
|        |                 |                                                                                                    | //developers.google.                                  | 1. Go to login with google settings page                                                                                                    | if option is disabled then one                                  |                           |                         |                     |  |  |  |  |  |  |
|        | 13 wp-go-log-13 | One Tap Login                                                                                                    | com/dentity/gsi/web/guides/features                   | 2. Enable Öne Tap Login                                                                                                    | tap login will not be shown                                     |                           |                         | Pass                |  |  |  |  |  |  |
|        |                 |                                                                                                    |                                                       |                                                                                                    | One Tap Login Locations will                                    |                           |                         |                     |  |  |  |  |  |  |
|        |                 |                                                                                                    |                                                       |                                                                                                    | only be visible if One Tap<br>I colo option is posibled that in |                           |                         |                     |  |  |  |  |  |  |
|        |                 |                                                                                                    |                                                       |                                                                                                    | test case wp-go-log-13 is                                       |                           |                         |                     |  |  |  |  |  |  |
|        |                 |                                                                                                    |                                                       | 1. Go to login with google settings page                                                                                                    | passed                                                          |                           |                         |                     |  |  |  |  |  |  |
|        |                 |                                                                                                    |                                                       | <ol> <li>Cneck If Enable One Tap Login is<br/>enabled</li> </ol>                                                                                                    | If One tan Ionin option is                                      |                           |                         |                     |  |  |  |  |  |  |
|        |                 |                                                                                                    |                                                       | 3. If enabled then One Tap Loign                                                                                                    | disabled then One tap Login                                     |                           |                         |                     |  |  |  |  |  |  |
|        |                 | One Test and a location                                                                                                    | This option allows you to show the one tap login      | Location will be shown                                                                                                    | Location option will not be                                     |                           |                         | 0                   |  |  |  |  |  |  |
|        | 14 wp-go-log-14 | Une tap Login Locations                                                                                                    | enner on wir' login page or sitewide                  |                                                                                                    | shown                                                           |                           |                         | P100                |  |  |  |  |  |  |
|        |                 |                                                                                                    |                                                       | <ol> <li>Go to logn with google settings page</li> <li>Check if Enable One Tan Lown in</li> </ol>                                                                                                    |                                                                 |                           |                         |                     |  |  |  |  |  |  |
|        |                 |                                                                                                    |                                                       | enabled                                                                                                    |                                                                 |                           |                         |                     |  |  |  |  |  |  |
|        |                 |                                                                                                    |                                                       | 3. If enabled then One Tap Loign                                                                                                    | If Enable One Tap Login Only                                    |                           |                         |                     |  |  |  |  |  |  |
|        |                 | One Tan Lonin Longtions                                                                                                    |                                                       | 4 Select Enable One Tan Locio Onivico                                                                                                    | on Login Screen option is<br>enabled then One Tan Insin         |                           |                         |                     |  |  |  |  |  |  |
|        |                 | Enable One Tap Login Only on                                                                                                    | This option allows you to show the One tap login only | Login Screen option                                                                                                    | will be shown only on Login                                     |                           |                         |                     |  |  |  |  |  |  |
|        | 15 wp-go-log-15 | Login Screen                                                                                                    | on Login Screen                                       |                                                                                                    | Screen                                                          |                           |                         | Failed              |  |  |  |  |  |  |
|        |                 |                                                                                                    |                                                       | 1. Go to login with google settings page                                                                                                    |                                                                 |                           |                         |                     |  |  |  |  |  |  |
|        |                 |                                                                                                    |                                                       | <ol> <li>Cneck If Enable One Tap Login is<br/>centried.</li> </ol>                                                                                                    |                                                                 |                           |                         |                     |  |  |  |  |  |  |
|        |                 |                                                                                                    |                                                       | 3. If enabled then One Tap Loign                                                                                                    | If Enable One Tap Login Site-                                   |                           |                         |                     |  |  |  |  |  |  |
|        |                 |                                                                                                    |                                                       | Location will be shown                                                                                                    | wide option is enabled then                                     |                           |                         |                     |  |  |  |  |  |  |
|        |                 | One Tan Lonin Longtions -                                                                                                    | This option allows you to show the One tao login on   | <ul> <li>owned Enable One Tap Login</li> <li>Sitewide option</li> </ul>                                                                                                    | one up logn will be shown<br>on all names of site that is site. |                           |                         |                     |  |  |  |  |  |  |
|        | 16 wp-po-log-16 | Enable One Tap Login Site-wide                                                                                                    | Sitewide                                              | contract operation                                                                                                    | wide                                                            |                           |                         | Pasa                |  |  |  |  |  |  |
|        |                 |                                                                                                    |                                                       |                                                                                                    |                                                                 |                           |                         |                     |  |  |  |  |  |  |

|        |                | Project Name                            | wp-google-login                                       |                                                                                                    |                              |        |          |           |  |  |  |  |  |  |  |
|--------|----------------|-----------------------------------------|-------------------------------------------------------|----------------------------------------------------------------------------------------------------|------------------------------|--------|----------|-----------|--|--|--|--|--|--|--|
|        |                |                                         | https://github.com/rtCamp/wp-google-                  |                                                                                                    |                              |        |          |           |  |  |  |  |  |  |  |
|        |                | URL                                     | login                                                 |                                                                                                    |                              |        |          |           |  |  |  |  |  |  |  |
|        |                | Module                                  | Add filter support                                    |                                                                                                    |                              |        |          |           |  |  |  |  |  |  |  |
|        |                | Created By                              | Juhi Saxena                                           |                                                                                                    |                              |        |          |           |  |  |  |  |  |  |  |
|        |                | 5                                       |                                                       |                                                                                                    |                              |        |          |           |  |  |  |  |  |  |  |
|        |                | Executed By                             | Pavan Pati                                            |                                                                                                    |                              |        |          |           |  |  |  |  |  |  |  |
|        |                | Date of Creation                        | 5 May, 2020                                           |                                                                                                    |                              |        |          |           |  |  |  |  |  |  |  |
|        |                | Date of Modification                    | 16 May. 2022                                          |                                                                                                    |                              |        |          |           |  |  |  |  |  |  |  |
|        |                |                                         |                                                       |                                                                                                    |                              |        |          |           |  |  |  |  |  |  |  |
|        |                |                                         |                                                       |                                                                                                    | Free of a d                  |        | 0111-000 | A         |  |  |  |  |  |  |  |
| Sr. No | Test Case ID   | Objective                               | Prerequisite                                          | Steps                                                                                                    | Expected                     | Status | GHISSUE  | Automatio |  |  |  |  |  |  |  |
|        |                |                                         |                                                       |                                                                                                    | Result                       |        | LINK     | n Status  |  |  |  |  |  |  |  |
|        |                |                                         |                                                       | <ol> <li>Go to wp-google-login settings page wp-<br/>artminiontions-orneral nhn?nanewwn.coonle-</li> </ol>                                                                                                    |                              |        |          |           |  |  |  |  |  |  |  |
|        | 1 wouldought   | Enter the client id and secret in       |                                                       | login                                                                                                    | looped in with               | Pass   |          |           |  |  |  |  |  |  |  |
|        |                | settings page                           |                                                       | 2. Enter the values<br>3. Go to /wn.admin.nane                                                                                                    | any email id                 |        |          |           |  |  |  |  |  |  |  |
|        |                |                                         |                                                       | <ol> <li>Login with any gmail account</li> </ol>                                                                                                    |                              |        |          |           |  |  |  |  |  |  |  |
|        |                |                                         |                                                       |                                                                                                    | User should not              |        |          |           |  |  |  |  |  |  |  |
|        |                |                                         |                                                       | 1. Go to wp-google-login settings page wp-                                                                                                    | be logged in                 |        |          |           |  |  |  |  |  |  |  |
|        |                | Enter the whitelisted domain with       |                                                       | admin/options-general.php?page=wp-google-                                                                                                    | throw an error               |        |          |           |  |  |  |  |  |  |  |
|        | 2 wp-go-log-02 | other domain omail account or           |                                                       | 2. Enter the values                                                                                                    | "User can not                | Pass   |          |           |  |  |  |  |  |  |  |
|        |                | @gmail.com account                      |                                                       | 3. Go to /wp-admin page                                                                                                    | un@omail.com                 |        |          |           |  |  |  |  |  |  |  |
|        |                |                                         |                                                       | <ol> <li>Logn with any (ggmail.com account)</li> </ol>                                                                                                    | email                        |        |          |           |  |  |  |  |  |  |  |
|        |                |                                         |                                                       |                                                                                                    | address."                    |        |          |           |  |  |  |  |  |  |  |
|        |                |                                         |                                                       | <ol> <li>Go to wp-google-login settings page wp-<br/>artimining for the setting of the setting of the setting o</li></ol> |                              |        |          |           |  |  |  |  |  |  |  |
|        | a ma an lon 02 | client id and exact and logic with      |                                                       | login                                                                                                    | User should be               | Barro  |          |           |  |  |  |  |  |  |  |
|        | ap-gorog-os    | allowed domain account                  |                                                       | 2. Enter the values                                                                                                    | successfullt                 | 1 823  |          |           |  |  |  |  |  |  |  |
|        |                |                                         |                                                       | <ol> <li>Go to rep-admin page</li> <li>Login with allowed domain account</li> </ol>                                                                                                    |                              |        |          |           |  |  |  |  |  |  |  |
|        |                |                                         | For more info https://github.                         | 1. Make sure define(                                                                                                    | User should                  |        |          |           |  |  |  |  |  |  |  |
|        | 4 wp-op-log-04 | Allow login with all google user        | com/ttCamp/wp-google-login#how-to-                    | WP_GOOGLE_LOGIN_WHITELIST_DOMAINS                                                                                                    | successfullt                 | Pasa   |          |           |  |  |  |  |  |  |  |
|        |                |                                         | restrict-user-registration-to-one-or-more-<br>domains | 2. App is external                                                                                                    | any gmail ID                 |        |          |           |  |  |  |  |  |  |  |
|        |                |                                         |                                                       |                                                                                                    | User should be               |        |          |           |  |  |  |  |  |  |  |
|        | 5 wp-op-log-05 | New User Default Role                   |                                                       | 1. Go to wp-admin/options-general.php                                                                                                    | registered as                | Pasa   |          |           |  |  |  |  |  |  |  |
|        |                |                                         |                                                       | 2. Select New User Default Hole                                                                                                    | selected default             |        |          |           |  |  |  |  |  |  |  |
|        |                |                                         |                                                       |                                                                                                    | User shouldn't               |        |          |           |  |  |  |  |  |  |  |
|        |                |                                         | For more info https://github.                         | 1. Uncheck "Anyone can register " under                                                                                                    | get regiestered,             |        |          |           |  |  |  |  |  |  |  |
|        |                | When Create new user and                | com/ttCamp/wp-google-                                 | membership settings                                                                                                    | should get this              | Barro  |          |           |  |  |  |  |  |  |  |
|        | a mb-dound-on  | Anyone can register is not checked      | logintree/develop#how-to-enable-user-                 | <ol> <li>"Create new user" is not checked</li> <li>Co to logic with new empilied</li> </ol>                                                                                                    | emailid not                  | 1 823  |          |           |  |  |  |  |  |  |  |
|        |                |                                         | - Change and -                                        | 2. do lo logit with her enter la                                                                                                    | registered in                |        |          |           |  |  |  |  |  |  |  |
|        |                |                                         |                                                       | 1. Pot construct in un confin alte                                                                                                    | wordPress.                   |        |          |           |  |  |  |  |  |  |  |
|        |                | When define(<br>WR COOCLE LOON LIFER RE |                                                       | 2. In settings page, 'enable registration' should                                                                                                    | Use should get               | 0      |          |           |  |  |  |  |  |  |  |
|        | ap-gorog-or    | GISTRATION', true ) in wp-config        |                                                       | be checked and non editable                                                                                                    | registered                   | 1 823  |          |           |  |  |  |  |  |  |  |
|        |                |                                         | Eor more infe https://aithub                          | Linchork "Assore one mainter" under                                                                                                    |                              |        |          |           |  |  |  |  |  |  |  |
|        | an an ion 08   | When Create new user is checked         | com/rtCamp/wp-google-                                 | membership settings                                                                                                    | User should get              | Baco   |          |           |  |  |  |  |  |  |  |
|        | a mh-An-108-02 | checked                                 | login tree/develop#how-to-enable-user-                | 2. Create new user is checked                                                                                                    | registered                   |        |          |           |  |  |  |  |  |  |  |
|        |                |                                         | For more infe https://aithub                          | 2. Go to logn with new email id<br>1. Make sum defens/                                                                                                    | Liner abouid                 |        |          |           |  |  |  |  |  |  |  |
|        |                | All successive with all seconds were    | comitCamp/wp-google-login#how-to-                     | WP_GOOGLE_LOGIN_WHITELIST_DOMAINS                                                                                                    | successfullt                 | 0      |          |           |  |  |  |  |  |  |  |
|        | a mb-80-108-02 | Allow login with all google user        | restrict-user-registration-to-one-or-more-            | ', 'example.com, sample.com' ); is not set                                                                                                    | logged in with               | Pasa   |          |           |  |  |  |  |  |  |  |
|        |                |                                         | Octivality                                            | 2. App is external                                                                                                    | any gmax to                  |        |          |           |  |  |  |  |  |  |  |
|        |                |                                         |                                                       |                                                                                                    | inputs should                |        |          |           |  |  |  |  |  |  |  |
|        |                | Settings page when Client ID and        |                                                       | 1. Go to wp-google-login settings page wp-                                                                                                    | be prefiled with             |        |          |           |  |  |  |  |  |  |  |
| 1      | 0 wp-go-log-10 | Secret etc are configured in wp-        | constants should be set in wp-config php              | adminioptions-general.php?page=wp-google-<br>looin                                                                                                    | wp-config<br>constants value |        |          |           |  |  |  |  |  |  |  |
|        |                |                                         |                                                       |                                                                                                    | and should not               |        |          |           |  |  |  |  |  |  |  |
|        |                |                                         |                                                       |                                                                                                    | be editable                  | Pass   |          |           |  |  |  |  |  |  |  |
|        |                |                                         |                                                       |                                                                                                    | Settings page                |        |          |           |  |  |  |  |  |  |  |
|        |                | Settings page when Client ID and        |                                                       | <ol> <li>Go to wp-google-login settings page wp-</li> </ol>                                                                                                    | be blank and                 |        |          |           |  |  |  |  |  |  |  |
|        | - mh-An-pg-11  | wo-configured in                        |                                                       | login                                                                                                    | should allow to              |        |          |           |  |  |  |  |  |  |  |
|        |                |                                         |                                                       |                                                                                                    | enter to the<br>values       | Pasa   |          |           |  |  |  |  |  |  |  |
|        |                |                                         |                                                       | 1. Go to wp-accode-login settings page wp-                                                                                                    |                              |        |          |           |  |  |  |  |  |  |  |
|        |                | Enter the whitelisted domain with       |                                                       | admin/options-general.php?page=wp-google-                                                                                                    | User should he               |        |          |           |  |  |  |  |  |  |  |
| 1      | 2 wp-go-log-12 | client id and secret and login with     |                                                       | 2 Enter the values                                                                                                    | logged                       |        |          |           |  |  |  |  |  |  |  |
|        |                | allowed domain account                  |                                                       | 3. Go to /wp-admin page                                                                                                    | successfullt                 |        |          |           |  |  |  |  |  |  |  |
|        |                |                                         |                                                       | 4. Login with allowed domain account                                                                                                    |                              |        |          |           |  |  |  |  |  |  |  |

|        |                | Project Name                            | wp-google-login                                       |                                                                                                    |                              |        |            |           |  |  |  |  |  |  |  |
|--------|----------------|-----------------------------------------|-------------------------------------------------------|----------------------------------------------------------------------------------------------------|------------------------------|--------|------------|-----------|--|--|--|--|--|--|--|
|        |                |                                         | https://github.com/rtCamp/wp-google-                  |                                                                                                    |                              |        |            |           |  |  |  |  |  |  |  |
|        |                | URL                                     | login                                                 |                                                                                                    |                              |        |            |           |  |  |  |  |  |  |  |
|        |                | Module                                  | Add filter support                                    |                                                                                                    |                              |        |            |           |  |  |  |  |  |  |  |
|        |                | Created By                              | Juhi Saxena                                           |                                                                                                    |                              |        |            |           |  |  |  |  |  |  |  |
|        |                | 5                                       |                                                       |                                                                                                    |                              |        |            |           |  |  |  |  |  |  |  |
|        |                | Executed By                             | Pavan Pati                                            |                                                                                                    |                              |        |            |           |  |  |  |  |  |  |  |
|        |                | Date of Creation                        | 5 May, 2020                                           |                                                                                                    |                              |        |            |           |  |  |  |  |  |  |  |
|        |                | Date of Modification                    | 16 May. 2022                                          |                                                                                                    |                              |        |            |           |  |  |  |  |  |  |  |
|        |                |                                         |                                                       |                                                                                                    |                              |        |            |           |  |  |  |  |  |  |  |
|        |                |                                         |                                                       |                                                                                                    | Free of a d                  |        | 0111-0-0-0 | A         |  |  |  |  |  |  |  |
| Sr. No | Test Case ID   | Objective                               | Prerequisite                                          | Steps                                                                                                    | Expected                     | Status | GHISSUE    | Automatio |  |  |  |  |  |  |  |
|        |                |                                         |                                                       |                                                                                                    | Result                       |        | LINK       | n Status  |  |  |  |  |  |  |  |
|        |                |                                         |                                                       | <ol> <li>Go to wp-google-login settings page wp-<br/>artminiontions-orneral nhn?nanewwn.coonle-</li> </ol>                                                                                                    |                              |        |            |           |  |  |  |  |  |  |  |
|        | 1 wouldought   | Enter the client id and secret in       |                                                       | login                                                                                                    | looped in with               | Pass   |            |           |  |  |  |  |  |  |  |
|        |                | settings page                           |                                                       | 2. Enter the values<br>3. Go to /wn.admin.nane                                                                                                    | any email id                 |        |            |           |  |  |  |  |  |  |  |
|        |                |                                         |                                                       | <ol> <li>Login with any gmail account</li> </ol>                                                                                                    |                              |        |            |           |  |  |  |  |  |  |  |
|        |                |                                         |                                                       |                                                                                                    | User should not              |        |            |           |  |  |  |  |  |  |  |
|        |                |                                         |                                                       | 1. Go to wp-google-login settings page wp-                                                                                                    | be logged in                 |        |            |           |  |  |  |  |  |  |  |
|        |                | Enter the whitelisted domain with       |                                                       | admin/options-general.php?page=wp-google-                                                                                                    | throw an error               |        |            |           |  |  |  |  |  |  |  |
|        | 2 wp-go-log-02 | other domain omail account or           |                                                       | 2. Enter the values                                                                                                    | "User can not                | Pass   |            |           |  |  |  |  |  |  |  |
|        |                | @gmail.com account                      |                                                       | 3. Go to /wp-admin page                                                                                                    | un@omail.com                 |        |            |           |  |  |  |  |  |  |  |
|        |                |                                         |                                                       | <ol> <li>Logn with any (ggmail.com account)</li> </ol>                                                                                                    | email                        |        |            |           |  |  |  |  |  |  |  |
|        |                |                                         |                                                       |                                                                                                    | address."                    |        |            |           |  |  |  |  |  |  |  |
|        |                |                                         |                                                       | <ol> <li>Go to wp-google-login settings page wp-<br/>artimining for the setting of the setting of the setting o</li></ol> |                              |        |            |           |  |  |  |  |  |  |  |
|        | a ma an lon 02 | client id and exact and logic with      |                                                       | login                                                                                                    | User should be               | Barro  |            |           |  |  |  |  |  |  |  |
|        | ap-gorog-os    | allowed domain account                  |                                                       | 2. Enter the values                                                                                                    | successfullt                 | 1 823  |            |           |  |  |  |  |  |  |  |
|        |                |                                         |                                                       | <ol> <li>Go to rep-admin page</li> <li>Login with allowed domain account</li> </ol>                                                                                                    |                              |        |            |           |  |  |  |  |  |  |  |
|        |                |                                         | For more info https://github.                         | 1. Make sure define(                                                                                                    | User should                  |        |            |           |  |  |  |  |  |  |  |
|        | 4 wp-op-log-04 | Allow login with all google user        | com/ttCamp/wp-google-login#how-to-                    | WP_GOOGLE_LOGIN_WHITELIST_DOMAINS                                                                                                    | successfullt                 | Pasa   |            |           |  |  |  |  |  |  |  |
|        |                |                                         | restrict-user-registration-to-one-or-more-<br>domains | 2. App is external                                                                                                    | any gmail ID                 |        |            |           |  |  |  |  |  |  |  |
|        |                |                                         |                                                       |                                                                                                    | User should be               |        |            |           |  |  |  |  |  |  |  |
|        | 5 wp-op-log-05 | New User Default Role                   |                                                       | 1. Go to wp-admin/options-general.php                                                                                                    | registered as                | Pasa   |            |           |  |  |  |  |  |  |  |
|        |                |                                         |                                                       | 2. Select New User Default Hole                                                                                                    | selected default             |        |            |           |  |  |  |  |  |  |  |
|        |                |                                         |                                                       |                                                                                                    | User shouldn't               |        |            |           |  |  |  |  |  |  |  |
|        |                |                                         | For more info https://github.                         | 1. Uncheck "Anyone can register " under                                                                                                    | get regiestered,             |        |            |           |  |  |  |  |  |  |  |
|        |                | When Create new user and                | com/ttCamp/wp-google-                                 | membership settings                                                                                                    | should get this              | Barro  |            |           |  |  |  |  |  |  |  |
|        | a mb-dound-on  | Anyone can register is not checked      | logintree/develop#how-to-enable-user-                 | <ol> <li>"Create new user" is not checked</li> <li>Co to logic with new empilied</li> </ol>                                                                                                    | emailid not                  | 1 823  |            |           |  |  |  |  |  |  |  |
|        |                |                                         | - Change and -                                        | 2. do lo logit with her enter la                                                                                                    | registered in                |        |            |           |  |  |  |  |  |  |  |
|        |                |                                         |                                                       | 1. Pot construct in un confin alte                                                                                                    | wordPress.                   |        |            |           |  |  |  |  |  |  |  |
|        |                | When define(<br>WR COOCLE LOON LIFER RE |                                                       | 2. In settings page, 'enable registration' should                                                                                                    | Use should get               | 0      |            |           |  |  |  |  |  |  |  |
|        | ap-gorog-or    | GISTRATION', true ) in wp-config        |                                                       | be checked and non editable                                                                                                    | registered                   | 1 823  |            |           |  |  |  |  |  |  |  |
|        |                |                                         | Eor more infe https://aithub                          | Linchork "Assore one mainter" under                                                                                                    |                              |        |            |           |  |  |  |  |  |  |  |
|        | an an ion 08   | When Create new user is checked         | com/rtCamp/wp-google-                                 | membership settings                                                                                                    | User should get              | Baco   |            |           |  |  |  |  |  |  |  |
|        | a mh-An-108-02 | checked                                 | login tree/develop#how-to-enable-user-                | 2. Create new user is checked                                                                                                    | registered                   |        |            |           |  |  |  |  |  |  |  |
|        |                |                                         | For more infe https://aithub                          | 2. Go to logn with new email id<br>1. Make sum defens/                                                                                                    | Liner abouid                 |        |            |           |  |  |  |  |  |  |  |
|        |                | All successive with all seconds were    | comitCamp/wp-google-login#how-to-                     | WP_GOOGLE_LOGIN_WHITELIST_DOMAINS                                                                                                    | successfullt                 | 0      |            |           |  |  |  |  |  |  |  |
|        | a mb-80-108-02 | Allow login with all google user        | restrict-user-registration-to-one-or-more-            | ', 'example.com, sample.com' ); is not set                                                                                                    | logged in with               | Pasa   |            |           |  |  |  |  |  |  |  |
|        |                |                                         | Octivality                                            | 2. App is external                                                                                                    | any gmax to                  |        |            |           |  |  |  |  |  |  |  |
|        |                |                                         |                                                       |                                                                                                    | inputs should                |        |            |           |  |  |  |  |  |  |  |
|        |                | Settings page when Client ID and        |                                                       | 1. Go to wp-google-login settings page wp-                                                                                                    | be prefiled with             |        |            |           |  |  |  |  |  |  |  |
| 1      | 0 wp-go-log-10 | Secret etc are configured in wp-        | constants should be set in wp-config php              | adminioptions-general.php?page=wp-google-<br>looin                                                                                                    | wp-config<br>constants value |        |            |           |  |  |  |  |  |  |  |
|        |                |                                         |                                                       |                                                                                                    | and should not               |        |            |           |  |  |  |  |  |  |  |
|        |                |                                         |                                                       |                                                                                                    | be editable                  | Pass   |            |           |  |  |  |  |  |  |  |
|        |                |                                         |                                                       |                                                                                                    | Settings page                |        |            |           |  |  |  |  |  |  |  |
|        |                | Settings page when Client ID and        |                                                       | <ol> <li>Go to wp-google-login settings page wp-</li> </ol>                                                                                                    | be blank and                 |        |            |           |  |  |  |  |  |  |  |
|        | - mh-An-pg-11  | wo-configured in                        |                                                       | login                                                                                                    | should allow to              |        |            |           |  |  |  |  |  |  |  |
|        |                |                                         |                                                       |                                                                                                    | enter to the<br>values       | Pasa   |            |           |  |  |  |  |  |  |  |
|        |                |                                         |                                                       | 1. Go to wp-accode-login settings page wp-                                                                                                    |                              |        |            |           |  |  |  |  |  |  |  |
|        |                | Enter the whitelisted domain with       |                                                       | admin/options-general.php?page=wp-google-                                                                                                    | User should he               |        |            |           |  |  |  |  |  |  |  |
| 1      | 2 wp-go-log-12 | client id and secret and login with     |                                                       | 2 Enter the values                                                                                                    | logged                       |        |            |           |  |  |  |  |  |  |  |
|        |                | allowed domain account                  |                                                       | 3. Go to /wp-admin page                                                                                                    | successfullt                 |        |            |           |  |  |  |  |  |  |  |
|        |                |                                         |                                                       | 4. Login with allowed domain account                                                                                                    |                              |        |            |           |  |  |  |  |  |  |  |

|                                                                                     |              | Project Name                                                 | Logia With Coopie                                                                                                    |       |                                                                                                    |                                                                                          |           |                                                                                                    |                               |                |                 |                  |                  |
|-------------------------------------------------------------------------------------|--------------|--------------------------------------------------------------|----------------------------------------------------------------------------------------------------|-------|----------------------------------------------------------------------------------------------------|------------------------------------------------------------------------------------------|-----------|----------------------------------------------------------------------------------------------------|-------------------------------|----------------|-----------------|------------------|------------------|
|                                                                                     |              | LIDI                                                         | https://ditub.com/stComp/logia.with.coople                                                                                 |       |                                                                                                    |                                                                                          |           |                                                                                                    |                               |                |                 |                  |                  |
|                                                                                     |              | Eastures                                                     | https://giandb.com/ricamp/login=witar-googre                                                                               |       |                                                                                                    |                                                                                          |           |                                                                                                    |                               |                |                 |                  |                  |
|                                                                                     |              | Created By                                                   | Liteau Datal                                                                                                    |       |                                                                                                    |                                                                                          |           |                                                                                                    |                               |                |                 |                  |                  |
|                                                                                     |              | Executed By                                                  | Litsay Patel                                                                                                    |       |                                                                                                    |                                                                                          |           |                                                                                                    |                               |                |                 |                  |                  |
|                                                                                     |              | Date of Creation                                             | 8 February 2024                                                                                                    |       |                                                                                                    |                                                                                          |           |                                                                                                    |                               |                |                 |                  |                  |
|                                                                                     |              | Date of Execution                                            | 9 February, 2024                                                                                                    |       |                                                                                                    |                                                                                          |           |                                                                                                    |                               |                |                 |                  |                  |
| Prerequisites                                                                       | Test case ID | Test Case                                                    | Test Scenario                                                                                                    | Given | When                                                                                                    | Then                                                                                     | QA Status | Reference                                                                                                    | Feedback<br>from<br>Developer |                |                 |                  |                  |
|                                                                                     | LWG-01       |                                                              | Upload plugin zip file and install                                                                                         |       | Upload plugin zip file and install                                                                                                    | Showing success message<br>without getting any error                                     | Pass      |                                                                                                    |                               |                |                 |                  |                  |
|                                                                                     | LWG-02       | Activate Login with Google plugin                            | Activate plugin                                                                                                    | User  | Activate Plugin                                                                                                    | Showing success message<br>without getting any error                                     | Pass      |                                                                                                    |                               |                |                 |                  |                  |
| -                                                                                   | LWG-03       |                                                              | Check if Login from google is showing                                                                                      |       | Navigate to on /wp-login.php                                                                                                    | Showing Login from Google                                                                | Pass      |                                                                                                    |                               |                |                 |                  |                  |
|                                                                                     | LWG-04       |                                                              | Deactivate Plugin                                                                                                    |       | Deactivate Plugin                                                                                                    | Showing success message<br>without getting any error                                     | Pass      |                                                                                                    |                               |                |                 |                  |                  |
|                                                                                     | LWG-05       |                                                              | Log in with google on single site                                                                                          |       | 1. Navigate to /wp-login.php?<br>2. Click on Login to Google                                                                                                    | Will be logged in successfully                                                           | Pass      |                                                                                                    |                               |                |                 |                  |                  |
|                                                                                     | LWG-06       |                                                              | Log in with google on mutisite                                                                                             |       | 1. Navigate to site/wp-login.php?<br>2. Click on Login to Google                                                                                                    | Will be logged in successfully                                                           | Pass      |                                                                                                    |                               |                |                 |                  |                  |
| Setup from Login with<br>google settings     Setup from Google<br>developer console | LWG-07       | Login with Google                                            | Verify create new user from settings                                                                                       | User  | 1. Go to login with Google<br>2. Check Create New User<br>3. Login with Google from any<br>other email                                                                                                    | Will be logged in successfully                                                           | Pass      |                                                                                                    |                               |                |                 |                  |                  |
|                                                                                     | LWG-08       |                                                              | Verify unsuccessfull registration                                                                                          |       | 1. Go to login with Google<br>2. Uncheck Create New User<br>3. Login with Google from any<br>other email                                                                                                    | Getting Registration is not<br>allowed message                                           | Pass      |                                                                                                    |                               |                |                 |                  |                  |
|                                                                                     | LWG-09       |                                                              | Enter the whitelisted domain with client id and secret and loging<br>with other domain gmail account or @gmail.com account |       | 1. Go to Login-with-Google<br>settings page wp-admin/options-<br>general, hp?gage=wp-google-<br>login<br>2. Enter the values<br>3. Go to /wp-admin page<br>4. Login with any @gmail.com<br>account                                                                                                    | User should be logged successfully                                                       | Pass      |                                                                                                    |                               |                |                 |                  |                  |
|                                                                                     | LWG-010      | Whitelist Domain                                             | Enter the whitelisted domain with client id and secret and login<br>with allowed domain account                            | User  | 1. Go to Login-with-Google<br>settings page wp-google-<br>login<br>2. Enter the values<br>3. Go to /wp-admin page<br>4. Login with any @gmail.com<br>account                                                                                                    | User should successfully logged in<br>with any gmail ID                                  | Pass      |                                                                                                    |                               |                |                 |                  |                  |
|                                                                                     | LWG-011      |                                                              | Enter the whitelisted domain with special characters such as $\underline{\otimes}$ or $Y_s$ should be removed from domain  |       | Co to Login-with-Google<br>settings page wp-admin/options-<br>general.php?page-wp-google-<br>login<br>2. Entor hervalues<br>3. Go to hyp-admin page<br>3. Go to hyp-admin page<br>3. Go to hyp-admin page<br>3. Go to hyp-admin page<br>4. Go to hyp-admin page<br>4. Go to hyp | User should successfully logged in with any gmail ID                                     | Fall      | https://nimb.<br>ws/py6nbL                                                                                         |                               |                |                 |                  |                  |
|                                                                                     | LWG-012      | Create Gutenberg Block for Google Login                      | Enter Login with Google block to page save it and visit that<br>page                                                       | User  | <ol> <li>Co to posts in admin distibuted.</li> <li>Enter post tille and add Login<br/>with Google block</li> <li>save post and visit that post</li> <li>Login with Google button should<br/>appear on that post</li> </ol>                                                                                                    | User should see Login with<br>Google block and there should<br>not be any console errors | Pass      | https://www.<br>awesomescree<br>nshot,<br>comi/video/247<br>933342<br>key=1f18cfd8a<br>12807374752c<br>ea00c454e3e |                               |                |                 |                  |                  |
| Enable create new user<br>checkbox from Login to<br>Google settings                 | LWG-013      | Collect First and Last Name while<br>Creating a user account | Verify First and Last name from newly registered Users                                                                     | User  | 1. Click on Login with Google<br>button<br>2. Navigate to Users<br>3. Check first and last name of<br>newly registered user                                                                                                    | Will show First and Last name<br>on the users                                            | Pass      |                                                                                                    |                               |                |                 |                  |                  |
|                                                                                     | LWG-014      |                                                              | On low latency network device there is layout shift for<br>Login with Google button                                        | User  | 1. Enter wp-login.php<br>2. select slow network from console                                                                                                    | Will show Login with Google<br>button with consistent layout                             | Pass      | https://www.awe                                                                                                    | somescreenshot.c              | om/image/45905 | 872?key=e71fbdd | d0d39f8514bf0bf8 | <u>33e084da9</u> |
|                                                                                     | LWG-015      | UI consistence                                               | On LMS site some times needs to click on Login with Google<br>button multiple times                                        | User  | 1. Visit learn.rtcamp.com<br>2. Click on Login with Google                                                                                                    | Will show my-account page with<br>number of courses allocated and<br>completed           | Fail      | https://nimb.ws/                                                                                                   | 7ISLhE                        |                |                 |                  |                  |

|                                                                                     |              | Project Name                                                  | Login With Google                                                                                                    |       |                                                                                                    |                                                      |           |                                   |                               |
|-------------------------------------------------------------------------------------|--------------|---------------------------------------------------------------|----------------------------------------------------------------------------------------------------|-------|----------------------------------------------------------------------------------------------------|------------------------------------------------------|-----------|-----------------------------------|-------------------------------|
|                                                                                     |              | URL                                                           | https://github.com/rtCamp/login-with-google                                                                               |       |                                                                                                    |                                                      |           |                                   |                               |
|                                                                                     |              | Features                                                      |                                                                                                    |       |                                                                                                    |                                                      |           |                                   |                               |
|                                                                                     |              | Created By                                                    | Juhi Saxena                                                                                                    |       |                                                                                                    |                                                      |           |                                   |                               |
|                                                                                     |              | Executed By                                                   | Renish Surani                                                                                                    |       |                                                                                                    |                                                      |           |                                   |                               |
|                                                                                     |              | Date of Creation                                              | 5 May, 2020                                                                                                    |       |                                                                                                    |                                                      |           |                                   |                               |
|                                                                                     |              | Date of Execution                                             | 27 February, 2024                                                                                                    |       |                                                                                                    |                                                      |           |                                   |                               |
| Prerequisites                                                                       | Test case ID | Test Case                                                     | Test Scenario                                                                                                    | Given | When                                                                                                    | Then                                                 | QA Status | Reference                         | Feedback<br>from<br>Developer |
|                                                                                     | LWG-01       |                                                               | Upload plugin zip file and install                                                                                        |       | Upload plugin zip file and install                                                                                                    | Showing success message<br>without getting any error | Pass      |                                   |                               |
|                                                                                     | LWG-02       | Activate Login with Google plugin                             | Activate plugin                                                                                                    | lisor | Activate Plugin                                                                                                    | Showing success message<br>without getting any error | Pass      |                                   |                               |
| -                                                                                   | LWG-03       | ······                                                        | Check if Login from google is showing                                                                                     |       | Navigate to on /wp-login.php                                                                                                    | Showing Login from Google                            | Pass      |                                   |                               |
|                                                                                     | LWG-04       |                                                               | Deactivate Plugin                                                                                                    |       | Deactivate Plugin                                                                                                    | Showing success message                              | Pass      |                                   |                               |
|                                                                                     | LWG-05       |                                                               | Log in with google on single site                                                                                         |       | 1. Navigate to /wp-login.php?<br>2. Click on Login to Google                                                                                                    | Will be logged in successfully                       | Pass      |                                   |                               |
|                                                                                     | LWG-06       |                                                               | Log in with google on mutisite                                                                                            |       | 1. Navigate to site/wp-login.php?<br>2. Click on Login to Google                                                                                                    | Will be logged in successfully                       | Pass      |                                   |                               |
| Setup from Login with<br>google settings     Setup from Google<br>developer console | LWG-07       | Login with Google                                             | Verify create new user from settings                                                                                      | User  | Control of Edgin to Google     Check Create New User     Login with Google from any     other email                                                                                                    | Will be logged in successfully                       | Pass      |                                   |                               |
|                                                                                     | LWG-08       |                                                               | Verify unsuccessfull registration                                                                                         |       | Go to login with Google     Uncheck Create New User     J. Login with Google from any     other email                                                                                                    | Getting Registration is not allowed message          | Pass      |                                   |                               |
|                                                                                     | LWG-09       | Ve<br>Er<br>wi<br>Whitelist Domain                            | Enter the whitelisted domain with client id and secret and login<br>with other domain gmail account or @gmail.com account |       | 1. Go to Login-with-Google<br>settings page wp-google-<br>login     2. Enter the values     3. Go to /wp-admin page     4. Login with any @gmail.com     account                                                                                                    | User should be logged successfully                   | Pass      |                                   |                               |
|                                                                                     | LWG-010      | Whitelist Domain                                              | Enter the whitelisted domain with client id and secret and login<br>with allowed domain account                           | User  | f. Go to Login-with-Google<br>settings page wp-google-<br>login     Z. Enter the values     Go to /wp-admin page     4. Login with any @gmail.com     account                                                                                                    | User should successfully logged in with any gmail ID | Pass      |                                   |                               |
|                                                                                     | LWG-011      |                                                               | Enter the whitelisted domain with special characters such as<br>@ or % should be removed from domain                      |       | Co to Login-with-Google<br>settings page wp-admin/options-<br>general.php?page-wp-google-<br>login     Z. Ento the values     Z. Ento the values     Co to wp-admin page     Co to wp-admin page     Co to wp-admin and enter     "@gmail.com     S. Login with any @gmail.com     account     Turn on screen reader support | User should successfully logged in with any gmail ID | Fail      | <u>https://nimb.</u><br>ws/py6nbL |                               |
|                                                                                     |              |                                                               |                                                                                                    |       |                                                                                                    |                                                      |           |                                   |                               |
|                                                                                     |              |                                                               |                                                                                                    |       |                                                                                                    |                                                      |           |                                   |                               |
|                                                                                     |              |                                                               |                                                                                                    |       | 1 Go to poste in admin dachhoord                                                                                                    |                                                      |           |                                   |                               |
|                                                                                     |              |                                                               |                                                                                                    |       | 2. Enter post title and add Login                                                                                                    | Liser should see Login with                          |           |                                   |                               |
|                                                                                     | LWG-012      | Create Gutenberg Block for Google Login                       | Enter Login with Google block to page save it and visit that                                                              | User  | with Google block<br>3. save post and visit that post                                                                                                    | Google block and there should                        | Pass      |                                   |                               |
|                                                                                     |              |                                                               |                                                                                                    |       | 4. Login with Google button should                                                                                                    | not be any console errors                            |           |                                   |                               |
|                                                                                     |              |                                                               |                                                                                                    |       | appear on that post                                                                                                    |                                                      |           |                                   |                               |
|                                                                                     |              |                                                               |                                                                                                    |       |                                                                                                    |                                                      |           |                                   |                               |
|                                                                                     |              |                                                               |                                                                                                    |       |                                                                                                    |                                                      |           |                                   |                               |
| Enable create new user<br>checkbox from <b>Login to</b><br><b>Google</b> settings   | LWG-013      | Collect First and Last Name while Creating a user account Ver | Verify First and Last name from newly registered Users                                                                    | User  | 1. Click on Login with Google<br>button<br>2. Navigate to Users<br>3. Check first and last name of<br>newly registered user                                                                                                    | Will show First and Last name<br>on the users        | Pass      |                                   |                               |
|                                                                                     | LWG-014      |                                                               |                                                                                                    |       |                                                                                                    |                                                      |           |                                   |                               |
|                                                                                     |              |                                                               |                                                                                                    |       |                                                                                                    |                                                      |           |                                   |                               |
|                                                                                     | LWG-015      |                                                               |                                                                                                    |       |                                                                                                    |                                                      |           |                                   |                               |

|                                                                                     |              | Project Name                                                 | Login With Google                                                                                                    |       |                                                                                                    |                                                                                          |           |                                    |                               |
|-------------------------------------------------------------------------------------|--------------|--------------------------------------------------------------|----------------------------------------------------------------------------------------------------|-------|----------------------------------------------------------------------------------------------------|------------------------------------------------------------------------------------------|-----------|------------------------------------|-------------------------------|
|                                                                                     |              | URL                                                          | https://github.com/rtCamp/login-with-google                                                                               |       |                                                                                                    |                                                                                          |           |                                    |                               |
|                                                                                     |              | Features                                                     |                                                                                                    |       |                                                                                                    |                                                                                          |           |                                    |                               |
|                                                                                     |              | Created By                                                   | Juhi Saxena                                                                                                    |       |                                                                                                    |                                                                                          |           |                                    |                               |
|                                                                                     |              | Executed by                                                  | Manoj Manarrshi R M                                                                                                    |       |                                                                                                    |                                                                                          |           |                                    |                               |
|                                                                                     |              | Date of Execution                                            | 10 June 2024                                                                                                    |       |                                                                                                    |                                                                                          |           |                                    |                               |
| Prerequisites                                                                       | Test case ID | Test Case                                                    | Test Scenario                                                                                                    | Given | When                                                                                                    | Then                                                                                     | QA Status | Reference                          | Feedback<br>from<br>Developer |
| -                                                                                   | LWG-01       | Activate Login with Google plugin                            | Upload plugin zip file and install                                                                                        |       | Upload plugin zip file and install                                                                                                    | Showing success message<br>without getting any error                                     | Pass      |                                    |                               |
|                                                                                     | LWG-02       |                                                              | Activate plugin                                                                                                    | User  | Activate Plugin                                                                                                    | Showing success message<br>without getting any error                                     | Pass      |                                    |                               |
|                                                                                     | LWG-03       |                                                              | Check if Login from google is showing                                                                                     |       | Navigate to on /wp-login.php                                                                                                    | Showing Login from Google                                                                | Pass      |                                    |                               |
|                                                                                     | LWG-04       |                                                              | Deactivate Plugin                                                                                                    |       | Deactivate Plugin                                                                                                    | Showing success message<br>without getting any error                                     | Pass      |                                    |                               |
|                                                                                     | LWG-05       |                                                              | Log in with google on single site                                                                                         |       | 1. Navigate to /wp-login.php?<br>2. Click on Login to Google                                                                                                    | Will be logged in successfully                                                           | Pass      |                                    |                               |
|                                                                                     | LWG-06       |                                                              | Log in with google on mutisite                                                                                            |       | 1. Navigate to site/wp-login.php?<br>2. Click on Login to Google                                                                                                    | Will be logged in successfully                                                           | Pass      |                                    |                               |
| Setup from Login with<br>google settings     Setup from Google<br>developer console | LWG-07       | Login with Google                                            | Verify create new user from settings                                                                                      | User  | Co to login with Google     Check Create New User     S. Login with Google from any     other email                                                                                                    | Will be logged in successfully                                                           | Pass      |                                    |                               |
|                                                                                     | LWG-08       |                                                              | Verify unsuccessfull registration                                                                                         |       | Go to login with Google     Uncheck Create New User     Gogle from any     other email                                                                                                    | Getting Registration is not allowed message                                              | Pass      |                                    |                               |
|                                                                                     | LWG-09       | Whitelist Domain                                             | Enter the whitelisted domain with client id and secret and login<br>with other domain gmail account or @gmail.com account |       | 1. Go to Login-with-Google<br>settings page wp-admin/options-<br>general.php?page=wp-google-<br>login<br>2. Enter the values<br>3. Go to /wp-admin page<br>4. Login with any @gmail.com<br>account                                                                                 | User should be logged successfully                                                       | Pass      |                                    |                               |
|                                                                                     | LWG-010      |                                                              | Enter the whitelisted domain with client id and secret and login<br>with allowed domain account                           | User  | 1. Go to Login-with-Google<br>settings page wp-google-<br>login<br>2. Enter the values<br>3. Go to /wp-admin page<br>4. Login with any @gmail.com<br>account                                                                                                    | User should successfully logged in with any gmail ID                                     | Pass      |                                    |                               |
|                                                                                     | LWG-011      |                                                              | Enter the whitelisted domain with special characters such as<br>@ or % should be removed from domain                      |       | Co to Login-with-Google<br>settings page wp-admin/options-<br>general.php?page-wp-google-<br>login<br>2. Entor the values<br>3. Go to setting the setting<br>3. Go to setting and enter<br>"@gmail.com<br>5. Login with any @gmail.com<br>account<br>Turn on screen reader support | User should successfully logged in with any gmail ID                                     | Fail      | <u>https://nimb.<br/>ws/py6nbL</u> |                               |
| LWG-012                                                                             |              | Create Gutenberg Block for Google Login                      |                                                                                                    |       | 1. Go to posts in admin dashboard.<br>2. Enter post tile and add Login<br>3. Save post and visit that post<br>4. Login with Google button should<br>appear on that post                                                                                                    |                                                                                          |           |                                    |                               |
|                                                                                     |              |                                                              |                                                                                                    |       |                                                                                                    |                                                                                          |           |                                    |                               |
|                                                                                     |              |                                                              |                                                                                                    |       |                                                                                                    |                                                                                          | Pass      |                                    |                               |
|                                                                                     |              |                                                              | Enter Login with Google block to page cave it and vicit that                                                              |       |                                                                                                    | User should see Login with<br>Google block and there should<br>not be any console errors |           |                                    |                               |
|                                                                                     | LWG-012      |                                                              | Enter Login wan oooge nock is page save it and visit uist<br>page                                                         | User  |                                                                                                    |                                                                                          |           |                                    |                               |
|                                                                                     |              |                                                              |                                                                                                    |       |                                                                                                    |                                                                                          |           |                                    |                               |
|                                                                                     |              |                                                              |                                                                                                    |       |                                                                                                    |                                                                                          |           |                                    |                               |
|                                                                                     |              |                                                              |                                                                                                    |       |                                                                                                    |                                                                                          |           |                                    |                               |
|                                                                                     |              |                                                              |                                                                                                    |       | 1 Click on Login with Google                                                                                                    | ick on Login with Google                                                                 |           |                                    |                               |
| Enable create new user<br>checkbox from Login to<br>Google settings                 | LWG-013      | Collect First and Last Name while<br>Creating a user account | Verify First and Last name from newly registered Users                                                                    | User  | 2. Navigate to Users<br>3. Check first and last name of<br>newly registered user                                                                                                    | Will show First and Last name<br>on the users                                            | Pass      |                                    |                               |
|                                                                                     | LWG-014      |                                                              |                                                                                                    |       |                                                                                                    |                                                                                          |           |                                    |                               |
|                                                                                     |              |                                                              |                                                                                                    |       |                                                                                                    |                                                                                          |           |                                    |                               |
|                                                                                     | LWG-015      |                                                              |                                                                                                    |       |                                                                                                    |                                                                                          |           |                                    |                               |

|                                                                                     |              | Project Name                                                 | Login With Google                                                                                                    |       |                                                                                                    |                                                                                          |           |                                    |                               |
|-------------------------------------------------------------------------------------|--------------|--------------------------------------------------------------|----------------------------------------------------------------------------------------------------|-------|----------------------------------------------------------------------------------------------------|------------------------------------------------------------------------------------------|-----------|------------------------------------|-------------------------------|
|                                                                                     |              | URL                                                          | https://github.com/rtCamp/login-with-google                                                                               |       |                                                                                                    |                                                                                          |           |                                    |                               |
|                                                                                     |              | Features                                                     |                                                                                                    |       |                                                                                                    |                                                                                          |           |                                    |                               |
|                                                                                     |              | Created By                                                   | Juhi Saxena                                                                                                    |       |                                                                                                    |                                                                                          |           |                                    |                               |
|                                                                                     |              | Executed By                                                  | Praveen Kumar                                                                                                    |       |                                                                                                    |                                                                                          |           |                                    |                               |
|                                                                                     |              | Date of Execution                                            | 5 May, 2020                                                                                                    |       |                                                                                                    |                                                                                          |           |                                    |                               |
| Prerequisites                                                                       | Test case ID | Test Case                                                    | Test Scenario                                                                                                    | Given | When                                                                                                    | Then                                                                                     | QA Status | Reference                          | Feedback<br>from<br>Developer |
| -                                                                                   | LWG-01       | Activate Login with Google plugin                            | Upload plugin zip file and install                                                                                        |       | Upload plugin zip file and install                                                                                                    | Showing success message<br>without getting any error                                     | Pass      |                                    |                               |
|                                                                                     | LWG-02       |                                                              | Activate plugin                                                                                                    | User  | Activate Plugin                                                                                                    | Showing success message<br>without getting any error                                     | Pass      |                                    |                               |
|                                                                                     | LWG-03       |                                                              | Check if Login from google is showing                                                                                     |       | Navigate to on /wp-login.php                                                                                                    | Showing Login from Google                                                                | Pass      |                                    |                               |
|                                                                                     | LWG-04       |                                                              | Deactivate Plugin                                                                                                    |       | Deactivate Plugin                                                                                                    | Showing success message<br>without getting any error                                     | Pass      |                                    |                               |
| Setup from Login with<br>google settings     Setup from Google<br>developer console | LWG-05       | Login with Google                                            | Log in with google on single site                                                                                         |       | 1. Navigate to /wp-login.php?<br>2. Click on Login to Google<br>1. Navigate to site/wp-login.php?<br>2. Click on Login to Google                                                                                                    | Will be logged in successfully                                                           | Pass      |                                    |                               |
|                                                                                     | LWG-06       |                                                              | Log in with google on mutisite                                                                                            |       |                                                                                                    | Will be logged in successfully                                                           | Pass      |                                    |                               |
|                                                                                     | LWG-07       |                                                              | Verify create new user from settings                                                                                      | User  | 1. Go to login with Google<br>2. Check Create New User<br>3. Login with Google from any<br>other email                                                                                                    | Will be logged in successfully                                                           | Pass      |                                    |                               |
|                                                                                     | LWG-08       |                                                              | Verify unsuccessfull registration                                                                                         |       | Go to login with Google     Uncheck Create New User     J. Login with Google from any     other email                                                                                                    | Getting Registration is not<br>allowed message                                           | Pass      |                                    |                               |
|                                                                                     | LWG-09       | Whitelist Domain                                             | Enter the whitelisted domain with client id and secret and login<br>with other domain gmail account or @gmail.com account |       | 1. Go to Login-with-Google<br>settings page wp-admin/options-<br>general.php?page=wp-google-<br>login<br>2. Enter the values<br>3. Go to /wp-admin page<br>4. Login with any @gmail.com<br>account                                                                                 | User should be logged successfully                                                       | Pass      |                                    |                               |
|                                                                                     | LWG-010      |                                                              | Enter the whitelisted domain with client id and secret and login<br>with allowed domain account                           | User  | 1. Go to Login-with-Google<br>settings page wp-google-<br>login<br>2. Enter the values<br>3. Go to /wp-admin page<br>4. Login with any @gmail.com<br>account                                                                                                    | User should successfully logged in with any gmail ID                                     | Pass      |                                    |                               |
|                                                                                     | LWG-011      |                                                              | Enter the whitelisted domain with special characters such as<br>@ or % should be removed from domain                      |       | Co to Login-with-Google<br>settings page wp-admin/options-<br>general.php?page-wp-google-<br>login<br>2. Entor the values<br>3. Go to setting the setting<br>3. Go to setting and enter<br>"@gmail.com<br>5. Login with any @gmail.com<br>account<br>Turn on screen reader support | User should successfully logged in with any gmail ID                                     | Fail      | <u>https://nimb.<br/>ws/py6nbL</u> |                               |
|                                                                                     |              | Create Gutenberg Block for Google Login                      | Enter Login with Google block to page save it and visit that<br>page                                                      |       | <ol> <li>Go to posts in admin dashboard.</li> <li>Enter post tille and add Login<br/>with Google block</li> <li>save post and visit that post</li> <li>Gogin with Google button should<br/>appear on that post</li> </ol>                                                          |                                                                                          |           |                                    |                               |
|                                                                                     |              |                                                              |                                                                                                    |       |                                                                                                    | User should see Login with<br>Google block and there should<br>not be any console errors |           |                                    |                               |
| LWG-012                                                                             |              |                                                              |                                                                                                    |       |                                                                                                    |                                                                                          | Pass      |                                    |                               |
|                                                                                     |              |                                                              |                                                                                                    | User  |                                                                                                    |                                                                                          |           |                                    |                               |
|                                                                                     | LWG-012      |                                                              |                                                                                                    |       |                                                                                                    |                                                                                          |           |                                    |                               |
|                                                                                     |              |                                                              |                                                                                                    |       |                                                                                                    |                                                                                          |           |                                    |                               |
|                                                                                     |              |                                                              |                                                                                                    |       |                                                                                                    |                                                                                          |           |                                    |                               |
|                                                                                     |              |                                                              |                                                                                                    |       |                                                                                                    |                                                                                          |           |                                    |                               |
|                                                                                     |              |                                                              |                                                                                                    |       |                                                                                                    |                                                                                          |           |                                    |                               |
| Enable create new user<br>checkbox from Login to<br>Google settings                 | LWG-013      | Collect First and Last Name while<br>Creating a user account | Verify First and Last name from newly registered Users                                                                    | User  | Click on Login with Google<br>button     Avigate to Users     S. Check first and last name of<br>newly registered user                                                                                                    | Will show First and Last name<br>on the users                                            | Pass      |                                    |                               |
|                                                                                     | LWG-014      |                                                              |                                                                                                    |       |                                                                                                    |                                                                                          |           |                                    |                               |
|                                                                                     |              |                                                              |                                                                                                    |       |                                                                                                    |                                                                                          |           |                                    |                               |
|                                                                                     | LWG-015      |                                                              |                                                                                                    |       |                                                                                                    |                                                                                          |           |                                    |                               |